# 2019 ANNUAL PROGRAM TERMS REPORT (PTR)/ALLOCATIONS REPORT INSTRUCTION MANUAL

Public Burden Statement: An agency may not conduct or sponsor, and a person is not required to respond to, a collection of information unless it displays a currently valid OMB control number. The OMB control number for this project is 0915-0318, and the expiration date is 7/30/2020. Public reporting burden for this collection of information is estimated to average 2 hours per respondent annually, including the time for reviewing instructions, searching existing data sources, gathering and maintaining the data needed, and completing and reviewing the collection of information. Send comments regarding this burden estimate or any other aspect of this collection of information, including suggestions for reducing this burden, to HRSA Reports Clearance Officer, 5600 Fishers Lane, Room 14N-39, Rockville, MD 20857.

HIV/AIDS Bureau Division of Policy and Data Health Resources and Services Administration U.S. Department of Health and Human Services 5600 Fishers Lane, Room 9N164A Rockville, MD 20857

# TABLE OF CONTENTS

| Table of Contents                                                                    | i                |
|--------------------------------------------------------------------------------------|------------------|
| Introduction                                                                         | 1                |
| Accessing the PTR/Allocations Report                                                 | 2                |
| Accessing the GCMS                                                                   | 5                |
| Accessing the PTR/Allocations Report                                                 | 7                |
| Recipient Reporting Requirements: RWHAP Part A                                       | 9                |
| Completing the RWHAP Part A PTR Grantee Information                                  | 10               |
| Uploading RWHAP Part A PTR Forms                                                     | 10               |
| Reviewing and Retrieving the Consolidated List of Contracts for the RWHAP Part A PTR | 11               |
| Completing the Allocations Report for the RWHAP Part A PIR                           | 13<br>1E         |
|                                                                                      | 15               |
| Recipient Reporting Requirements: RWHAP Part B                                       | 20               |
| Completing the RWHAP Part B PTR Grantee Information                                  | 21               |
| Reviewing the Consolidated List of Contracts for the RWHAP Part B PTR                | 22               |
| Completing the Allocations Report for the RWHAP Part B PTR                           | 25               |
| Validating and Submitting the RWHAP Part B PTR                                       | 31               |
| Recipient Reporting Requirements: RWHAP Part B Supplemental                          |                  |
| Completing the RWHAP Part B Supplemental Grantee Information                         |                  |
| Uploading RWHAP Part B Supplemental PTR Forms                                        | 37               |
| Reviewing the Consolidated List of Contracts for the RWHAP Part B Supplemental PTR   | 38               |
| Completing the Allocations Report for the RWHAP Part B Supplemental Award            | 40               |
| Validating and Submitting the RWHAP Part B Supplemental Award                        | 42               |
| Recipient Reporting Requirements: RWHAP Part C                                       | 46               |
| Completing the RWHAP Part C Allocations Report Grantee Information                   | 47               |
| Uploading RWHAP Part C Allocations Report Forms                                      | 48               |
| Completing the Allocations Penert for the <b>PWHAP</b> Part C Allocations Report     | 49               |
| Validating and Submitting the RWHAP Part C Allocations Report                        | 50               |
| Desiniant Departing Dequinements: DW/HAD Devt D                                      | 01<br>E7         |
| Completing the RWHAP Part D Allocations Report Grantee Information                   | <b>5</b> 7<br>58 |
| Uploading RWHAP Part D Allocations Report Forms                                      | 50               |
| Reviewing the Consolidated List of Contracts for the RWHAP Part D Allocations Report | 60               |
| Completing the Allocations Report for RWHAP Part D                                   | 62               |
| Validating and Submitting the RWHAP Part D Allocations Report                        | 63               |
| Appendix A: Searching, ENTERING, and Modifying Contracts in the GCMS                 | 67               |
| Entering Search Criteria                                                             | 67               |
| Entering and Modifying Contracts                                                     | 67               |
| Glossary                                                                             | 71               |

# **INTRODUCTION**

(Last Updated: March 5, 2019)

One of original national goals to end the HIV epidemic, released in 2010, included achieving a more coordinated national response. In support of this goal, the HIV/AIDS Bureau (HAB) within the Health Resources Service Administration (HRSA) committed to decreasing the data reporting burden of its grant recipients and took steps to integrate reporting obligations. This initiative's final phase was digitizing the Program Terms Report (PTR)/Allocations Report. The PTR/Allocations Report is linked to the following:

- Consolidated List of Contracts (CLC) and
- Ryan White HIV/AIDS Program Services Report (RSR) Recipient Report.

This data linkage is accomplished through the Grantee Contract Management System (GCMS). The GCMS is a data warehouse that shares information between various reports. Contract information is entered into the GCMS and retrieved automatically by the various reports that need the information.

With the integration of the PTR/Allocations Report through the GCMS, HRSA HAB has reached the goal of reducing the data-reporting burden and streamlining data collection across all data and program deliverables.

The PTR/Allocations Report is a financial report that accounts for all HRSA HAB funding. Funding can be allocated to three funding categories:

- Administrative Services,
- Core Medical Services, and
- Support Services.

These funding categories are separated into 30 service categories to meet the needs of people living with HIV (PLWH). The amount of funding allocated to these service categories is reported to Congress to show the value of the Ryan White HIV/AIDS Program (RWHAP) and its continuing efforts to meet the needs of PLWH in the United States and its territories.

# ACCESSING THE PTR/ALLOCATIONS REPORT

To access the PTR/Allocations Report, follow these steps.

*Step One:* Log in to the HRSA electronic handbooks (EHBs) site at **https://grants.hrsa.gov/webexternal.** From the EHBs Home page, **hover your mouse over** the "Grants" tab, on the top-left side of the screen.

Figure 1. HRSA HAB Electronic Handbooks: Screenshot of the Home Page

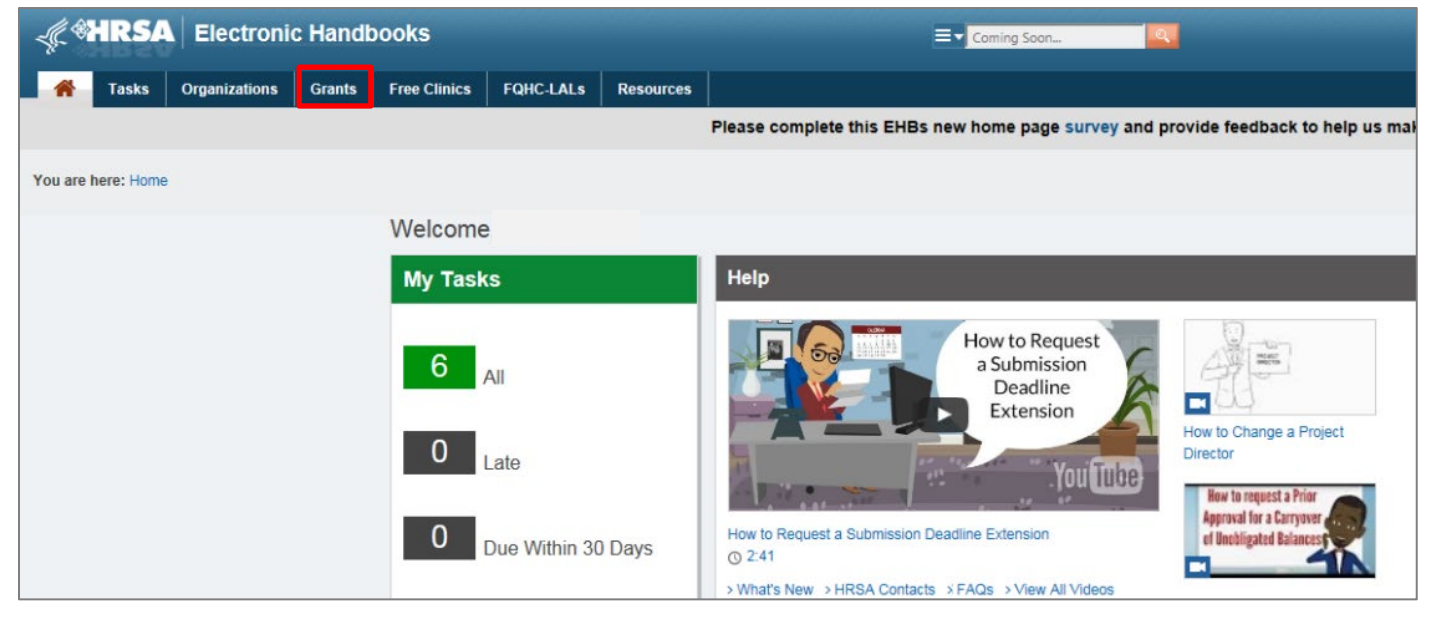

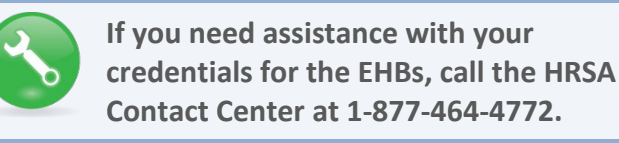

# *Step Two:* From the resulting drop-down menu, under the "Submissions" header, select "Work on Other Submissions."

| Organizations | <u>Grants</u>                                             | Free Clinics                                                                | FQHC-LALs | Resources                            |                 |                                 |                         |
|---------------|-----------------------------------------------------------|-----------------------------------------------------------------------------|-----------|--------------------------------------|-----------------|---------------------------------|-------------------------|
|               | Subm                                                      | issions                                                                     |           | Requests                             |                 | Portfolio                       | Users                   |
|               | Work                                                      | on Financial Repo                                                           | t 👩       | Work on existing                     | Prior Approval  | Add a Grant to My Portfolio 🕣   | View Authorized Users   |
|               | Work on Progress Report 👩<br>Work on Performance Report 🍙 |                                                                             |           | 0                                    |                 | Work on a Grant in My Portfolio | Authorize New Users     |
|               |                                                           |                                                                             |           | Request New Price                    | or Approval 👔   | 0                               | Approve Access Requests |
|               | Work (<br>Repor                                           | on Noncompeting I                                                           | Progress  | Work on Existing<br>H80 CIS 🚯        | Health Center   | View My Access Requests         |                         |
|               | Work                                                      | on Other Submissi                                                           | ons 🚯     | Request New Hea                      | alth Center H80 |                                 |                         |
|               | Scope                                                     | 9                                                                           |           | Applications                         |                 |                                 |                         |
|               | Manag                                                     | Manage Sites<br>Manage Services<br>Manage Other Activities and<br>Locations |           | Validate Grants.g                    | ov Applications |                                 |                         |
|               | Mana <u>o</u><br>Manao                                    |                                                                             |           | Allow Others to W<br>Applications () | /ork on My      |                                 |                         |
|               | Locati                                                    |                                                                             |           | View My Applicati                    | ions 🔒          |                                 |                         |
|               |                                                           |                                                                             |           | Search Funding (                     | Opportunities 🕦 |                                 |                         |

#### Figure 2. HRSA HAB Electronic Handbooks: Screenshot of the Home Page

Step Three: On the bottom of the Submissions - All page, under "Submission Name," locate the PTR/Allocations Report submission you want to access. Then select "Start" (to start a new report) or "Edit" (to continue a report already in progress) listed under the "Options" header for your PTR submission. A new window will appear.

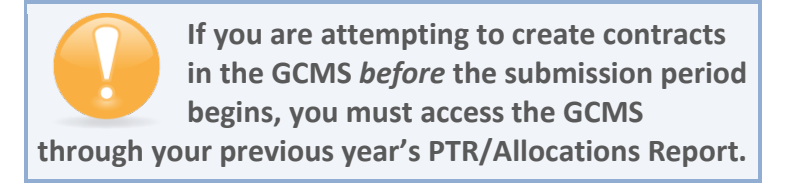

#### Figure 3. HRSA HAB Electronic Handbooks: Screenshot of the Submissions - All Page

| Submissions - All                              |                        |                             |                |          |                                  |              |                |              |                        |
|------------------------------------------------|------------------------|-----------------------------|----------------|----------|----------------------------------|--------------|----------------|--------------|------------------------|
| Not Completed Recently Completed               | All                    |                             |                |          |                                  |              |                |              |                        |
| Search Filters:                                |                        |                             |                |          |                                  |              |                |              |                        |
| Basic Search Parameters                        |                        |                             |                |          |                                  |              |                |              |                        |
| Grant Number<br>(comma separated list)         |                        | (e.g. C80CS16989)           | Submission Nar | me Like  |                                  |              |                |              |                        |
| Submission Tracking<br>Number Like             |                        |                             | Organization   |          | All Healthy C                    | hoice Health | Center         |              |                        |
| Submission Deadline Between (mm/dd/yyyy)       | And And                |                             | Submission Typ | be       | All     Financial F     Noncompe | Report       | $\hat{}$       |              |                        |
| Advanced Search Parameters     Display Options |                        |                             |                |          |                                  |              |                |              |                        |
| Sort Mathad (Grid   Custom)                    |                        |                             |                |          |                                  |              |                |              |                        |
| Sold Method (Shid   Castoni)                   |                        |                             |                |          | Search                           | n Name:      |                | Save P       | arameters Search       |
| Export To Excel                                |                        |                             |                |          |                                  |              |                | 🔏 Search   🕻 | Saved Searches 🔻       |
| H 1 2 3 4 5 6 7 8 >                            | N Page size: 15        | - Go                        |                |          |                                  |              |                |              | 120 items in 8 page(s) |
| Submission Name                                | Submission<br>Type     | rganization                 | Grant # Tra    | acking # | Reporting<br>Period              | Deadline     | Submitted Date | Status       | Options                |
| Y                                              | All <b>v v</b> A       | JI - 7                      | Y              | Y        |                                  | T T          | <b>T</b>       | All 🔻 🏹      |                        |
| FY 2019 Allocations Report                     | Other H<br>Submissions | ealthy Choice Health Center | H76HA00000     |          | 4/1/2019-<br>3/31/2020           | 6/30/2019    |                | Not Started  | 💽 Start 🔻              |
| FY 2019 Allocations Report                     | Other H<br>Submissions | ealthy Choice Health Center | H12HA00000     |          | 4/1/2019-<br>3/31/2020           | 6/30/2019    |                | Not Started  | 💽 Start 💌              |

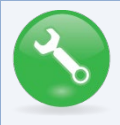

**RWHAP Parts A, B, and B Supplemental:** Searching for "Terms" in the filter header under "Submission Name" may help you find your current Program Terms Report faster.

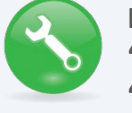

**RWHAP Parts C and D: Searching for** "Allocations" in the filter header under "Submission Name" may help you find your current Allocations Report faster.

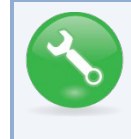

If you need help navigating the EHBs to find your annual PTR/Allocations Report, call the HRSA Contact Center at 1-877-464-4772.

**Step Four:** You are now in the PTR/Allocations Report Inbox. For RWHAP Parts A, B, and B Supplemental, the window will indicate the "Program Terms Report Inbox." For RWHAP Parts C and D, the new window will indicate the "Allocations Report Inbox." From here, you can access the GCMS and your 2019 report.

*Step 4a:* Before you enter your PTR/Allocations Report information, ensure that all your current RWHAP-funded contracts are entered into the GCMS. Locate the Navigation panel on the left side of the screen. Under the "Manage Contracts" header, select "Search Contracts." Refer to instructions for Accessing the GCMS below.

*Step 4b:* If you have already entered your RWHAP-funded contracts into the GCMS, you can begin working on the PTR/Allocations Report. Locate the envelope icon under the "Action" column and select "Create" or "Open." Refer to instructions for **Accessing the PTR/Allocations Report** below.

| 🐗 🏶 HRSA                                                  | Ele    | ectroni           | c Handb                      | ooks                                              |                                 |                      |                        | •   :                      | Support 🔻           | Logout     |
|-----------------------------------------------------------|--------|-------------------|------------------------------|---------------------------------------------------|---------------------------------|----------------------|------------------------|----------------------------|---------------------|------------|
| Tasks Or                                                  | gani:  | zations           | Grants   I                   | Free Clinics   FQHC-L                             | ALs Resources                   |                      |                        |                            |                     | _          |
| Welcome Recen                                             | ntly A | ccessed           | What's Ne                    | w Guide Me                                        |                                 |                      |                        | Wednesday, June 10, 2      | 019 02:26:59 P      | .м. ет 🔷   |
| NAVIGATION                                                | ~      | Allo              | cations R                    | eport Inbox                                       |                                 |                      |                        |                            |                     |            |
| Inbox                                                     | *      | #                 | Report<br>ID 🔺               | Submission                                        | Name                            | Grant<br>Number      | Budget Year            | Modified Date              | Status              | Action     |
| Manage Contracts                                          | •      | 1                 | 00000                        | Allocations Report                                | Healthy Choice Health<br>Center | H76HA00000           | 4/1/2019-<br>3/31/2020 |                            | Not<br>Started      | Create     |
| Search Contracts                                          |        |                   |                              |                                                   |                                 |                      |                        |                            |                     |            |
| References                                                | *      |                   |                              |                                                   |                                 |                      |                        |                            |                     |            |
| Validation Rules                                          |        | For he            | lp with EHBs                 | contact the HRSA Conta                            | ct Center by phone at 1-877-    | Go4-HRSA (1-877-     | 464-4772) Monday       | / through Friday, 8:00 a.n | n. to 8:00 p.m      | n. Eastern |
| Administration                                            | •      | Time.             | Or use the H                 | RSA Electronic Handbook                           | s Contact Center help reque     | st form to submit yo | ur question online     | 9356 or empil to           |                     |            |
| Edit Registration                                         |        | RyanW             | /hiteDataSup                 | port@wrma.com                                     | reporting requirements, piea    | se contact Data Sup  | pon at 1-000-040-      | -5556 of email to          |                     |            |
| <ul> <li>Print Requests</li> <li>Admin Reports</li> </ul> |        | Logged<br>The HAB | in as: DataSi<br>Web Applica | upportUser, ReadOnly<br>ations also require Adobe | Acrobat Reader 5 or higher      | installed on your PC | . To download Ad       | obe Acrobat Reader, clicl  | k <mark>کر</mark> . |            |
| Search                                                    | •      |                   |                              |                                                   |                                 |                      |                        |                            |                     |            |
| Search Reports                                            |        | 6                 |                              |                                                   |                                 |                      |                        |                            |                     |            |

Figure 4. HRSA HAB Web Application: Screenshot of the Allocations Report Inbox Page

### Accessing the GCMS

The PTR is one of several RWHAP reports that are linked to the Grantee Contract Management system. The GCMS decreases data entry by sharing information between multiple HRSA HAB reports.

Before you enter your PTR/Allocations Report information, ensure that all your current RWHAPfunded contracts are entered into the GCMS. The GCMS is a data entry system that allows you to enter and maintain your agency's RWHAP contracts. For a detailed explanation of the GCMS and how the system interacts with the PTR/Allocations Report, refer to the **GCMS Manual** available at the **TargetHIV website**.

To access the GCMS via the PTR/Allocations Report Inbox, locate the Navigation panel on the left side of the screen. Under the "Manage Contracts" header, select "Search Contracts."

| 🖟 🏶 HRSA                       | Ele     | ctroni            | ic Handb                       | ooks                                             |                                 |                     |                        | •                       | Support 🔫 📔        | Logout  |
|--------------------------------|---------|-------------------|--------------------------------|--------------------------------------------------|---------------------------------|---------------------|------------------------|-------------------------|--------------------|---------|
| rasks Or                       | ganiz   | ations            | Grants F                       | ree Clinics   FQHC-L/                            | ALs Resources                   |                     |                        |                         |                    | _       |
| Welcome Recen                  | ntly Ad | ccessed           | What's New                     | w Guide Me                                       |                                 |                     |                        | Wednesday, June 10      | 2019 02:26:59 I    | P.M. ET |
| NAVIGATION                     | ~       | Allo              | ocations Re                    | eport Inbox                                      |                                 |                     |                        |                         |                    |         |
| Inbox                          | •       | #                 | Report<br>ID 🔺                 | Submission                                       | Name                            | Grant<br>Number     | Budget Year            | Modified Date           | Status             | Action  |
| Manage Contracts               | •       | 1                 | 00000                          | Allocations Report                               | Healthy Choice Health<br>Center | H76HA00000          | 4/1/2018-<br>3/31/2019 |                         | Not<br>Started     | Create  |
| Search Contracts<br>References |         | _                 |                                |                                                  |                                 |                     |                        |                         |                    |         |
| Validation Rules               |         | For he            | lp with EHBs                   | contact the HRSA Conta                           | ct Center by phone at 1-877-0   | Go4-HRSA (1-877-4   | 164-4772) Monday t     | hrough Friday, 8:00 a.ı | m. to 8:00 p.m     | Eastern |
| Administration                 | -       | Time.             | Or use the HR                  | RSA Electronic Handbook                          | s Contact Center help reques    | t form to submit yo | ur question online.    | 256 er empil te         |                    |         |
| Edit Registration              |         | RyanV             | VhiteDataSup                   | port@wrma.com                                    | reporting requirements, pleas   | e contact Data Sup  | port at 1-000-040-3    |                         |                    |         |
| Print Requests                 |         | Logged<br>The HAE | in as: DataSu<br>3 Web Applica | upportUser, ReadOnly<br>tions also require Adobe | Acrobat Reader 5 or higher in   | nstalled on your PC | . To download Adol     | e Acrobat Reader, clic  | * <mark>人</mark> . |         |
| Search                         |         |                   |                                |                                                  |                                 |                     |                        |                         |                    |         |
| Search Reports                 |         |                   |                                |                                                  |                                 |                     |                        |                         |                    |         |

#### Figure 5. HRSA HAB Web Application: Screenshot of the Allocations Report Inbox Page

You have now accessed the GCMS and can search, modify, and delete contracts. For instructions on how to do this, please refer to Appendix A, **Searching, Entering, and Modifying Contracts in the GCMS**.

| NAVIGATION 🔣                    | Grantee Contract Management S | ustem      |                        |
|---------------------------------|-------------------------------|------------|------------------------|
| Inbox 🔺                         |                               | Jotem      |                        |
| PTR/Allocations Report<br>Inbox | Grant Number                  | H12HA00000 |                        |
| Expenditures Report Inbox       | Org ID:                       |            | (comma separated list) |
| Manage Contracts                |                               |            |                        |
| Search Contracts                | Registration Code             |            | (comma separated list) |
| Administration                  |                               |            |                        |
| Edit Registration               | Organization Name             |            |                        |
| Change Password Print Requests  | Funded Through                |            |                        |
| Admin Reports                   | Contract ID                   |            | (comma separated list) |
| Search  Search Reports          | Reference                     |            |                        |
|                                 | Range Start Date              |            |                        |
|                                 | Range End Date                |            |                        |

#### Figure 6. HRSA HAB Web Application: Screenshot of the GCMS Home Page

### Accessing the PTR/Allocations Report

From the PTR/Allocations Report Inbox, locate the envelope icon under the "Action" column and select "Create" or "Open." If you have not started your report, the envelope will say "Create." If you are returning to continue working on the report, the envelope will say "Open."

Figure 7. HRSA HAB Web Application: Screenshot of the Allocations Report Inbox Page

| 🐙 🏶 HRSA                                                  | Ele     | ctroni            | c Handb                      | ooks                                              |                                 |                      |                        | -                        | Support 🔻 📔      | Logout    |   |
|-----------------------------------------------------------|---------|-------------------|------------------------------|---------------------------------------------------|---------------------------------|----------------------|------------------------|--------------------------|------------------|-----------|---|
| Tasks Or                                                  | ganiz   | ations            | Grants   I                   | Free Clinics   FQHC-L/                            | ALs Resources                   |                      |                        |                          |                  |           |   |
| Welcome Recer                                             | ntly Ad | cessed            | What's Ne                    | w Guide Me                                        |                                 |                      |                        | Wednesday, June 10, 2    | 019 02:26:59 P.I | M. ET     | ^ |
| NAVIGATION                                                | **      | Allo              | cations R                    | eport Inbox                                       |                                 |                      |                        |                          |                  |           |   |
| Inbox                                                     | •       | #                 | Report<br>ID 🔺               | Submission                                        | Name                            | Grant<br>Number      | Budget Year            | Modified Date            | Status           | Action    | n |
| Manage Contracts                                          | •       | 1                 | 00000                        | Allocations Report                                | Healthy Choice Health<br>Center | H76HA00000           | 4/1/2019-<br>3/31/2020 |                          | Not<br>Started   | Create    | e |
| Search Contracts                                          |         |                   |                              |                                                   |                                 |                      |                        |                          |                  | -         |   |
| References                                                | -       | -                 |                              |                                                   |                                 |                      |                        |                          |                  |           | - |
| Validation Rules                                          |         | For he            | lp with EHBs                 | contact the HRSA Conta                            | ct Center by phone at 1-877-    | Go4-HRSA (1-877-4    | 464-4772) Monday       | through Friday, 8:00 a.r | m. to 8:00 p.m   | . Eastern | 1 |
| Administration                                            | -       | Time.             | Or use the HF                | RSA Electronic Handbook                           | cs Contact Center help reque    | st form to submit yo | ur question online.    | 0256 or ombilito         |                  |           |   |
| Edit Registration                                         |         | RyanV             | /hiteDataSup                 | port@wrma.com                                     | reporting requirements, piea    | e contact Data Sup   | pon at 1-000-040-      | 9556 of email to         |                  |           |   |
| <ul> <li>Print Requests</li> <li>Admin Reports</li> </ul> |         | Logged<br>The HAB | in as: DataSu<br>Web Applica | upportUser, ReadOnly<br>ations also require Adobe | Acrobat Reader 5 or higher      | nstalled on your PC  | . To download Ad       | obe Acrobat Reader, clic | k 🛴              |           |   |
| Search                                                    | -       |                   |                              |                                                   |                                 |                      |                        |                          |                  |           |   |
| Search Reports                                            |         |                   |                              |                                                   |                                 |                      |                        |                          |                  |           |   |
|                                                           |         |                   |                              |                                                   |                                 |                      |                        |                          |                  |           |   |

You are now within the PTR/Allocations Report, where you will be able to upload required documents, enter administrative costs, synchronize modifications to contracts, validate, and submit your PTR/Allocations Report to your project officer for review.

| Navigation                                                                 |      | Grantee Informatio                                                                               | n                                                              |                                                                      |                                                                                               |
|----------------------------------------------------------------------------|------|--------------------------------------------------------------------------------------------------|----------------------------------------------------------------|----------------------------------------------------------------------|-----------------------------------------------------------------------------------------------|
| Grantee Informat                                                           | tion | The data shown below are pre-<br>information on this page does n<br>1. Official Mailing Address: | populated from the HRSA Elect of update your information in th | ronic Handbooks (EHBs). Please v<br>e EHBs. You must revise your age | erify that the information shown below is accurate.<br>hcy's information in the EHBs as well. |
| References                                                                 |      | * a. Street:                                                                                     |                                                                |                                                                      |                                                                                               |
| Validation Rules                                                           |      |                                                                                                  |                                                                |                                                                      |                                                                                               |
| Guidance                                                                   |      | * b. City:                                                                                       |                                                                |                                                                      |                                                                                               |
| Actions                                                                    | *    |                                                                                                  |                                                                |                                                                      |                                                                                               |
| Walidate Manage Issues                                                     |      | * c. State:                                                                                      | AK                                                             | \$                                                                   |                                                                                               |
| Comments                                                                   |      | * d. Zip Code:                                                                                   |                                                                |                                                                      |                                                                                               |
| Add Comments                                                               |      | 2. Organization Identification                                                                   | n:                                                             |                                                                      |                                                                                               |
| Reports                                                                    | -    | a. EIN:                                                                                          |                                                                |                                                                      |                                                                                               |
| Print/Export Allocatio<br>Report<br>Action History<br>Print/Export CLC Rep | port | b. DUNS:                                                                                         |                                                                |                                                                      |                                                                                               |
| Administration                                                             | -    | 3. Contact information of pe                                                                     | rson responsible for this sub                                  | mission:                                                             |                                                                                               |
| Search                                                                     |      | * a. Name:                                                                                       |                                                                |                                                                      |                                                                                               |
| Search Reports                                                             |      |                                                                                                  |                                                                |                                                                      |                                                                                               |
|                                                                            |      | * b. Title:                                                                                      |                                                                |                                                                      |                                                                                               |
|                                                                            |      | * c. Phone:                                                                                      | <u>ـــ</u>                                                     |                                                                      |                                                                                               |
|                                                                            |      | d. Fax:                                                                                          | ()                                                             |                                                                      |                                                                                               |
|                                                                            |      | * e. E-mail:                                                                                     |                                                                |                                                                      |                                                                                               |
|                                                                            |      |                                                                                                  |                                                                |                                                                      |                                                                                               |

Figure 8. HRSA HAB Web Application: Screenshot of the Grantee Information Page

All recipients must complete a different PTR/Allocations Report for each RWHAP Part <mark>they receive RWHAP funding for. Recipients should not enter RWHAP-related funding (program income and pharmaceutical rebates) in the PTR.</mark>

The next sections of the manual are divided by RWHAP Part. Use the links below to navigate to the section of the manual pertinent to your RWHAP Part.

- Recipient Reporting Requirements RWHAP Part A
- Recipient Reporting Requirements RWHAP Part B
- Recipient Reporting Requirements RWHAP Part B Supplemental
- Recipient Reporting Requirements RWHAP Part C
- Recipient Reporting Requirements RWHAP Part D

# **RECIPIENT REPORTING REQUIREMENTS: RWHAP PART A**

(Last Updated: May 8, 2019)

The PTR is a single report that all RWHAP Part A recipients must submit within 90 days of the release of the final Notice of Award (NoA) as a requirement for the RWHAP Part A award. It combines all program term requirements into one report and must include all the following requirements according to the NoA:

- 1. RWHAP Part A & Minority AIDS Initiative (MAI) Planned Allocations Table (compiled from the Grantee Contract Management System) and signed letter from Planning Council Chair(s) endorsing priorities and allocations;
- 2. Planning Council Membership Roster and Reflectiveness;
- 3. Revised SF-424A and Budget Narrative;
- FY 2019 Implementation Plan,
- 5. Consolidated List of Contracts (compiled from the Grantee Contract Management System), and
- 6. Local Pharmacy Assistance Program (LPAP) profile.

Submit the PTR, with all items listed above, through the HRSA Electronic Handbooks (EHBs) as specified in your final NoA.

The RWHAP Part A and MAI Allocations Table, RWHAP Part A Revised SF-424A, and RWHAP Part A Revised Budget Narrative Spreadsheet must reflect the total amount indicated on the final NoA. Only RWHAP Part A funds should be included in these documents.

# Please do not include program income, pharmaceutical rebates, or any other federal, state, or local funding sources in these documents.

If you need assistance or have questions about the required RWHAP Part A PTR submission, please contact your Division of Metropolitan HIV/AIDS Program project officer. Additional information is also available on the TargetHIV web site, 2019 RWHAP Part A Program Terms **Reports**.

# Completing the RWHAP Part A PTR Grantee Information

Once you open the PTR, you will see the Grantee Information page. This section is prepopulated with information from your EHBs account. Review all information and ensure it is accurate and up to date. Edit any field by selecting the text box. Once you have finished reviewing and updating all information, select "Save" on the lower-right corner of the page.

Figure 9. HRSA HAB Web Application: Screenshot of the Grantee Information Page

| 0                                                                              |                                                                                    |                                                                                | 0                                                                                                    |
|--------------------------------------------------------------------------------|------------------------------------------------------------------------------------|--------------------------------------------------------------------------------|----------------------------------------------------------------------------------------------------|
| Navigation                                                                     | Grantee Information                                                                |                                                                                |                                                                                                    |
| Grantee Information<br>File Upload                                             | The data shown below are pre-populated<br>information on this page does not update | from the HRSA Electronic Handbooks (<br>your information in the EHBs. You must | EHBs). Please verify that the information shown below is accurate.<br>t revise your agency's information in the EHBs as well. |
| Allocations Report                                                             | 1. Official Mailing Address:                                                       |                                                                                |                                                                                                    |
| References                                                                     | * a Street                                                                         |                                                                                | 1                                                                                                    |
| Validation Rules                                                               |                                                                                    |                                                                                |                                                                                                    |
| Guidance                                                                       | * h. Cityr                                                                         |                                                                                | 1                                                                                                    |
| Actions 🔺                                                                      | b. City.                                                                           |                                                                                |                                                                                                    |
| Validate<br>Manage Issues                                                      | * c. State:                                                                        | AK \$                                                                          |                                                                                                    |
| Commonts                                                                       | * d. Zip Code:                                                                     |                                                                                |                                                                                                    |
|                                                                                |                                                                                    |                                                                                |                                                                                                    |
| Add Comments                                                                   | 2. Organization Identification:                                                    |                                                                                |                                                                                                    |
| Reports 🔺                                                                      | a. EIN:                                                                            |                                                                                |                                                                                                    |
| Print/Export Allocation<br>Report<br>Action History<br>Print/Export CLC Report | b. DUNS:                                                                           |                                                                                |                                                                                                    |
| Administration -                                                               | 3. Contact information of person res                                               | ponsible for this submission:                                                  |                                                                                                    |
| Search 🔺                                                                       | * a. Name:                                                                         |                                                                                |                                                                                                    |
| Search Reports                                                                 |                                                                                    |                                                                                |                                                                                                    |
|                                                                                | * b. Title:                                                                        |                                                                                |                                                                                                    |
|                                                                                |                                                                                    |                                                                                |                                                                                                    |
|                                                                                | * c. Phone:                                                                        | ()                                                                             | Save                                                                                                    |
|                                                                                |                                                                                    |                                                                                |                                                                                                    |
|                                                                                | d. Fax:                                                                            | ()                                                                             |                                                                                                    |
|                                                                                |                                                                                    |                                                                                |                                                                                                    |
|                                                                                | * e. E-mail:                                                                       |                                                                                |                                                                                                    |
|                                                                                |                                                                                    |                                                                                |                                                                                                    |
|                                                                                |                                                                                    |                                                                                |                                                                                                    |

### Uploading RWHAP Part A PTR Forms

For RWHAP Part A recipients, <mark>upload</mark> all required PTR forms within the "Program Submission" section in the EHBs system. Do not upload PTR forms in the "File Upload" section. Please contact your project officer or the HRSA Contact Center for instructions and assistance uploading required

RWHAP Part A forms. These include: the RWHAP Part A & MAI Planned Allocations Table and signed letter from Planning Council Chair(s) endorsing priorities and allocations, Planning Council Membership Roster and Reflectiveness, Revised SF-424A and Budget Narrative, FY 2019 Implementation Plan, Consolidated List of Contracts (compiled from the Grantee Contract Management System), and the LPAP Profile.

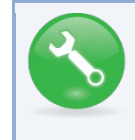

If you need help navigating the EHBs, call the HRSA Contact Center at 1-877-464-4772.

### Reviewing and Retrieving the Consolidated List of Contracts for the RWHAP Part A PTR

The Consolidated List of Contracts (CLC) is a list of all RWHAP subrecipients that are funded with your agency's RWHAP Part A grant. The list is generated automatically based on the information you entered into the GCMS, as described in Appendix A, **Searching, Entering, and Modifying Contracts in the GCMS**. Review each subrecipient listed and extract a copy of the CLC in PDF form to be uploaded to the EHBs for your project officer to review.

Figure 10. HRSA HAB Web Application: Screenshot of the Consolidated List of Contracts Page

| K HRSA EI                     | - ← Control Control C |                                                  |                                  |                                           |                                 |                  |                      |                              |                      |  |  |  |
|-------------------------------|----------------------------------------------------------------------------------------------------|--------------------------------------------------|----------------------------------|-------------------------------------------|---------------------------------|------------------|----------------------|------------------------------|----------------------|--|--|--|
| 🏫 Tasks Organiz               | zations Grants Free                                                                                                    | Clinics FQHC-L                                   | ALS Resources                    |                                           |                                 |                  |                      |                              |                      |  |  |  |
| Welcome Recently A            | Welcome Recently Accessed What's New Guide Me                                                                                                    |                                                  |                                  |                                           |                                 |                  |                      |                              |                      |  |  |  |
| NAVIGATION Constraints Report |                                                                                                    |                                                  |                                  |                                           |                                 |                  |                      |                              |                      |  |  |  |
| Inbox 🔹                       | <b>▼</b> H89HA00000: S                                                                                                    | H89HA00000: State Health Department              |                                  |                                           |                                 |                  |                      |                              |                      |  |  |  |
| Inbox                         | Report ID:                                                                                                    |                                                  |                                  |                                           | Status: Working                 |                  |                      |                              |                      |  |  |  |
| Manage Contracts              | Budget Year: 4/1/2                                                                                                    | get Year: 4/1/2019-3/31/2020 Last Modified Date: |                                  |                                           |                                 |                  |                      |                              |                      |  |  |  |
| Search Contracts              | Access Mode: ReadV                                                                                                    | Access Mode: ReadWrite DUNS:                     |                                  |                                           |                                 |                  |                      |                              |                      |  |  |  |
| Navigation 🔺                  | Consolidated                                                                                                    | List of Contr                                    | actors                           |                                           |                                 |                  |                      |                              |                      |  |  |  |
| Grantee Information           | Review the list of your o                                                                                                    | rganization's contrac                            | ts for the fiscal year. If a con | tract is missing, look for the missing co | ntract by selecting the "Search | Contracts" link  | under the Manage Con | tracts heading in the left m | ienu.                |  |  |  |
| CLC Report                    | Warning                                                                                                    | ld                                               | Funded By                        | Organization                              | Re                              | ference          | Start                | End                          | Services             |  |  |  |
| Allocations Report            |                                                                                                    | 111111                                           | H89HA00000                       | Health and Happiness Clinic               | 0                               |                  | 4/1/2019             | 3/31/2020                    | 1                    |  |  |  |
| References                    | Funded Service                                                                                                    | s: Outpatient/Ambula                             | tory Health Services             |                                           |                                 |                  |                      |                              |                      |  |  |  |
| Validation Rules              |                                                                                                    |                                                  |                                  |                                           |                                 |                  |                      |                              |                      |  |  |  |
| Guidance                      | For help with EHBs cont                                                                                                    | tact the HRSA Conta                              | ct Center by phone at 1-877-     | Go4-HRSA (1-877-464-4772) Monday          | through Friday, 8:00 a.m. to 8  | :00 p.m. Eastern | Time. Or use the HRS | A Electronic Handbooks C     | ontact Center help i |  |  |  |
| Actions •                     | For questions regarding                                                                                                    | data content and/or                              | reporting requirements, plea     | se contact Data Support at 1-888-640-9    | 9356 or email to RyanWhiteDa    | taSupport@wrm    | na.com               |                              |                      |  |  |  |

To extract the CLC, follow these steps.

*Step One:* On the Navigation panel on the left side of the screen, under the "Navigation" header, select "CLC Report."

*Step Two:* Within the CLC, on the left side of each subrecipient listed, select the expansion button to display the services for the subrecipient (see Figure 10 above). Confirm that the services for each subrecipient are correct. To make changes to the services, modify the contract in the GCMS. See Appendix A, **Searching, Entering, and Modifying Contracts in the GCMS**.

Once you have made any changes, synchronize the changes you made in the GCMS with the PTR. Once back on the CLC Report page, if a yellow warning banner is at the top of the page, the system is indicating you have changes to synchronize. Select the agency's name in blue in the yellow banner. On the page that populates, select "Synchronize" on the bottom right of the page.

#### Figure 11. HRSA HAB Web Application: Screenshot of the Consolidated List of Contracts Page with Synchronization Warning Banner

| Program Terms Report                                                                                                    |                                                                                                    |                        |                | Your s     |  |  |  |  |  |  |  |
|----------------------------------------------------------------------------------------------------|----------------------------------------------------------------------------------------------------|------------------------|----------------|------------|--|--|--|--|--|--|--|
| Warning:<br>The program information displayed below does not match the program in<br>differences and. if desired. synchronize the information. Please note that<br>STATE HEALTH DEPARTMENT (Added)                                                   | Warning: The program information displayed below does not match the program information in the contract management system. Select the icon in the "Warning" column in the table below (or click on the provide differences and. if desired. synchronize the information. Please note that the synchronization process updates data for both the CLC Report and Allocation Report. STATE HEALTH DEPARTMENT (Added) |                        |                |            |  |  |  |  |  |  |  |
| • H89HA00000: State Health Department                                                                                                    |                                                                                                    |                        |                |            |  |  |  |  |  |  |  |
| Report ID:                                                                                                    | Status: Working                                                                                                    |                        | Due Date:      |            |  |  |  |  |  |  |  |
| Budget Year:                                                                                                    | Last Modified Date:                                                                                                    | Last Modified Date:    |                |            |  |  |  |  |  |  |  |
| Access Mode: ReadWrite                                                                                                    | DUNS:                                                                                                    |                        | Locked By:     |            |  |  |  |  |  |  |  |
| Consolidated List of Contractors<br>Review the list of your organization's contracts for the fiscal year. If a contract is missing, look for the missing contract by selecting the "Search Contracts" link under the Manage Contracts heading in the |                                                                                                    |                        |                |            |  |  |  |  |  |  |  |
| Warning Id Funded By Organization                                                                                                    | Reference Start                                                                                                    | End Services           | Funded Through | s Executed |  |  |  |  |  |  |  |
| There are no records that match the search crite                                                                                                    | ria entered. Modify the search c                                                                                                    | riteria and try again. |                |            |  |  |  |  |  |  |  |

*Step Three:* Once you have confirmed that all contract services are correct, download a copy of your agency's CLC to be uploaded to the EHBs system. On the Navigation panel, under the "Reports" header, select "Print/Export CLC Report."

Figure 12. HRSA HAB Web Application: Screenshot of the "Reports" Header in the Navigation Panel

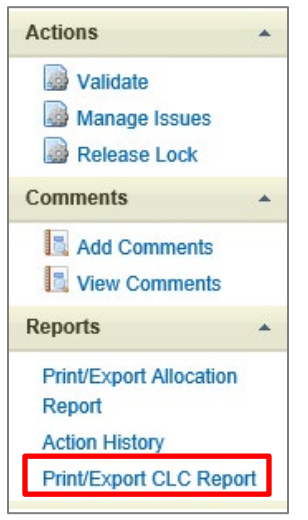

In the new window that opens, select the disk icon<mark>, and then</mark> select "PDF" from the drop-down menu that will appear. Save the exported CLC to your hard drive for upload to the EHBs' system.

Figure 13. HRSA HAB Web Application: Screenshot of the Consolidated List of Contracts Export Page

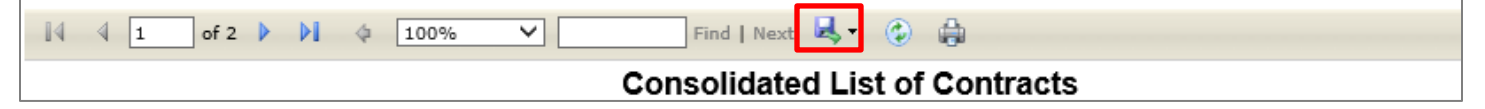

# Completing the Allocations Report for the RWHAP Part A PTR

The Part A Allocations Report <mark>has</mark> three components: Award Information<mark>,</mark> Non-service Information<mark>,</mark> and Service Information. Each component captures budgetary information on the <mark>award</mark> amount allocated during a grant period for each category listed.

To complete the Allocations Report, follow these steps.

*Step One:* On the Navigation panel on the left of the screen, under the "Navigation" header, select "Allocations Report."

Figure 14. HRSA HAB Web Application: Screenshot of the RWHAP Part A Allocations Report Page

| Navigation ·                              | Allocations Report                     |                                   |         |           |                |        |         |  |  |  |
|-------------------------------------------|----------------------------------------|-----------------------------------|---------|-----------|----------------|--------|---------|--|--|--|
| Grantee Information                       | All fields are required.               |                                   |         |           |                |        |         |  |  |  |
| File Upload                               | Budget Year 04/01/2019-03/31/2020 Aw   | ard Information                   |         |           |                |        |         |  |  |  |
| Allocations Report                        | Base + Supplemental Award Amount:      | 1                                 |         |           |                |        |         |  |  |  |
| References •                              | MAI Grant Request / Award Amount:      | MAI Grant Request / Award Amount: |         |           |                |        |         |  |  |  |
| Validation Rules                          |                                        |                                   |         |           |                |        |         |  |  |  |
| Guidance                                  | Total:                                 | Total: Allocation Categories      |         |           |                |        |         |  |  |  |
| Actions                                   | Service                                | Base + Supplemental Awa           | rd      | MAI Award | Combined Total |        |         |  |  |  |
| Validate                                  |                                        | Amount                            | Percent | Amount    | Percent        | Amount | Percent |  |  |  |
| Release Lock                              | Non-services                           |                                   | 92<br>  |           |                |        |         |  |  |  |
| Comments -                                | a. Clinical Quality Management         |                                   |         |           |                |        |         |  |  |  |
| Add Comments                              | b. Grantee Administration              |                                   |         |           |                |        |         |  |  |  |
| View Comments                             | Non-services Subtotal                  |                                   |         |           |                |        |         |  |  |  |
| Reports ·                                 | c. Core Medical Services               |                                   |         |           |                |        |         |  |  |  |
| Print/Export Allocation                   | d. Support Services                    |                                   |         |           |                |        |         |  |  |  |
| Report                                    | Total Service Allocations              |                                   |         |           |                |        |         |  |  |  |
| Action History<br>Print/Export CLC Report | Total Allocations(Service+Non-service) |                                   |         |           |                |        |         |  |  |  |

*Step Two:* The Allocations Report page has six editable fields that you must complete using your most recent or final NoA.

#### Award Information

- 1. *Base + Supplemental Award Amount*—The total base and supplement RWHAP Part A award amounts indicated on your final NoA.
- 2. *MAI Grant Request/Award Amount*—The portion of your RWHAP Part A award designated to fund MAI activities as indicated on your final NoA.

#### Non-service Allocations

- 3. Base + Supplemental Award
  - a) *Clinical Quality Management*—The amount of your agency's base and supplemental funding that your agency has allocated to clinical quality management activities. Note: When combined with the MAI Award, Clinical Quality Management, this may not exceed more than 5 percent of your agency's total grant award.
  - b) *Grantee Administration*—The amount of your agency's base and supplemental funding that your agency has allocated to grantee administration. *Note: When*

combined with the MAI Award, Grantee Administration may not exceed more than 10 percent of your agency's total grant award.

- 4. MAI Award
  - a) *Clinical Quality Management*—The amount of your agency's MAI funding that your agency has allocated to clinical quality management activities. *Note: When combined with the Base + Supplemental Award, Clinical Quality Management may not exceed more than 5 percent of your agency's total grant award.*
  - b) *Grantee Administration*—The amount of your agency's MAI funding that your agency has allocated to grantee administration. *Note: When combined with the Base + Supplemental Award, Grantee Administration may not exceed more than 10 percent of your agency's total grant award.*

All other fields are populated by the GCMS. Please note that only RWHAP-funded contracts will be populated from the GCMS. No RWHAP-related funded contracts (program income and pharmaceutical rebates) will be populated in the PTR/Allocations Reports. If you need to modify service category totals, you must modify the contracts that you have in place with the subrecipients providing the service. See Appendix A, Searching, Entering, and Modifying Contracts in the GCMS.

*Step Three:* Once you have completed all editable fields, scroll to the bottom of the Allocations Report page and select "Save."

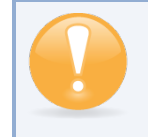

All editable fields must have a numerical value as a response. If you do not allocate funding to a specific area, enter "0."

### Validating and Submitting the RWHAP Part A PTR

After you have updated all service and non-service categories, validate your report. The validation process looks for potential problems in the information you entered and lets you review it before the PTR is sent to your project officer.

To validate your PTR, follow these steps.

*Step One:* On the Navigation panel on the left of the screen, under the "Actions" header, select "Validate." A system message will appear indicating that you will need to refresh the page after several minutes. Select "Validate" again, or in your web browser, select the "Refresh" icon. This will either display your validation results or ask you to continue to wait while the PTR web application processes.

Figure 15. HRSA HAB Web Application: Screenshot of the "Validate" option in the Navigation Panel

| Actions 🔺                                                                      | question online.<br>For questions regarding data content and/or reporting requirements, please contact Data Support at 1-888 |
|--------------------------------------------------------------------------------|----------------------------------------------------------------------------------------------------|
| Validate                                                                       | Logged in as:<br>The HAB Web Applications also require Adobe Acrobat Reader 5 or higher installed on your PC. To downloa     |
| Comments                                                                       |                                                                                                    |
| Add Comments                                                                   |                                                                                                    |
| Reports 🔺                                                                      |                                                                                                    |
| Print/Export Allocation<br>Report<br>Action History<br>Print/Export CLC Report |                                                                                                    |

*Step Two:* Once the system displays your validation results, it will sort validation problems into three categories: Errors, Warnings, and Alerts.

- Errors. You must fix errors before submitting the PTR.
- Warnings. Add comments explaining any warnings, and you may then submit the PTR with a warning; however, address warnings to prevent your project officer from returning the report to you.
- Alerts. Alerts are informational; review them and address, if necessary. You may submit the PTR with an alert.

To add a comment to a warning, select "Add Comment" under the "Actions" column to the right of the warning validation. A new window will appear for you to enter your comment. When finished, select "Save" at the bottom of the text box. In your comment, provide an explanation regarding the warning. The comment does not change the information in your report.

#### Figure 16. <mark>HRSA</mark> HAB Web Application: Screenshot of the Validation Results Page <mark>and Warning Comments</mark> Text Box

| Valid                         | ation Re                                               | esults                                                                                                    |                           |                       |                                          |                    |
|-------------------------------|--------------------------------------------------------|----------------------------------------------------------------------------------------------------|---------------------------|-----------------------|------------------------------------------|--------------------|
| You mu<br>data. T<br>validati | ust fix all error<br>o enter warnir<br>ion errors, war | s in your report before you can submit your data. Please fix all warnings as appropriate. For the warnings that you cannot or should not fix, entig comments for a specific check, select the "Add Comment" link located in the Action column of the validation results table(s). Contact the help nings, or alerts. | er a warnin<br>desk if yo | ig comme<br>ou have q | nt before you subm<br>uestions about any | nit your<br>of the |
| Grante                        | e Information                                          | 1                                                                                                    |                           |                       |                                          |                    |
| Row<br>No.<br>No repo         | Check No.                                              | Required Field: <b>Comment</b> (Maximum 3000 Characters):                                                                                                    |                           |                       | Action                                   |                    |
| Requir                        | red Documen                                            | B I U 14px ▼ B • ♥ ♥                                                                                                    |                           |                       |                                          |                    |
| Row<br>No.                    | Check No.                                              | Туре                                                                                                    | Con                       | nment Co              | ount Action                              | _                  |
| 1                             | 12                                                     | Warnin                                                                                                    | g 0                       |                       | Add Con                                  | nment              |
| 2                             | 12                                                     | Warnin                                                                                                    | g 0                       |                       | Add Con                                  | nment              |
| 3                             | 12                                                     | Warnin                                                                                                    | g U                       |                       | Add Con                                  | nment              |
| 4                             | 12                                                     | Contraction Preview                                                                                                    | g v                       |                       | Add Col                                  | inneni             |
| Conso                         | lidated List o                                         | Characters left: 3000                                                                                                    |                           |                       |                                          |                    |
| Row<br>No.                    | Check No.                                              | Cance Save                                                                                                    |                           | ,                     | Action                                   |                    |
| No repo                       | ort validation e                                       | rrors found.                                                                                                    |                           |                       |                                          |                    |
| Alloca                        | tions Report                                           |                                                                                                    |                           |                       |                                          |                    |
| Row<br>No.                    | Check<br>No.                                           | Message                                                                                                    |                           | Туре                  | Comment<br>Count                         | Action             |
| 1                             | 18                                                     | The amount reported for the Part B Base Award should equal the total calculated for Base Award Amount.                                                                                                    |                           | Alert                 | 0                                        |                    |
| 2                             | 19                                                     | The sum of the amounts reported for Part B ADAP Earmark Award and Part B ADAP Supplemental Award should equal the total calculated fo<br>ADAP Supplemental Award Amount.                                                                                                    | r ADAP +                  | Alert                 | 0                                        |                    |
| 3                             | 20                                                     | The amount reported for Part B Emerging Communities Award should equal the total calculated for Emerging Communities Award (EC) Amount                                                                                                    | nt.                       | Alert                 | 0                                        |                    |
| 4                             | 21                                                     | The amount calculated for Total Part B X07 Award must equal the amount calculated for Total Part B X07 allocations.                                                                                                    |                           | Alert                 | 0                                        |                    |
| 5                             | 22                                                     | No more than 5% of your total award or \$3 million (whichever is smaller) can be allocated to clinical quality management.                                                                                                    |                           | Alert                 | 0                                        |                    |

If you make changes to the information in your report, you must validate your report again. If you do not understand the meaning of a specific error or warning and do not know how to correct it, please contact Data Support.

Once you have addressed all errors and warnings, you are ready to <mark>s</mark>ubmit your report.

*Step Three:* On the Navigation panel, under the "Action" header, select "Submit." On the new page that appears, enter a meaningful comment in the comment text box relating to your PTR submission. Read and acknowledge that statement under the comment box by checking the box. Select "Submit" at the bottom of the page.

#### Figure 17. HRSA HAB Web Application: Screenshot of the Submit Report Page and Comment Text Box

| <b>A</b> Tasks Organiz                                                                                                    | ations Grants Free Clinics FQHC-LALs Resources                                                                                                   |                        |
|----------------------------------------------------------------------------------------------------|----------------------------------------------------------------------------------------------------|------------------------|
| Welcome Recently A                                                                                                    | ccessed What's New Guide Me                                                                                                    |                        |
| NAVIGATION «                                                                                                    | Program Terms Report                                                                                                    |                        |
| Inbox 🔺                                                                                                    | ▼ H89HA00000: State Health Department                                                                                                    |                        |
| Inbox<br>Manage Contracts                                                                                                    | Report ID:<br>Budget Year: 04/01/2019-03/31/2020                                                                                                 | Status: Working        |
| Search Contracts                                                                                                    | Access Mode: ReadWrite                                                                                                    | DUNS:                  |
| Navigation  Grantee Information File Upload CLC Report Allocations Report                                                                                                    | Submit Report<br>A field with an asterisk * before it is a required field.<br>Please enter comments regarding your certification.<br>* Comments: |                        |
| References       ▲         Validation Rules       Guidance         Actions       ▲         Maidate       ▲         Walidate       ▲         Walidate       ▲ | Design Q Preview<br>Characters left: 3000<br>I certify that the data in this report is accurate and complete. I un                               | B I I Font • E • • • • |
| Add Comments                                                                                                    | Submit                                                                                                    |                        |

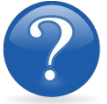

#### FREQUENTLY ASKED QUESTIONS

#### Where do I upload my completed PTR templates?

**RWHAP** Part A programs must upload all required PTR templates into the EHBs. Contact the HRSA Contact Center at 1-888-464-4772 or your project officer for assistance with the EHBs.

#### Are MAI funds captured within the GCMS or within the PTR/Allocations Report?

For **RWHAP** Part A Programs, MAI funds allocated to client services are entered into the GCMS under question 9 in the MAI funding column. This will populate the Allocations Report for your agency's RWHAP Part A PTR. See Appendix A, **Searching, Entering, and Modifying Contracts in the GCMS,** for details.

#### How can we correct funding amounts within the report if we need to make changes?

If your agency needs to make changes to amounts allocated to administrative activities, update those amounts on the "Allocations Report" section of your PTR/Allocations Report. If your agency needs to make changes to amounts allocated to client services, update those amounts in the GCMS. Please see the **GCMS Manual** for more details or Appendix A, **Searching, Entering, and Modifying Contracts in the GCMS**.

#### Why are we required to enter new contracts into the GCMS each year?

Your agency is required to enter new contracts with subrecipients every year to ensure that accurate funding amounts and subrecipient relationships are indicated within the GCMS.

# How do I add a new organization to the Grantee Contract Management System subrecipient directory?

Contact Ryan White Data Support at **RyanWhiteDataSupport@wrma.com** to have the organization added to the directory. In the email, be sure to include the organization's full name, complete street address, Federal Employer Identification Number (EIN), and DUNS number, if available.

# In the Allocations Report, there are fields that I cannot edit, such as Core Medical Services. How do I edit them?

Funds allocated to <mark>c</mark>ore medical <mark>s</mark>ervices and <mark>s</mark>upport services are captured in the GCMS. See Appendix A, **Searching, Entering, and Modifying Contracts in the GCMS,** or the **GCMS Manual** for more details.

# The Allocations Report or CLC <mark>are</mark> not capturing my contracts even though I have entered them in the GCMS. What do I do?

Information entered into the GCMS is not automatically pulled into the Allocations Report or CLC once your agency's PTR/Allocations Report is opened. You will need to synchronize the changes that you have made into the report. See **Reviewing and Retrieving the Consolidated** List of Contracts for the RWHAP Part A PTR for details.

#### Do I complete a separate PTR/Allocations Report for each of my RWHAP grants?

Yes. You must complete a separate PTR/Allocations Report for every RWHAP grant you have. Each RWHAP Part has its own version of the PTR/Allocations Report.

# My PTR/Allocations Report says that it is "locked," and I cannot edit anything. What does that mean?

Another user from your agency is accessing your report. If you believe this is an error, call Data Support at 1-888-640-9356 or contact them via email at **RyanWhiteDataSupport@wrma.com**.

#### If my agency awards part of our grant to subrecipients, why is our agency not marked as an administrative agent, fiscal intermediary, or lead agency in the GCMS?

As a recipient, your agency is expected to manage all RWHAP funds. Management of RWHAP funds includes but is not limited to: selecting subrecipients, awarding contracts, providing clinical quality management guidelines, and ensuring subrecipient compliance with RWHAP policies. As a recipient, you may choose to delegate some of your agency's responsibilities. If your agency does choose to delegate some responsibilities to a third party, this entity would be classified as an administrative agent, fiscal intermediary, or lead agency. See the **Glossary** for definitions of these terms.

#### Are the contracts I enter into the GCMS also used for other RWHAP reports?

Yes. See the **GCMS Manual** for more details on how the GCMS is used to populate multiple RWHAP reports.

#### Do I need to enter contracts funded through RWHAP-related funding (program income and pharmaceutical rebates) in the PTR/Allocations report?

No. The PTR/Allocations Report will only capture RWHAP funding. Enter services funded through RWHAP-related funding (program income and pharmaceutical rebates) in the GCMS. The RWHAP-related funding amounts will not be captured in the GCMS or in the PTR/Allocations Reports.

# **RECIPIENT REPORTING REQUIREMENTS: RWHAP PART B**

(Last Updated: May 8, 2019)

The RWHAP Part B PTR is a single report that all recipients are required to submit within 90 days of the release of the final Notice of Award (NoA) as a requirement for the RWHAP Part B Award. It combines all program term requirements into one report and must include all the following program term requirements according to the NoA:

- 1. RWHAP Part B Consolidated List of Contracts (CLC) (compiled from the Grantee Contract Management System),
- 2. RWHAP Part B and Minority AIDS Initiative (MAI) Allocation Report,
- 3. RWHAP Part B Revised SF-424A,
- 4. RWHAP Part B Revised Budget Narrative Spreadsheet,
- 5. RWHAP Part B Revised Implementation Plan,
- 6. RWHAP Part B Standard Outcome Measures, and
- 7. RWHAP Part B Contract Review Certification (CRC).

Submit the RWHAP Part B PTR, with all items listed above, through the PTR web application. Submit the RWHAP Part B Revised Budget Narrative Spreadsheet and RWHAP Part B CLC as Excel spreadsheets. Complete and upload the RWHAP Part B Revised SF-424A template. See the Uploading RWHAP Part B PTR Forms section for instructions.

The RWHAP Part B and MAI Allocations Table, RWHAP Part B Revised SF-424A, and RWHAP Part B Revised Budget Narrative Spreadsheet must reflect the total amount indicated on the final NoA. Only RWHAP Part B funds should be entered into these documents.

Please do not include program income, pharmaceutical rebates funds, or other federal, state, or local funding sources in these documents.

Please be advised that your project officer must approve all the individual report items listed above before approving the entire PTR.

If revisions are required for individual report items, you must resubmit the entire PTR with the revisions.

If you need assistance or have questions about the required RWHAP Part B PTR submission, please contact the Division of State HIV/AIDS Programs project officer or contact Ryan White Data Support at 1-888-640-9356 or via email at RyanWhiteDataSupport@wrma.com.

# Completing the **RWHAP** Part B PTR Grantee Information

Once the PTR is opened, you will see the Grantee Information page. This section is prepopulated with information from your EHBs account. Review all information and ensure that it is accurate and up to date. Edit any field by selecting the text box. Once you have finished reviewing and updating all information, select "Save" on the lower-right corner of the page.

Figure 18. HRSA HAB Web Application: Screenshot of the Grantee Information Page

| Navigation                                                                     | Grantee Information                                                                |                                                                                |                                                                                                    |
|--------------------------------------------------------------------------------|------------------------------------------------------------------------------------|--------------------------------------------------------------------------------|----------------------------------------------------------------------------------------------------|
| Grantee Information                                                            | The data shown below are pre-populater<br>information on this page does not update | d from the HRSA Electronic Handbooks<br>a your information in the EHBs. You mu | s (EHBs). Please verify that the information shown below is accurate.<br>st revise your agency's information in the EHBs as well. |
| Allocations Report                                                             | 1. Official Mailing Address:                                                       |                                                                                |                                                                                                    |
| References -                                                                   | * a Street:                                                                        |                                                                                |                                                                                                    |
| Validation Rules                                                               | u. onoon                                                                           |                                                                                |                                                                                                    |
| Guidance                                                                       | * b. Citv:                                                                         |                                                                                |                                                                                                    |
| Actions •                                                                      |                                                                                    |                                                                                |                                                                                                    |
| Validate                                                                       | * c. State:                                                                        | AK (                                                                           |                                                                                                    |
| Comments •                                                                     | * d. Zip Code:                                                                     |                                                                                |                                                                                                    |
| Add Comments                                                                   | 2. Organization Identification:                                                    |                                                                                |                                                                                                    |
| Reports -                                                                      | a. EIN:                                                                            |                                                                                |                                                                                                    |
| Print/Export Allocation<br>Report<br>Action History<br>Print/Export CLC Report | b. DUNS:                                                                           |                                                                                |                                                                                                    |
| Administration -                                                               | 3. Contact information of person res                                               | ponsible for this submission:                                                  |                                                                                                    |
| Search                                                                         | * a. Name:                                                                         |                                                                                |                                                                                                    |
| Search Reports                                                                 | * b. Title:                                                                        |                                                                                |                                                                                                    |
|                                                                                | * c. Phone:                                                                        | ()·                                                                            |                                                                                                    |
|                                                                                | d. Fax:                                                                            | ()                                                                             |                                                                                                    |
|                                                                                | * e. E-mail:                                                                       |                                                                                |                                                                                                    |

### Uploading RWHAP Part B PTR Forms

For RWHAP Part B recipients, all required PTR forms must be uploaded into the PTR web application. Some of these forms require a template; all templates are available in the "File Upload" section next to the corresponding document.

To upload the required documents and templates, follow these steps.

*Step One:* On the Navigation panel on the left side of the screen, under the "Navigation" header, select "File Upload" (see Figure 19 below) to view a list of all required documents and templates.

| E          | IDCA | IIAD | XAZ ala | Ameliantics | . Cana an ale |           | Ella H | (alload)  | Dama  |
|------------|------|------|---------|-------------|---------------|-----------|--------|-----------|-------|
| Figure 19. | HKSA | HAB  | web     | ADDIICATIOI | 1: Screensno  | )t of the | riie u | DIOAU     | rage. |
|            |      |      |         |             |               |           |        | P-00-0-0- |       |

| Search Contracts        | File Upload                                                                                  |                                                                |                                          |                           |                      |                    |                   |                         |              |
|-------------------------|----------------------------------------------------------------------------------------------|----------------------------------------------------------------|------------------------------------------|---------------------------|----------------------|--------------------|-------------------|-------------------------|--------------|
| Navigation              | Document Name                                                                                | Document Name Description Size Part Budget Year Action         |                                          |                           |                      |                    |                   |                         |              |
| Grantee Information     | FY 2019 RWHAP Part B Standard Outcom                                                         | nes Measures FINAL.docx                                        |                                          |                           | 30.71 KBs            | Part B             | 3/1/2019 - 2/29/2 | 2020                    | View         |
| File Upload             | FY 2019 RWHAP Part B Program Terms F                                                         | Report Instructions.docx                                       |                                          |                           | 66.91 KBs            | Part B             | 3/1/2019 - 2/29/2 | 2020                    | View         |
| CLC Report              |                                                                                              |                                                                |                                          |                           |                      |                    |                   |                         |              |
| Allocations Report      | Submission Components                                                                        |                                                                |                                          |                           |                      |                    |                   |                         |              |
| References 🔺            | oubilitisation componentia                                                                   |                                                                |                                          |                           |                      |                    |                   |                         |              |
| Validation Rules        | To upload a primary component of your rep<br>note that you will be unable to upload files is | ort, select the "Upload" link in the Action<br>arger than 29MB | column. If you would like to submit a su | ipplemental document to c | omplete your submiss | ion, select the "U | Jpload Supplemer  | ital Document" button t | elow. Please |
| Guidance                | Create Compressed Zip File 🔞                                                                 |                                                                |                                          |                           |                      |                    |                   |                         |              |
| Actions                 |                                                                                              |                                                                |                                          |                           |                      |                    |                   |                         |              |
| Validate                | Document Name                                                                                | Description                                                    | Uploaded File                            | Size                      | Date                 | Attached           |                   | Action                  |              |
| Submit                  | Primary Documents                                                                            |                                                                |                                          |                           |                      |                    |                   |                         |              |
| PO Review               | FY 2019 RWHAP Part B CRC<br>Template (Download Template)                                     |                                                                |                                          |                           |                      |                    |                   | Upload                  |              |
| PQC Review              | FY 2019 RWHAP PART B BUDGET                                                                  |                                                                |                                          |                           |                      |                    |                   | Upload                  |              |
| Release Lock            | NARRATIVE SPREADSHEET FINAL<br>(Download Template)                                           |                                                                |                                          |                           |                      |                    |                   |                         |              |
| Comments                | FY 2019 RWHAP PART B<br>IMPLEMENTATION PLAN                                                  |                                                                |                                          |                           |                      |                    |                   | Upload                  |              |
| Add Comments            | (Download Template)                                                                          |                                                                |                                          |                           |                      |                    |                   |                         |              |
| View Comments           | SF424A-V1.0 (Download Template)                                                              |                                                                |                                          |                           |                      |                    |                   | Upload                  |              |
| Reports                 | Upload Supplemental Document                                                                 |                                                                |                                          |                           |                      |                    |                   |                         |              |
| Print/Export Allocation |                                                                                              |                                                                |                                          |                           |                      |                    |                   |                         |              |

*Step Two:* Under the "File Upload" section, download and review the RWHAP Part B PTR instructions by clicking "View" under the Action header. This document outlines specific RWHAP Part B instructions on how to complete the RWHAP Part B PTR primary documents.

*Step Three:* Under the "Submission Components" section, locate the "Primary Documents" header. Select "Download Template," complete the templates for each document listed, and save them to a folder or drive on your computer that is easy to access. Under the "Action" column, select "Upload," and a new field will appear at the bottom of the page. Select "Browse," and locate the completed template you saved on your computer. Select "Submit" to upload the document.

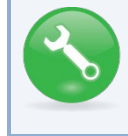

The File Upload feature only stores the most recent version of a file you uploaded. The system does not store past versions of uploaded files.

*Step Four (Optional):* Some agencies will be required to submit more documents than those listed under the "Primary Documents" header. If your project officer requires additional documentation or your agency needs to upload additional information, select the "Upload Supplemental Document" link.

A new field will appear at the bottom of the page. Select "Browse" and locate the additional file you want to upload from your computer. Select "Submit" to upload the document.

### Reviewing the Consolidated List of Contracts for the RWHAP Part B PTR

The Consolidated List of Contracts is a list of all RWHAP subrecipients that are funded with your agency's RWHAP Part B grant. The list is generated automatically based on the information you entered into the GCMS, as described in Appendix A, **Searching, Entering, and Modifying Contracts in the GCMS**. You will need to review each subrecipient listed.

Figure 20. HRSA HAB Web Application: Screenshot of the Consolidated List of Contracts Page

| 🖟 🏶 HRSA                                         | Ele    | ctronic                    | : Handl                | oooks                            |                                                     |                                                 |                  |              |                |               |                        |                |              |
|--------------------------------------------------|--------|----------------------------|------------------------|----------------------------------|-----------------------------------------------------|-------------------------------------------------|------------------|--------------|----------------|---------------|------------------------|----------------|--------------|
| Tasks Org                                        | aniza  | tions                      | Grants                 | Free Clin                        | ics FQHC-LA                                         | Ls Resources                                    |                  |              |                |               |                        |                |              |
| Welcome Recent                                   | ly Acc | cessed                     | What's Ne              | w G                              | uide Me                                             |                                                 |                  | _            | _              |               |                        |                |              |
| NAVIGATION                                       | **     | Program                    | m Terms                | Report                           |                                                     |                                                 |                  |              |                |               |                        |                |              |
| Inbox                                            | *      | ▼X07H                      | 1A00000: S             | State Hea                        | Ith Departmen                                       | t                                               |                  |              |                |               |                        |                |              |
| Inbox                                            |        | Repor                      | t ID: 11111            |                                  |                                                     |                                                 |                  |              |                | Sta           | itus: Working          |                |              |
| Manage Contracts<br>Search Contracts             | *      | Budge                      | et Year:<br>is Mode: R | eadWrite                         | - 03/31/2020                                        |                                                 |                  |              |                | Lat           | st Modified Dat<br>NS: | e:             |              |
| Navigation<br>Grantee Information<br>File Upload | •      | Cons<br>Review<br>under th | the list of y          | ed Lis<br>our organ<br>Contracts | t of Contr<br>ization's contrac<br>heading in the I | ractors<br>ts for the fiscal year.<br>eft menu. | If a contract is | missing, loc | ok for the mis | sing contract | t by selecting th      | e "Search Con  | tracts* link |
| Allocations Report                               |        |                            | Warning                | Id                               | Funded By                                           | Organization                                    | Reference        | Start        | End            | Services      | Funded<br>Through      | Is<br>Executed | Amount       |
| Validation Rules<br>Guidance                     | •      | +                          |                        | 111111                           | X07HA00000                                          | Potomac Clinic,<br>Inc.                         |                  | 04/01/2019   | 03/31/2020     | 2             |                        |                | \$36,933.00  |

To review the **RWHAP** Part B CLC, follow these steps.

*Step One:* On the Navigation panel on the left side of the screen, under the "Navigation" header, select "CLC Report."

*Step Two:* Within the CLC, on the left side of each subrecipient listed, select the expansion button to display the services for the subrecipient (see Figure 20 above). Confirm that the services are correct. To make changes to the services, modify the contract in the GCMS. See Appendix A, Searching, Entering, and Modifying Contracts in the GCMS.

Once you make any changes, synchronize the changes you made in the GCMS with the PTR. Once back on the CLC Report page, if a yellow warning banner is at the top of the page, the system is indicating you have changes to synchronize. Select the agency's name in blue in the yellow banner. On the page that populates, select "Synchronize" on the bottom right.

#### Figure 21. HRSA HAB Web Application: Screenshot of the Consolidated List of Contracts with Synchronization Warning Page

| Program Terms                                                                | Report                                 | :                                                       |                                                        |                                                     |                                   |                              |                                              |                                              | Your s                      |
|------------------------------------------------------------------------------|----------------------------------------|---------------------------------------------------------|--------------------------------------------------------|-----------------------------------------------------|-----------------------------------|------------------------------|----------------------------------------------|----------------------------------------------|-----------------------------|
| Warning:<br>The program inform<br>differences and. if di<br>STATE HEALTH DEP | ation displ<br>esired. svr<br>PARTMENT | ayed below does not<br>nchronize the informa<br>(Added) | match the program inform<br>tion. Please note that the | ation in the contract ma<br>synchronization process | nagement syste<br>updates data fo | m. Select th<br>r both the C | e icon in the "Warnin<br>LC Report and Alloc | g° column in the table belo<br>ation Report. | ow (or click on the provide |
| ▼ X07HA0000                                                                  | 0: State                               | e Heath Departn                                         | nent                                                   |                                                     |                                   |                              |                                              |                                              |                             |
| Report ID:                                                                   |                                        |                                                         |                                                        | Status: Working                                     |                                   |                              |                                              | Due Date: 06/30                              | /2019 11:59:59 PM           |
| Budget Year:                                                                 |                                        |                                                         |                                                        | Last Modified Date:                                 | 04/15/2019 03:                    | 30:15 PM                     |                                              | Last Modified By:                            |                             |
| Access Mode: Re                                                              | adWrite                                |                                                         |                                                        | DUNS:                                               |                                   |                              |                                              | Locked By:                                   |                             |
| Consolidate<br>Review the list of you                                        | d List<br>ur organiz                   | of Contractor<br>ation's contracts for t                | DTS<br>he fiscal year. If a contract                   | is missing, look for the                            | missing contract                  | by selecting                 | g the "Search Contra                         | cts" link under the Manag                    | e Contracts heading in the  |
| Warning                                                                      | ld                                     | Funded By                                               | Organization                                           | Reference                                           | Start                             | End                          | Services                                     | Funded Through                               | Is Executed                 |
| There are n                                                                  | o recor                                | ds that match                                           | the search criteria                                    | entered. Modify                                     | the search o                      | criteria a                   | nd try again.                                |                                              |                             |

# Completing the Allocations Report for the RWHAP Part B PTR

The RWHAP Part B Allocations Report has four components: Award Information; Allocations by Program Component; Breakdown for Consortia, State Direct Services, and Emerging Communities; and MAI Allocations by Program Component. Each component captures budgetary information on the award amount allocated during a grant period for each category listed.

To complete the Part B Allocations Report, follow these steps.

*Step One:* On the Navigation panel on the left side of the screen, under the "Navigation" header, select "Allocations Report."

| Budget Year 04/01/2018 - 03/31/2019 Award Info                  | rmation                       |                          |                                             |                                                       |                                          |                                                    |              |                     |
|-----------------------------------------------------------------|-------------------------------|--------------------------|---------------------------------------------|-------------------------------------------------------|------------------------------------------|----------------------------------------------------|--------------|---------------------|
| 1. Part B Base Award:                                           |                               |                          |                                             |                                                       |                                          |                                                    |              |                     |
| 2. Part B ADAP Earmark Award:                                   | 2. Part B ADAP Earmark Award: |                          |                                             |                                                       |                                          |                                                    |              |                     |
| 3. Part B ADAP Supplemental Award:                              |                               |                          |                                             |                                                       |                                          |                                                    |              |                     |
| 4. Total ADAP Award<br>(ADAP Base + Supplemental):              |                               |                          |                                             |                                                       |                                          |                                                    |              |                     |
| 5. Part B Emerging Communities Award:                           |                               |                          |                                             |                                                       |                                          |                                                    |              |                     |
| 6. Total Part B X07 Funds:                                      |                               |                          |                                             |                                                       |                                          |                                                    |              |                     |
| 7. Part B MAI Award:                                            |                               |                          |                                             |                                                       |                                          |                                                    |              |                     |
| 8. Total Part B X07 Award:                                      |                               |                          |                                             |                                                       |                                          |                                                    |              |                     |
| Part B Allocations by Program Component                         |                               |                          |                                             |                                                       |                                          |                                                    |              |                     |
| Service                                                         | Base Award Amount             | Base Award<br>Percentage | ADAP + ADAP<br>Supplemental Award<br>Amount | ADAP +<br>ADAP<br>Supplemental<br>Award<br>Percentage | Emerging Communities<br>Award(EC) Amount | Emerging<br>Communities<br>Award(EC)<br>Percentage | Total Amount | Total<br>Percentage |
| 1. Part B AIDS Drug Assistance Program<br>Subtotal              |                               |                          |                                             |                                                       |                                          |                                                    |              |                     |
| a. ADAP Service                                                 |                               |                          |                                             |                                                       |                                          |                                                    |              |                     |
| b. Health Insurance to Provide Medications                      |                               |                          |                                             |                                                       |                                          |                                                    |              |                     |
| c. ADAP Access/Adherence/Monitoring<br>Services                 |                               |                          |                                             |                                                       |                                          |                                                    |              |                     |
| 2. Part B Health Insurance Premium & Cost<br>Sharing Assistance |                               |                          |                                             |                                                       |                                          |                                                    |              |                     |
| 3. Part B Home and Community-based Health<br>Services           |                               |                          |                                             |                                                       |                                          |                                                    |              |                     |
| 4a. Part B HIV Care Consortia/EC Services                       |                               |                          |                                             |                                                       |                                          |                                                    |              |                     |
| 4b. Part B HIV Care Consortia Administration                    |                               |                          |                                             |                                                       |                                          |                                                    |              |                     |
| 5. Part B State Direct Services                                 |                               |                          |                                             |                                                       |                                          |                                                    |              |                     |
| 6. Part B Clinical Quality Management                           |                               |                          |                                             |                                                       |                                          |                                                    |              |                     |
| 7. Part B Grantee Planning & Evaluation<br>Activities           |                               |                          |                                             |                                                       |                                          |                                                    |              |                     |
| 8. Grantee Administration                                       |                               |                          |                                             |                                                       |                                          |                                                    |              |                     |
| 9. Column Totals                                                |                               |                          |                                             |                                                       |                                          |                                                    |              |                     |
| 40 Total Dard B V07 Allocations                                 |                               |                          |                                             |                                                       |                                          |                                                    |              |                     |

Figure 22. HRSA HAB Web Application: Screenshot of the RWHAP Part B Allocations Report Page

*Step Two:* The Allocations Report page has several editable fields that you must complete using your agency's final NoA and your agency's final budget. These fields include the following information.

#### Award Information

- 1. *RWHAP Part B Base Award*—The total amount of RWHAP Part B Base Award amount indicated on the final NoA, excluding the AIDS Drug Assistance Program (ADAP) earmark.
- 2. *RWHAP Part B ADAP Earmark Award*—The total amount of your agency's RWHAP Part B Earmark Award indicated on the final NoA.
- 3. *RWHAP Part B ADAP Supplemental Award*—The total amount of your agency's RWHAP Part B ADAP Supplemental Award indicated on the final NoA. *Note: Not all states receive RWHAP Part B ADAP Supplemental Awards.*
- 4. Total RWHAP Part B ADAP Award—The total amount of your agency's RWHAP Part B ADAP Base and Supplemental funds. Note: This field is not editable. The total is generated based on the totals entered for the RWHAP Part B ADAP Earmark Award and the RWHAP Part B ADAP Supplemental Award.
- 5. *RWHAP Part B Emerging Communities Award*—The total amount of your agency's RWHAP Part B Emerging Communities funding indicated on the final NoA. *Note: Not all states receive RWHAP Part B Emerging Communities Awards.*
- 6. Total RWHAP Part B X07 Funds—The total amount of all RWHAP Part B funding, excluding MAI funds. Note: This field is not editable. The total is generated based on the totals entered for the RWHAP Part B Base Award, RWHAP Part B ADAP Earmark Award, RWHAP Part B ADAP Supplemental Award, and RWHAP Part B Emerging Communities Award.
- 7. *RWHAP Part B MAI Award*—The total amount of your agency's RWHAP Part B MAI funding indicated on the final NoA.
- 8. Total RWHAP Part B X07 Award—The total amount of your agency's RWHAP Part B funding award across all RWHAP X07 subawards. Note: This field is not editable. The total is generated based on the totals entered for RWHAP Part B Base Award, RWHAP Part B ADAP Earmark Award, RWHAP Part B ADAP Supplemental Award, RWHAP Part B Emerging Communities Award, and RWHAP Part B MAI Award.

#### RWHAP Part B Allocations by Program Component

- 1. Base Award Amount
  - 1) RWHAP Part B AIDS Drug Assistance Program Subtotals
    - a) *ADAP Services*—The amount of your agency's RWHAP Part B Base Award that is given to the ADAP program to purchase medications.
    - b) *Health Insurance to Provide Medications*—The amount of your agency's RWHAP Part B Base Award that is given to the ADAP program to purchase insurance for clients.
    - c) *ADAP Access/Adherence/Monitoring Services*—The amount of your agency's RWHAP Part B Base Award that is given to the ADAP program to support ADAP access, adherence, and monitoring activities.
  - 2) RWHAP Part B Health Insurance Premium and Cost Sharing Assistance—The amount of your agency's RWHAP Part B Base Award that is used to directly purchase health insurance and assist with cost sharing. *Note: Funds captured here are used directly by*

your agency to purchase insurance for clients and assist with cost sharing. If provided by a subrecipient, this funding amount should be captured in the GCMS.

3) RWHAP Part B Home and Community Based Services—The amount of your agency's RWHAP Part B Base Award that is used to directly provide home- and community-based services. *Note: Funds captured here are used directly by your agency to provide home- and community-based services. If provided by a subrecipient, this funding amount should be captured in the GCMS.* 

4)

- a) *RWHAP Part B HIV Care Consortia/EC Services*—The total amount of your agency's RWHAP Part B award that is allocated in the GCMS under the Consortia funding column. *Note: This number is generated automatically by the system based on information in the GCMS.*
- b) *HIV Care Consortia Administration*—The amount of your agency's RWHAP Part B Base Award that is used to cover HIV care consortia administrative costs.
- 5) *RWHAP Part B State Direct Services*—The total amount of your agency's RWHAP Part B award that is allocated in the GCMS under the Direct Services funding column. *Note: This number is generated automatically by the system based on information in the GCMS.*
- 6) *RWHAP Part B Clinical Quality Management*—The amount of your agency's RWHAP Part B Base Award that is used to cover clinical quality management activities. *Note: All Clinical Quality Management may not exceed more than 5 percent of your total RWHAP Part B award amount. This includes ADAP + ADAP Supplement award clinical quality management and Emerging Communities clinical quality management.*
- 7) *RWHAP Part B Planning and Evaluation*—The amount of your agency's RWHAP Part B Base Award that is used to cover planning and evaluation activities. *Note: All Planning and Evaluation may not exceed more than 10 percent of your total RWHAP Part B award amount. This includes ADAP + ADAP Supplement Award Planning and Evaluation and Emerging Communities Planning and Evaluation.*
- 8) *Grantee Administration*—The amount of your agency's RWHAP Part B Base Award that is used to cover grantee administration. *Note: All Grantee Administration may not exceed more than 10 percent of your total RWHAP Part B award amount. This includes ADAP + ADAP Supplement Award Grantee Administration and Emerging Communities Grantee Administration.*
- 9) *Column Total*—This amount is the sum of all amounts listed in the column. *Note: This number is generated automatically by the system based on information in the GCMS and the amounts entered.*
- 10) Total RWHAP Part B X07 Allocation—This is the total amount of funds entered in the GCMS and the Allocations Report, excluding MAI funding. *Note: This number should match "Total RWHAP Part B X07 Funds" under the "Award Information" section. This field is not editable. The total is generated based on all editable and noneditable totals entered for the Allocations by Program Component section.*
- 2. ADAP + ADAP Supplement Award Amount
  - 1) RWHAP Part B AIDS Drug Assistance Program Subtotals

- a) *ADAP Services*—The amount of your agency's ADAP + ADAP Supplement Award that is given to the ADAP program to purchase medications.
- b) *Health Insurance to Provide Medications*—The amount of your agency's ADAP + ADAP Supplement Award that is given to the ADAP Program to purchase insurance for clients.
- c) ADAP Access/Adherence/Monitoring Services—The amount of your agency's ADAP + ADAP Supplement Award that is given to the ADAP Program to support ADAP access, adherence, and monitoring activities.
- 2) RWHAP Part B Clinical Quality Management—The amount of your agency's ADAP + ADAP Supplement Award that is used to cover clinical quality management activities. *Note: All Clinical Quality Management may not exceed more than 5 percent of your total RWHAP Part B award amount. This includes RWHAP Part B Base Award and Emerging Communities Clinical Quality Management.*
- 3) RWHAP Part B Planning and Evaluation—The amount of your agency's ADAP + ADAP Supplement Award that is used to cover planning and evaluation activities. *Note: All Planning and Evaluation may not exceed more than 10 percent of your total RWHAP Part B award amount. This includes RWHAP Part B Base Planning and Evaluation and Emerging Communities Planning and Evaluation.*
- 4) Grantee Administration—The amount of your agency's ADAP + ADAP Supplement Award that is used to cover grantee administration. *Note: All Grantee Administration may not exceed more than 10 percent of your total RWHAP Part B award amount. This includes RWHAP Part B Base Grantee Administration and Emerging Communities Grantee Administration.*
- 5) Column Total—The sum of all amounts listed in the column. *Note: This number is generated automatically by the system based on information in the GCMS and the amounts entered.*
- 3. Emerging Communities Award Amount
  - 1) RWHAP Part B AIDS Drug Assistance Program Subtotals
    - a) *ADAP Services*—The amount of your agency's Emerging Communities Award that is given to the ADAP program to purchase medications.
    - b) *Health Insurance to Provide Medications*—The amount of your agency's Emerging Communities Award that is given to the ADAP program to purchase insurance for clients.
    - c) ADAP Access/Adherence/Monitoring Services—The amount of your agency's Emerging Communities Award that is given to the ADAP program to support ADAP access, adherence, and monitoring activities.
  - 2) RWHAP Part B Health Insurance Premium and Cost Sharing Assistance—The amount of your agency's Emerging Communities Award that is used to directly purchase health insurance and assist with cost sharing. *Note: Funds captured here are used directly by your agency to purchase insurance for clients and assist with cost sharing. If provided by a subrecipient, this funding amount should be captured in the GCMS.*
  - 3) RWHAP Part B Home and Community Based Services—The amount of your Emerging Communities Award that is used to directly provide home- and community-based services. *Note: Funds captured here are used directly by your agency to provide home-*

and community-based services. If provided by a subrecipient, this funding amount should be captured in the GCMS.

- 4) *RWHAP Part B HIV Care Consortia/Emerging Communities Services*—The total amount of your agency's RWHAP Part B award that is allocated in the GCMS under the Emerging Communities funding column. *Note: This number is generated automatically by the system based on information in the GCMS.*
- 5) RWHAP Part B Clinical Quality Management—The amount of your agency's Emerging Communities Award that is used to cover clinical quality management activities. *Note: All Clinical Quality Management may not exceed more than 5 percent of your total RWHAP Part B award amount. This includes ADAP + ADAP Supplement Award Clinical Quality Management and RWHAP Part B Base Award Clinical Quality Management.*
- 6) RWHAP Part B Planning and Evaluation—The amount of your agency's Emerging Communities Award that is used to cover planning and evaluation activities. *Note: All Planning and Evaluation may not exceed more than 10 percent of your total RWHAP Part B award amount. This includes ADAP + ADAP Supplement Award Planning and Evaluation and RWHAP Part B Base Award Planning and Evaluation.*
- 7) Grantee Administration—The amount of your agency's Emerging Communities Award that is used to cover grantee administration. *Note: All Grantee Administration may not exceed more than 10 percent of your total RWHAP Part B award amount. This includes ADAP + ADAP Supplement Award Grantee Administration and RWHAP Part B Base Grantee Administration.*
- 8) Column Total—This amount is the sum of all amounts listed in the column. *Note: This number is generated automatically by the system based on information in the GCMS and the amounts entered.*

#### Breakdown for Consortia, State Direct Services, and Emerging Communities

The breakdown of the funds used for Consortia, State Direct Services, and Emerging Communities will appear in a table. All fields in this table are populated by the GCMS. To modify service category totals, modify the contracts in the GCMS for the subrecipients(s) providing the service. See Appendix A, **Searching, Entering, and Modifying Contracts in the GCMS**. MAI Allocations by Program Component

| E' 00 HDCA HAD W. I. A. I' C                                                |                  |
|-----------------------------------------------------------------------------|------------------|
| $\mathbf{H}$                                                                | nc Donort Dogo   |
| rigure 23. HRSA HAD WED Application. Screenshot of the RWHAP Fart D Anotati | ліз пероі і гаде |

| MAI Allocations by Program Component                       |                  |                         |  |  |  |  |  |
|------------------------------------------------------------|------------------|-------------------------|--|--|--|--|--|
|                                                            | MAI Award Amount | MAI Award<br>Percentage |  |  |  |  |  |
| 1. Education to increase minority participation<br>in ADAP | \$0              | 0.00 %                  |  |  |  |  |  |
| 2. Outreach to increase minority participation<br>in ADAP  | \$0              | 0.00 %                  |  |  |  |  |  |
| 3. Clinical Quality Management                             | \$0 ·            | 0.00 %                  |  |  |  |  |  |
| 4. Grantee Planning & Evaluation Activities                | \$0              | 0.00 %                  |  |  |  |  |  |
| 5. Grantee Administration                                  | \$0              | 0.00 %                  |  |  |  |  |  |
| 6. Total MAI Allocations                                   | \$0              | 0.00 %                  |  |  |  |  |  |

- 1. *Education to increase minority participation in ADAP*—The amount of your agency's MAI funding that is allocated for education.
- 2. *Outreach to increase minority participation in ADAP*—The amount of your agency's MAI funding that is allocated for outreach.
- 3. *Clinical Quality Management*—The amount of your agency's MAI funding that is allocated for quality management.
- 4. *Grantee Planning and Evaluation Activities*—The amount of your agency's MAI funding that is allocated for planning and evaluation.
- 5. *Grantee Administration*—The amount of your agency's MAI funding that is allocated for grantee administration.

*Step Three:* Once you have completed all editable fields, scroll to the bottom of the page and select "Save."

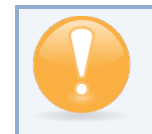

All editable fields must have a numerical value as a response. If you do not allocate funding to a specific area, enter "0."

## Validating and Submitting the RWHAP Part B PTR

After you have updated all service and non-service categories, validate your report. The validation process looks for potential problems in the information you entered and lets you review it before the PTR is sent to your project officer.

To validate your **RWHAP** Part B PTR, follow these steps.

*Step One:* On the Navigation panel, under the "Actions" header, select "Validate." A system message will appear indicating that you will need to refresh the page after several minutes. Select "Validate" again, or in your web browser, select the "Refresh" icon. This will either display your validation results or ask you to continue to wait while the PTR web application processes.

Figure 24. HRSA HAB Web Application: Screenshot of the "Validate" option in the Navigation Panel

| Actions 🔺                                                                      | question online.<br>For questions regarding data content and/or reporting requirements, please contact Data Support at 1-88 |
|--------------------------------------------------------------------------------|----------------------------------------------------------------------------------------------------|
| Validate<br>Manage Issues<br>Release Lock                                      | Logged in as:<br>The HAB Web Applications also require Adobe Acrobat Reader 5 or higher installed on your PC. To downloa    |
| Comments •                                                                     |                                                                                                    |
| Add Comments                                                                   |                                                                                                    |
| Reports 🔺                                                                      |                                                                                                    |
| Print/Export Allocation<br>Report<br>Action History<br>Print/Export CLC Report |                                                                                                    |

*Step Two:* Once the system displays your validation results, it will sort validation problems into three categories: Errors, Warnings, and Alerts.

- Errors. You must fix errors before submitting the PTR.
- Warnings. Add comments explaining any warnings, and you may then submit the PTR with a warning. However, address warnings to prevent your project officer from returning the report to you.
- Alerts. Alerts are informational; review them and address, if necessary. You may submit the PTR with an alert.

To add a comment to a warning, select "Add Comment" under the "Actions" column to the right of the warning validation. A new window will appear for you to enter your comment. When finished, select "Save" at the bottom of the text box. In your comment, provide an explanation regarding the warning. The comment does not change the information in your report.

#### Figure 25. HRSA HAB Web Application: Screenshot of the Validation Results Page and Warning Comments Text Box

| Validation Results                                                                                                    |                                                                                             |                                                                                                    |         |         |        |                  |        |  |  |
|----------------------------------------------------------------------------------------------------|---------------------------------------------------------------------------------------------|----------------------------------------------------------------------------------------------------|---------|---------|--------|------------------|--------|--|--|
| You must fix all errors in your report before you can submit your data. Please fix all warnings as appropriate. For the warnings that you cannot or should not fix, enter a warning comment before you submit your data. To enter warning comments for a specific check, select the "Add Comment" link located in the Action column of the validation results table(s). Contact the help desk if you have questions about any of the validation errors, warnings, or alerts. |                                                                                             |                                                                                                    |         |         |        |                  |        |  |  |
| Grantee Information                                                                                                    |                                                                                             |                                                                                                    |         |         |        |                  |        |  |  |
| Row<br>No.<br>No repo                                                                                                    | Row Check No.<br>To report validation er Required Field: Comment (Maximum 3000 Characters): |                                                                                                    |         |         | Action |                  |        |  |  |
| Required Document B I U 14px - 5 - 9 2                                                                                                    |                                                                                             |                                                                                                    |         |         |        |                  |        |  |  |
| Row<br>No.                                                                                                    | Check No.                                                                                   |                                                                                                    | Туре    | Comme   | nt Cou | unt Action       |        |  |  |
| 1                                                                                                    | 12                                                                                          |                                                                                                    | Warning | 0       |        | Add Con          | ment   |  |  |
| 2                                                                                                    | 12                                                                                          |                                                                                                    | Warning | 0       |        | Add Con          | ment   |  |  |
| 3                                                                                                    | 12                                                                                          |                                                                                                    | Warning | 0       |        | Add Con          | nment  |  |  |
| 4                                                                                                    | 12                                                                                          | 🥕 Design 🔍 Preview 📰                                                                                                    | Warning | 0       |        | Add Con          | ment   |  |  |
| Consolidated List o Characters left: 3000                                                                                                    |                                                                                             |                                                                                                    |         |         |        |                  |        |  |  |
| Row<br>No.                                                                                                    | Check No.                                                                                   | Cance Save                                                                                                    |         |         | A      | ction            |        |  |  |
| No report validation errors found.                                                                                                    |                                                                                             |                                                                                                    |         |         |        |                  |        |  |  |
| Allocations Report                                                                                                    |                                                                                             |                                                                                                    |         |         |        |                  |        |  |  |
|                                                                                                    |                                                                                             |                                                                                                    |         |         |        |                  |        |  |  |
| Row<br>No.                                                                                                    | Check<br>No.                                                                                | Message                                                                                                    |         | Ţ       | /pe    | Comment<br>Count | Action |  |  |
| 1                                                                                                    | 18                                                                                          | The amount reported for the Part B Base Award should equal the total calculated for Base Award Amount.                                                                                |         | Alert 0 |        |                  |        |  |  |
| 2                                                                                                    | 19                                                                                          | The sum of the amounts reported for Part B ADAP Earmark Award and Part B ADAP Supplemental Award should equal the total calculated for ADAP + Alert 0 ADAP Supplemental Award Amount. |         |         |        |                  |        |  |  |
| 3                                                                                                    | 20                                                                                          | The amount reported for Part B Emerging Communities Award should equal the total calculated for Emerging Communities Award (EC) Amount. Alert 0                                       |         |         |        |                  |        |  |  |
| 4                                                                                                    | 21                                                                                          | The amount calculated for Total Part B X07 Award must equal the amount calculated for Total Part B X07 allocations.                                                                   |         |         | Jert 0 |                  |        |  |  |
| 5                                                                                                    | 22                                                                                          | No more than 5% of your total award or \$3 million (whichever is smaller) can be allocated to clinical quality management. Alert 0                                                    |         |         |        |                  |        |  |  |

If you make changes to the information in your report, validate your report again. If you do not understand the meaning of a specific error or warning and do not know how to correct it, please contact Data Support.

Once you have addressed all errors and warnings, submit your report.

*Step Three:* On the Navigation Panel, under the "Action" header, select "Submit." On the new page that appears, enter a meaningful comment in the comment text box relating to your PTR submission. Read and acknowledge that statement under the comment box by checking the box. Select "Submit" at the bottom of the page.

| Tasks Organizations Grants Free Clinics FQHC-LALs Resources            |                                                                                                    |                     |  |  |  |  |  |  |  |
|------------------------------------------------------------------------|----------------------------------------------------------------------------------------------------|---------------------|--|--|--|--|--|--|--|
| Welcome Recently Accessed What's New Guide Me                          |                                                                                                    |                     |  |  |  |  |  |  |  |
| NAVIGATION «                                                           | Program Terms Report                                                                                                    |                     |  |  |  |  |  |  |  |
| Inbox 🔺                                                                | ▼ X07HA00000 : STATE HEALTH DEPARTMENT                                                                                  |                     |  |  |  |  |  |  |  |
| Inbox                                                                  | Report ID:                                                                                                    | Status: Working     |  |  |  |  |  |  |  |
| Manage Contracts                                                       | Budget Year: 4/1/<br>04/01/2019 - 03/31/2020                                                                            | Last Modified Date: |  |  |  |  |  |  |  |
| Search Contracts                                                       | Access Mode: Reautine                                                                                                   | DUNS:               |  |  |  |  |  |  |  |
| Navigation •                                                           | Submit Report                                                                                                    |                     |  |  |  |  |  |  |  |
| Grantee Information<br>File Upload<br>CLC Report<br>Allocations Report | A field with an asterisk * before it is a required field. Please enter comments regarding your certification. Comments: |                     |  |  |  |  |  |  |  |
| References                                                             | □AIッ・C・ X □ ◎ ・ T+ 律罪日日 B Z                                                                                             | 🗓 Font              |  |  |  |  |  |  |  |
| Validation Rules<br>Guidance                                           |                                                                                                    |                     |  |  |  |  |  |  |  |
| Actions 🔺                                                              |                                                                                                    |                     |  |  |  |  |  |  |  |
| Submit                                                                 |                                                                                                    |                     |  |  |  |  |  |  |  |
| PQC Review                                                             | 🥕 Design 🔍 Preview                                                                                                    |                     |  |  |  |  |  |  |  |
| Manage Issues                                                          | Characters left: 3000                                                                                                   |                     |  |  |  |  |  |  |  |
| Release Lock                                                           |                                                                                                    |                     |  |  |  |  |  |  |  |
| Comments  Submit                                                       |                                                                                                    |                     |  |  |  |  |  |  |  |
| Add Comments                                                           |                                                                                                    |                     |  |  |  |  |  |  |  |

#### Figure 26. HRSA HAB Web Application: Screenshot of the Submit Report Page and Comment Text Box

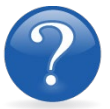

#### FREQUENTLY ASKED QUESTIONS

# The service information data table in the Allocations Report is empty, and I cannot edit the field. What do I do?

The information displayed in the Allocations Report's service tables is populated based on information in the GCMS. Please refer to the **Completing the Allocations Report for the RWHAP Part B PTR** section for more detailed information. If you need assistance adding contracts, see Appendix A, **Searching, Entering, and Modifying Contracts in the GCMS**.

#### There are no contracts listed on the CLC Report page. What do I do?

The information displayed on the CLC Report page is populated based on information in the GCMS. If you do not have contracts that overlap your grant's budget year, this page will not be prepopulated. For more information, see Appendix A, Searching, Entering, and Modifying Contracts in the GCMS.

#### How can I tell if my Program Terms Report was submitted?

The status of your report is listed in the status column on the Inbox page. The status of your report is also in the Status field of the report header.

#### Can I edit my information after I submit?

No. Once your report is in Review or Submitted status, you cannot edit your report. However, you may ask your project officer or project quality controller to return your report to you for changes.

# How do I add a new organization to the Grantee Contract Management System subrecipient directory?

Contact Ryan White Data Support at **RyanWhiteDataSupport@wrma.com** to have the organization added to the directory. In the email, be sure to include the organization's full name, complete street address, Federal Employer Identification Number (EIN), and DUNS number, if available.

#### Are MAI funds captured within the GCMS or within the PTR/Allocations Report?

For **RWHAP** Part B Programs, MAI funds allocated to administration and client services are captured on the RWHAP Part B Allocations Report. See the **Completing the Allocations Report for the RWHAP Part B PTR** section for details.

#### Is my agency required to upload documents to complete the PTR/Allocations Report?

If your agency is required to complete and upload a document, the template will be available in the "File Upload" section of the PTR web application. See the **Uploading RWHAP Part B PTR Forms** section for details.

#### How can we correct funding amounts within the report?

If your agency needs to make changes to amounts allocated to administrative activities, update those amounts on the "Allocations Report" section of your PTR/Allocations Report. If your agency needs to make changes to amounts allocated to client services, update those amounts in the GCMS. Please see the **GCMS Manual** for more details.

# The Allocations Report or CLC <mark>are</mark> not capturing my contracts even though I have entered them in the GCMS. What do I do?

Information entered into the GCMS is not automatically pulled into the Allocations Report or CLC once your agency's PTR/Allocations Report is opened. You will need to synchronize the changes that you have made into the report. See the **Reviewing the Consolidated List of Contracts for the RWHAP Part B PTR** section for details.

#### Do I complete a separate PTR/Allocations Report for each of my RWHAP grants?

Yes. You must complete a separate PTR/Allocations Report for every RWHAP grant you have. Each RWHAP Part has its own version of the PTR/Allocations Report.

# My PTR/Allocations Report says that it is "locked," and I cannot edit anything. What does that mean?

Another user from your agency is accessing your report. If you believe this is an error, contact Data Support at 1-888-640-9356 or via email at **RyanWhiteDataSupport@wrma.com**.

#### If my agency awards part of our grant to subrecipients, why is our agency not marked as an administrative agent, fiscal intermediary, or lead agency in the GCMS?

As a recipient, your agency is expected to manage all RWHAP funds. Management of RWHAP funds includes but is not limited to: selecting subrecipients, awarding contracts, providing
clinical quality management guidelines, and ensuring subrecipient compliance with RWHAP policies. As a recipient, you may choose to delegate some of your agency's responsibilities. If your agency does choose to delegate some responsibilities to a third party, this entity would be classified as an administrative agent, fiscal intermediary, or lead agency. See the **Glossary** for definitions of these terms.

**Do you enter contracts into the GCMS for RWHAP Part B ADAP earmarked funds?** No. **RWHAP** Part B ADAP funds are only entered into the Allocations Report section of the PTR.

**Are the contracts I enter into the GCMS also used for other RWHAP reports?** Yes. See the **GCMS Manual** for more details on how the GCMS is used to populate multiple RWHAP reports.

# RECIPIENT REPORTING REQUIREMENTS: RWHAP PART B SUPPLEMENTAL

### (Last Updated: May 8, 2019)

The RWHAP Part B Supplemental PTR is a single report that all recipients are required to submit within 90 days of the release of the final Notice of Award (NoA) as a requirement for the RWHAP Part B Supplemental Award. It combines all program term requirements into one report and must include all the following program term requirements according to the NoA:

- 1. RWHAP Part B Supplemental Consolidated List of Contracts (CLC) (compiled from the Grantee Contract Management System),
- 2. RWHAP Part B Supplemental and Minority AIDS Initiative (MAI) Allocation Report,
- 3. RWHAP Part B Supplemental Revised SF-424A,
- 4. RWHAP Part B Supplemental Revised Budget Narrative Spreadsheet,
- 5. RWHAP Part B Supplemental Revised Implementation Plan,
- 6. RWHAP Part B Supplemental Standard Outcome Measures, and
- 7. RWHAP Part B Supplemental Contract Review Certification (CRC).

Submit the RWHAP Part B Supplemental PTR, with all items listed above, through the PTR web application. Submit the RWHAP Part B Supplemental Revised Budget Narrative Spreadsheet and RWHAP Part B Supplemental CLC as Excel spreadsheets. Complete and upload the RWHAP Supplemental Part B Revised SF-424A template. See the Uploading RWHAP Part B Supplemental PTR Forms section for instructions.

The RWHAP Part B Supplemental and MAI Allocations Table, RWHAP Part B Supplemental Revised SF-424A, and RWHAP Part B Supplemental Revised Budget Narrative Spreadsheet must reflect the total amount indicated on the final NoA. Only enter RWHAP Part B Supplemental funds into these documents.

Please do not include program income, <mark>pharmaceutical rebates funds,</mark> or <mark>any</mark> other <mark>federal,</mark> <mark>state, or local</mark> funding sources in these documents.

# Please be advised that your project officer must approve all the individual report items listed above before approving the entire PTR.

If revisions are required for individual report items, resubmit the entire report with the revisions.

If you need assistance or have questions about the required RWHAP Part B Supplemental PTR submission, please contact the Division of State HIV/AIDS Programs project officer or contact Ryan White Data Support at 1-888-640-9356 or via email at RyanWhiteDataSupport@wrma.com.

## Completing the RWHAP Part B Supplemental Grantee Information

Once you open the PTR, you see the Grantee Information page. This section is prepopulated with information from your EHBs account. Review all information and ensure it is accurate and up to date. Edit any field by selecting the text box. Once you have finished reviewing and updating all information, select "Save" on the lower-right corner of the page.

| Figure 27. | <b>HRSA</b> | HAB Web | <b>Application</b> : | Screenshot | of the | Grantee | Information | Page |
|------------|-------------|---------|----------------------|------------|--------|---------|-------------|------|
| 0          |             |         | 11                   |            |        |         |             | 0    |

|                                                                            | -     |                                                              |                                                                          |                                                                | -                                                                   |                                       |
|----------------------------------------------------------------------------|-------|--------------------------------------------------------------|--------------------------------------------------------------------------|----------------------------------------------------------------|---------------------------------------------------------------------|---------------------------------------|
| Navigation                                                                 | •     | Grantee Informati                                            | on                                                                       |                                                                |                                                                     |                                       |
| Grantee Informa<br>File Upload                                             | ation | The data shown below are pr<br>information on this page does | e-populated from the HRSA Electr<br>a not update your information in the | onic Handbooks (EHBs). Pleas<br>e EHBs. You must revise your a | e verify that the information sho<br>gency's information in the EHB | own below is accurate.<br>Is as well. |
| Allocations Repo                                                           | ort   | 1. Official Mailing Address                                  |                                                                          |                                                                |                                                                     |                                       |
| References                                                                 | •     | * a. Street:                                                 |                                                                          |                                                                |                                                                     |                                       |
| Validation Rules                                                           |       |                                                              |                                                                          |                                                                |                                                                     |                                       |
| Guidance                                                                   |       | * b. City:                                                   |                                                                          |                                                                |                                                                     |                                       |
| Actions                                                                    | •     | 0. ONJ.                                                      |                                                                          |                                                                |                                                                     |                                       |
| Validate<br>Manage Issues<br>Release Lock                                  |       | * c. State:                                                  | АК                                                                       | ¢                                                              |                                                                     |                                       |
| Comments                                                                   |       | * d. Zip Code:                                               |                                                                          |                                                                |                                                                     |                                       |
| Add Comments                                                               | 5     | 2. Organization Identificat                                  | ion:                                                                     |                                                                |                                                                     |                                       |
| Reports                                                                    | -     | a. EIN:                                                      |                                                                          |                                                                |                                                                     |                                       |
| Print/Export Allocation<br>Report<br>Action History<br>Print/Export CLC Re | eport | b. DUNS:                                                     |                                                                          |                                                                |                                                                     |                                       |
| Administration                                                             | -     | 3. Contact information of                                    | person responsible for this subr                                         | mission:                                                       |                                                                     |                                       |
| Search                                                                     |       | * a. Name:                                                   |                                                                          |                                                                |                                                                     |                                       |
| Search Reports                                                             |       |                                                              |                                                                          |                                                                |                                                                     |                                       |
|                                                                            |       | * b. Title:                                                  |                                                                          |                                                                |                                                                     |                                       |
|                                                                            |       | * c. Phone:                                                  | ()                                                                       |                                                                |                                                                     |                                       |
|                                                                            |       | d. Fax:                                                      |                                                                          |                                                                |                                                                     |                                       |
|                                                                            |       | * e. E-mail:                                                 |                                                                          |                                                                |                                                                     |                                       |
|                                                                            |       |                                                              |                                                                          |                                                                |                                                                     |                                       |

## Uploading RWHAP Part B Supplemental PTR Forms

For RWHAP Part B Supplemental recipients, all required PTR forms must be uploaded to the PTR web application. Some of these forms require a template; all templates are available in the "File Upload" section next to the corresponding document.

To upload the required documents and templates, follow these steps.

*Step One:* On the Navigation panel on the left side of the screen, under the "Navigation" header, select "File Upload" to view a list of all required documents and templates.

#### Figure 28. HRSA HAB Web Application: Screenshot of the File Upload Page

| Search Contracts                            | File Upload                                                                                                    |                                                     |                                              |                               |                          |                     |                                     |                     |  |
|---------------------------------------------|----------------------------------------------------------------------------------------------------|-----------------------------------------------------|----------------------------------------------|-------------------------------|--------------------------|---------------------|-------------------------------------|---------------------|--|
| Navigation 🔺                                | Document Name                                                                                                    |                                                     |                                              | Description                   | Size                     | Part                | Budget Year                         | Action              |  |
| Greeten Information                         | FY 2019 RWHAP Part B Standard Outco                                                                                                    | mes Measures FINAL docx                             |                                              |                               | 30.71 KBs                | Part B              | 3/1/2019 - 2/29/2020                | View                |  |
| File Upload                                 | FY 2019 RWHAP Part B Program Terms                                                                                                    | Report Instructions.docx                            |                                              |                               | 66.91 KBs                | Part B              | 3/1/2019 - 2/29/2020                | View                |  |
| Allocations Report                          |                                                                                                    |                                                     |                                              |                               |                          |                     |                                     |                     |  |
| References -                                | Submission Components                                                                                                    |                                                     |                                              |                               |                          |                     |                                     |                     |  |
| Validation Rules<br>Guidance                | To upload a primary component of your re-<br>note that you will be unable to upload files<br>Create Compressed Zip File ()                          | oort, select the "Upload" link<br>larger than 29MB. | in the Action column. If you would like to s | ubmit a supplemental document | nt to complete your subr | nission, select the | e "Upload Supplemental Document" bu | itton below. Please |  |
| Actions *                                   | Description Name                                                                                                    | Description                                         | United at 5%                                 | Cine                          |                          | Data Amerikad       | Autor                               |                     |  |
| Submit PO Review                            | Primary Documents         Size         Date Attached         Action           FY 2019 RWHAP Part B CRC         Upload         Upload         Upload |                                                     |                                              |                               |                          |                     |                                     |                     |  |
| PQC Review<br>Manage Issues<br>Release Lock | FY 2019 RWHAP PART B BUDGET<br>NARRATIVE SPREADSHEET FINAL<br>(Download Template)                                                                   |                                                     |                                              |                               |                          |                     | Upload                              |                     |  |
| Comments                                    | FY 2019 RWHAP PART B<br>IMPLEMENTATION PLAN<br>(Download Template)                                                                                  |                                                     |                                              |                               |                          |                     | Upload                              |                     |  |
| View Comments                               | SF424A-V1.0 (Download Template)                                                                                                    |                                                     |                                              |                               |                          |                     | Upload                              |                     |  |
| Reports   Print/Export Allocation           | Upload Supplemental Document                                                                                                    |                                                     |                                              |                               |                          |                     |                                     |                     |  |

*Step Two:* Under the "File Upload" section, download and review the RWHAP Part B Supplemental PTR instructions by clicking "View" under the "Action" header. This document will outline specific program part instructions on how to complete the RWHAP Part B Supplemental PTR primary documents.

*Step Three:* Under the "Submission Components" section, locate the "Primary Documents" header. Select "Download Template and complete the templates for each document listed. Save the completed templates in a folder or drive on your computer that is easy to access. Under the "Action" column, select "Upload," and a new field will appear at the bottom of the page. Select "Browse" and locate the completed template <mark>you saved on your computer</mark>. Select "Submit" to upload the document.

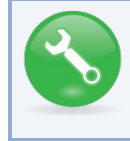

The File Upload feature only stores the most recent version of a file you uploaded. The system does not store past versions of uploaded files.

*Step Four (Optional):* Some agencies will be required to submit more documents than those listed under the "Primary Documents" header. If your project officer requires additional documentation or your agency would like to upload additional information, click the "Upload Supplemental Document" link.

A new field will appear at the bottom of the page. Select "Browse" and locate the additional file you want to upload. Select "Submit" to upload the document.

## Reviewing the Consolidated List of Contracts for the RWHAP Part B Supplemental PTR

The Consolidated List of Contracts (CLC) is a list of all RWHAP subrecipients that are funded with your agency's RWHAP Part B Supplemental grant. The list is generated automatically based on the

information you entered into the GCMS, as described in Appendix A, **Searching, Entering, and Modifying Contracts in the GCMS**. Review each subrecipient listed.

Figure 29. HRSA HAB Web Application: Screenshot of the Consolidated List of Contracts Page

| K HRSA Ele          | ectronic Handboo                            | ks                                                  |                                   |                                                           |                                |                        |                               |                      |  |  |
|---------------------|---------------------------------------------|-----------------------------------------------------|-----------------------------------|-----------------------------------------------------------|--------------------------------|------------------------|-------------------------------|----------------------|--|--|
| 😚 Tasks Organiz     | ations Grants Free                          | Clinics FQHC-LA                                     | Ls Resources                      |                                                           |                                |                        |                               |                      |  |  |
| Welcome Recently Ac | ccessed What's New                          | Guide Me                                            |                                   |                                                           |                                |                        |                               |                      |  |  |
| NAVIGATION <        | Program Terms Rep                           | oort                                                |                                   |                                                           |                                |                        |                               |                      |  |  |
| Inbox 🔺             | ▼ X08HA00000: St                            | ate Health Depa                                     | artment                           |                                                           |                                |                        |                               |                      |  |  |
| Inbox               | Report ID:                                  | Report ID: Status:                                  |                                   |                                                           |                                |                        |                               |                      |  |  |
| Manage Contracts    | Budget Year: 4/1/20                         | Budget Year: 4/1/2019–3/31/2020 Last Modified Date: |                                   |                                                           |                                |                        |                               |                      |  |  |
| Search Contracts    | Access Mode: ReadWrite DUNS: 002686186      |                                                     |                                   |                                                           |                                |                        |                               |                      |  |  |
| Navigation 🔺        | Navigation Consolidated List of Contractors |                                                     |                                   |                                                           |                                |                        |                               |                      |  |  |
| Grantee Information | Review the list of your or                  | rganization's contract                              | s for the fiscal year. If a contr | ract is missing, look for the missing contract by selecti | ng the "Search Contracts" link | k under the Manage Con | tracts heading in the left me | anu.                 |  |  |
| CLC Report          | Warning                                     | Id                                                  | Funded By                         | Organization                                              | Reference                      | Start                  | End                           | Services             |  |  |
| Allocations Report  | •                                           | 111111                                              | X08HA00000                        | Health and Happiness Clinic                               |                                | 4/1/2019               | 3/31/2020                     | 1                    |  |  |
| References ·        | Funded Services                             | s: Outpatient/Ambula                                | tory Health Services              |                                                           |                                |                        |                               |                      |  |  |
| Validation Rules    |                                             |                                                     |                                   |                                                           |                                |                        |                               |                      |  |  |
| Guidance            | For help with EHBs cont:                    | act the HRSA Contac                                 | t Center by phone at 1.877.0      | 3o4-HRS4 (1-877-464-4772) Monday through Eriday           | 8:00 a.m. to 8:00 n.m. Faster  | m Time Or use the HRS  | A Electronic Handbooks Co     | ontact Center heln i |  |  |
| Actions             | For questions regarding                     | data content and/or r                               | eporting requirements, pleas      | e contact Data Support at 1-888-640-9356 or email to      | RyanWhiteDataSupport@wn        | ma.com                 |                               |                      |  |  |

To access the CLC, follow these steps.

*Step One:* On the Navigation panel on the left side of the screen, under the "Navigation" header, select "CLC Report."

*Step Two:* Within the CLC, on the left side of each subrecipient listed, select the expansion button to display the services for the subrecipient (see Figure 29 above). Confirm that the services for each subrecipient are correct. To make changes to the services listed, modify the contract in the GCMS; see Appendix A, **Searching, Entering, and Modifying Contracts in the GCMS**.

Once you have made any changes, synchronize the changes you made in the GCMS with the PTR. Once back on the CLC Report page, if a yellow warning banner is at the top of the page, the system is indicating you have changes to synchronize. Select the agency's name in blue in the yellow banner. On the page that populates, select "Synchronize" on the bottom right of the page.

| Figure 30. | <b>HRSA</b> | HAB Web Application: Screenshot | of the Consolidate | d List of | Contracts | Page wit | <mark>h the</mark> |
|------------|-------------|---------------------------------|--------------------|-----------|-----------|----------|--------------------|
|            |             | Synchronization                 | Warning Message    |           |           |          |                    |

| Program Terms Report                                                                                                    |                         |                     |             |            |               |                   | Your s      |  |  |
|----------------------------------------------------------------------------------------------------|-------------------------|---------------------|-------------|------------|---------------|-------------------|-------------|--|--|
| Warning:<br>The program information displayed below does not match the program information in the contract management system. Select the icon in the "Warning" column in the table below (or click on the provide differences and. if desired. synchronize the information. Please note that the synchronization process updates data for both the CLC Report and Allocation Report.<br>STATE HEALTH DEPARTMENT (Added) |                         |                     |             |            |               |                   |             |  |  |
| X08HA00000: State Health D                                                                                                    | Department              |                     |             |            |               |                   |             |  |  |
| Report ID: Status: Working Due Date:                                                                                                    |                         |                     |             |            |               |                   |             |  |  |
| Budget Year:                                                                                                    |                         | Last Modified Date: |             |            |               | Last Modified By: |             |  |  |
| Access Mode: ReadWrite                                                                                                    |                         | DUNS:               |             |            |               | Locked By:        |             |  |  |
| Consolidated List of Contractors<br>Review the list of your organization's contracts for the fiscal year. If a contract is missing, look for the missing contract by selecting the "Search Contracts" link under the Manage Contracts heading in the                                                                                                    |                         |                     |             |            |               |                   |             |  |  |
| Warning Id Funded By                                                                                                    | Organization            | Reference           | Start       | End        | Services      | Funded Through    | Is Executed |  |  |
| There are no records that ma                                                                                                    | tch the search criteria | entered. Modify t   | he search ( | criteria a | nd try again. |                   |             |  |  |

## Completing the Allocations Report for the RWHAP Part B Supplemental Award

The RWHAP Part B Supplemental Allocations Report has three components: Award Information; Allocations by Program Component; and Breakdown for Consortia, State Direct Services, and Emerging Communities. Each component captures budgetary information on the award amount allocated during a grant period for each category listed.

To complete the Allocations Report, follow these steps.

Step One: On the Navigation panel, under the "Navigation" header, select "Allocations Report."

Figure 31. HRSA HAB Web Application: Screenshot of the RWHAP Part B Supplemental Allocations Report Page

| Allocations Report<br>All fields are required.                                                                                                    |                                                                                                    |        |                                                                                                    |                                                                                                    |                                                                                                    |                                                                                                    |                                                                                                    |                                                                                                    |  |
|----------------------------------------------------------------------------------------------------|----------------------------------------------------------------------------------------------------|--------|----------------------------------------------------------------------------------------------------|----------------------------------------------------------------------------------------------------|----------------------------------------------------------------------------------------------------|----------------------------------------------------------------------------------------------------|----------------------------------------------------------------------------------------------------|----------------------------------------------------------------------------------------------------|--|
| Budget Year 04/01/2019 - 03/31/2020 Award Information                                                                                                    |                                                                                                    |        |                                                                                                    |                                                                                                    |                                                                                                    |                                                                                                    |                                                                                                    |                                                                                                    |  |
| Enter your Ryan White HIV/AIDS Part B Supplemental Program<br>Award:                                                                                                    |                                                                                                    |        |                                                                                                    |                                                                                                    |                                                                                                    |                                                                                                    |                                                                                                    |                                                                                                    |  |
| Funding by Program Component                                                                                                    |                                                                                                    |        |                                                                                                    |                                                                                                    |                                                                                                    |                                                                                                    |                                                                                                    |                                                                                                    |  |
| Service                                                                                                    |                                                                                                    | Amount |                                                                                                    | Percent                                                                                                    |                                                                                                    |                                                                                                    |                                                                                                    |                                                                                                    |  |
| 1. Part B AIDS Drug Assistance Program Subtotal                                                                                                    |                                                                                                    |        |                                                                                                    |                                                                                                    |                                                                                                    |                                                                                                    |                                                                                                    |                                                                                                    |  |
| a. ADAP Service                                                                                                    |                                                                                                    |        |                                                                                                    |                                                                                                    |                                                                                                    |                                                                                                    |                                                                                                    |                                                                                                    |  |
| b. Health Insurance to Provide Medications                                                                                                    |                                                                                                    |        |                                                                                                    |                                                                                                    |                                                                                                    |                                                                                                    |                                                                                                    |                                                                                                    |  |
| c. ADAP Access/Adherence/Monitoring Services                                                                                                    |                                                                                                    |        |                                                                                                    |                                                                                                    |                                                                                                    |                                                                                                    |                                                                                                    |                                                                                                    |  |
| 2. Part B Health Insurance Premium & Cost Sharing A                                                                                                    | ssistance                                                                                                    |        |                                                                                                    |                                                                                                    |                                                                                                    |                                                                                                    |                                                                                                    |                                                                                                    |  |
| 3. Part B Home and Community-based Health Service                                                                                                    | s                                                                                                    |        |                                                                                                    |                                                                                                    |                                                                                                    |                                                                                                    |                                                                                                    |                                                                                                    |  |
| 4a. Part B HIV Care Consortia(Provide detail in Section                                                                                                    | n B)                                                                                                    |        |                                                                                                    |                                                                                                    |                                                                                                    |                                                                                                    |                                                                                                    |                                                                                                    |  |
| 4b. Part B HIV Care Consortia/EC Administration                                                                                                    |                                                                                                    |        |                                                                                                    |                                                                                                    |                                                                                                    |                                                                                                    |                                                                                                    |                                                                                                    |  |
| 5. Part B State Direct Services (Provide detail in Section                                                                                                    | on B)                                                                                                    |        |                                                                                                    |                                                                                                    |                                                                                                    |                                                                                                    |                                                                                                    |                                                                                                    |  |
| 6. Part B Clinical Quality Management                                                                                                    |                                                                                                    |        |                                                                                                    |                                                                                                    |                                                                                                    |                                                                                                    |                                                                                                    |                                                                                                    |  |
| 7. Part B Grantee Planning & Evaluation Activities                                                                                                    |                                                                                                    |        |                                                                                                    |                                                                                                    |                                                                                                    |                                                                                                    |                                                                                                    |                                                                                                    |  |
| 8. Grantee Administration                                                                                                    |                                                                                                    |        |                                                                                                    |                                                                                                    |                                                                                                    |                                                                                                    |                                                                                                    |                                                                                                    |  |
| 9. Total Part B Supplemental Funding Amounts                                                                                                    |                                                                                                    |        |                                                                                                    |                                                                                                    |                                                                                                    |                                                                                                    |                                                                                                    |                                                                                                    |  |
|                                                                                                    |                                                                                                    |        |                                                                                                    |                                                                                                    |                                                                                                    |                                                                                                    |                                                                                                    |                                                                                                    |  |
| Service                                                                                                    | Consor                                                                                                    | tia    |                                                                                                    |                                                                                                    | Direct Service                                                                                                    |                                                                                                    | Combined Total                                                                                                    |                                                                                                    |  |
|                                                                                                    | Amoun                                                                                                    | t      | Perc                                                                                                    | cent                                                                                                    | Amount                                                                                                    | Percent                                                                                                    | Amount                                                                                                    | Percent                                                                                                    |  |
|                                                                                                    |                                                                                                    |        |                                                                                                    |                                                                                                    |                                                                                                    |                                                                                                    |                                                                                                    |                                                                                                    |  |
| Core Medical Services                                                                                                    |                                                                                                    |        |                                                                                                    |                                                                                                    |                                                                                                    |                                                                                                    |                                                                                                    |                                                                                                    |  |
| a. Outpatient/Ambulatory Health Services                                                                                                    | \$0                                                                                                    |        | 0.00                                                                                                    | %                                                                                                    | \$0                                                                                                    | 0.00 %                                                                                                    | \$0                                                                                                    | 0.00 %                                                                                                    |  |
| a. Outpatient/Ambulatory Health Services<br>b. AIDS Pharmaceutical Assistance (LPAP,<br>CPAP)                                                                                                    | \$0<br>\$0                                                                                                    |        | 0.00                                                                                                    | %                                                                                                    | \$0<br>\$0                                                                                                    | 0.00 %                                                                                                    | \$0<br>\$0                                                                                                    | 0.00 %                                                                                                    |  |
| a. Outpatient/Ambulatory Health Services<br>b. AIDS Pharmaceutical Assistance (LPAP,<br>CPAP)<br>c. Oral Health Care                                                                                                    | \$0<br>\$0<br>\$0                                                                                                    |        | 0.00                                                                                                    | %                                                                                                    | \$0<br>\$0<br>\$0                                                                                                    | 0.00 %<br>0.00 %<br>0.00 %                                                                                                    | \$0<br>\$0<br>\$0                                                                                                    | 0.00 %                                                                                                    |  |
| a. Outpatient/Ambulatory Health Services<br>b. AIDS Pharmaceutical Assistance (LPAP,<br>CPAP)<br>c. Oral Health Care<br>d. Early Intervention Services (EIS)                                                                                                    | \$0<br>\$0<br>\$0<br>\$0                                                                                                    |        | 0.00 0.00 0.00 0.00                                                                                                    | %<br>%<br>%                                                                                                    | \$0<br>\$0<br>\$0<br>\$0                                                                                                    | 0.00 % 0.00 % 0.00 % 0.00 %                                                                                                    | \$0<br>\$0<br>\$0<br>\$0                                                                                                    | 0.00 % 0.00 % 0.00 % 0.00 %                                                                                                    |  |
| a. Outpatient/Ambulatory Health Services<br>b. AIDS Pharmaceutical Assistance (LPAP,<br>CPAP)<br>c. Oral Health Care<br>d. Early Intervention Services (EIS)<br>e. Health Insurance Premium and Cost<br>Sharing Assistance for Low Issues Individual                                                                                                    | \$0<br>\$0<br>\$0<br>\$0<br>\$0<br>\$0                                                                                                    |        | 0.00<br>0.00<br>0.00<br>0.00<br>0.00                                                                                                    | %<br>%<br>%<br>%                                                                                                    | \$0<br>\$0<br>\$0<br>\$0<br>\$0                                                                                                    | 0.00 %<br>0.00 %<br>0.00 %<br>0.00 %<br>0.00 %                                                                                           | \$0<br>\$0<br>\$0<br>\$0<br>\$0                                                                                                    | 0.00 %<br>0.00 %<br>0.00 %<br>0.00 %<br>0.00 %                                                                                           |  |
| a. Outpatient/Ambulatory Health Services b. ADS Pharmaceutical Assistance (LPAP,<br>CPAP) c. Oral Health Care d. Early Intervention Services (EIS) e. Health Insurance Premium and Cost Sharing Assistance for Low-Income Individuals                                                                                                    | \$0<br>\$0<br>\$0<br>\$0<br>\$0<br>\$0                                                                                                    |        | 0.00 0.00 0.00 0.00 0.00                                                                                                    | %<br>%<br>%<br>%                                                                                                    | \$0<br>\$0<br>\$0<br>\$0<br>\$0<br>\$0                                                                                                    | 0.00 %<br>0.00 %<br>0.00 %<br>0.00 %<br>0.00 %                                                                                           | \$0<br>\$0<br>\$0<br>\$0<br>\$0<br>\$0                                                                                                    | 0.00 %<br>0.00 %<br>0.00 %<br>0.00 %<br>0.00 %                                                                                           |  |
| Core Medical Services     a. Outpatient/Ambulatory Health Services     b. AIDS Pharmaceutical Assistance (LPAP, CPAP)     c. Oral Health Care     d. Early Intervention Services (EIS)     e. Health Insurance Premium and Cost     Sharing Assistance for Low-Income Individuals     f. Home Health Care                                                                                                    | \$0<br>\$0<br>\$0<br>\$0<br>\$0<br>\$0<br>\$0<br>\$0                                                                                                    |        | 0.00<br>0.00<br>0.00<br>0.00<br>0.00                                                                                                    | %<br>%<br>%<br>%<br>%                                                                                                    | \$0<br>\$0<br>\$0<br>\$0<br>\$0<br>\$0                                                                                                    | 0.00 %<br>0.00 %<br>0.00 %<br>0.00 %<br>0.00 %<br>0.00 %                                                                                 | \$0<br>\$0<br>\$0<br>\$0<br>\$0<br>\$0                                                                                                    | 0.00 %<br>0.00 %<br>0.00 %<br>0.00 %<br>0.00 %<br>0.00 %                                                                                 |  |
| a. Outpatient/Ambulatory Health Services     b. AIDS Pharmaceutical Assistance (LPAP,<br>CPAP)     c. Oral Health Care     d. Early Intervention Services (EIS)     e. Health Insurance Premium and Cost Sharing Assistance for Low-Income Individuals     f. Home Health Care     g. Home and Community-Based Health Services                                                                                                    | \$0<br>\$0<br>\$0<br>\$0<br>\$0<br>\$0<br>\$0<br>\$0                                                                                                    |        | 0.00<br>0.00<br>0.00<br>0.00<br>0.00<br>0.00                                                                                                    | %           %           %           %           %           %           %           %           %           %           %                                                                                                    | \$0<br>\$0<br>\$0<br>\$0<br>\$0<br>\$0<br>\$0<br>\$0<br>\$0                                                                                                    | 0.00 %<br>0.00 %<br>0.00 %<br>0.00 %<br>0.00 %<br>0.00 %<br>0.00 %                                                                       | \$0<br>\$0<br>\$0<br>\$0<br>\$0<br>\$0<br>\$0<br>\$0                                                                                                    | 0.00 %<br>0.00 %<br>0.00 %<br>0.00 %<br>0.00 %<br>0.00 %<br>0.00 %                                                                       |  |
| Core Medical Services     a. Outpatient/Ambulatory Health Services     b. AIDS Pharmaceutical Assistance (LPAP, CPAP)     c. Oral Health Care     d. Early Intervention Services (EIS)     e. Health Insurance Premium and Cost Sharing Assistance for Low-Income Individuals     f. Home Health Care     g. Home and Community-Based Health Services     h. Hospice                                                                                                    | \$0<br>\$0<br>\$0<br>\$0<br>\$0<br>\$0<br>\$0<br>\$0<br>\$0<br>\$0                                                                                                    |        | 0.00<br>0.00<br>0.00<br>0.00<br>0.00<br>0.00<br>0.00                                                                                                    | %           %           %           %           %           %           %           %           %           %           %           %           %           %           %           %           %           %                                                                                                              | \$0<br>\$0<br>\$0<br>\$0<br>\$0<br>\$0<br>\$0<br>\$0<br>\$0<br>\$0                                                                                                    | 0.00 %<br>0.00 %<br>0.00 %<br>0.00 %<br>0.00 %<br>0.00 %<br>0.00 %<br>0.00 %                                                             | \$0<br>\$0<br>\$0<br>\$0<br>\$0<br>\$0<br>\$0<br>\$0<br>\$0<br>\$0                                                                                                    | 0.00 %<br>0.00 %<br>0.00 %<br>0.00 %<br>0.00 %<br>0.00 %<br>0.00 %                                                                       |  |
| Core Medical Services     a. Outpatient/Ambulatory Health Services     b. AIDS Pharmaceutical Assistance (LPAP, CPAP)     c. Oral Health Care     d. Early Intervention Services (EIS)     e. Health Insurance Premium and Cost Sharing Assistance for Low-Income Individuals     f. Home Health Care     g. Home and Community-Based Health Services     h. Hospice     i. Mental Health Services                                                                                                    | \$0<br>\$0<br>\$0<br>\$0<br>\$0<br>\$0<br>\$0<br>\$0<br>\$0<br>\$0<br>\$0<br>\$0                                                                                                    |        | 0.00<br>0.00<br>0.00<br>0.00<br>0.00<br>0.00<br>0.00<br>0.0                                                                                                    | %           %           %           %           %           %           %           %           %           %           %           %           %           %           %           %           %           %           %           %                                                                                                              | \$0<br>\$0<br>\$0<br>\$0<br>\$0<br>\$0<br>\$0<br>\$0<br>\$0<br>\$0                                                                                                    | 0.00 %<br>0.00 %<br>0.00 %<br>0.00 %<br>0.00 %<br>0.00 %<br>0.00 %<br>0.00 %                                                             | \$0<br>\$0<br>\$0<br>\$0<br>\$0<br>\$0<br>\$0<br>\$0<br>\$0<br>\$0                                                                                                    | 0.00 %<br>0.00 %<br>0.00 %<br>0.00 %<br>0.00 %<br>0.00 %<br>0.00 %<br>0.00 %                                                             |  |
| Core Medical Services     a. Outpatient/Ambulatory Health Services     b. AIDS Pharmaceutical Assistance (LPAP, CPAP)     c. Oral Health Care     d. Early Intervention Services (EIS)     e. Health Insurance Premium and Cost Sharing Assistance for Low-Income Individuals     f. Home Health Care     g. Home and Community-Based Health     Services     h. Hospice     i. Mental Health Services     j. Medical Nutrition Therapy                                                                                                    | \$0<br>\$0<br>\$0<br>\$0<br>\$0<br>\$0<br>\$0<br>\$0<br>\$0<br>\$0<br>\$0<br>\$0<br>\$0<br>\$                                                                                                    |        | 0.00<br>0.00<br>0.00<br>0.00<br>0.00<br>0.00<br>0.00<br>0.0                                                                                                    | %           %           %           %           %           %           %           %           %           %           %           %           %           %           %           %           %           %           %           %                                                                                                              | \$0<br>\$0<br>\$0<br>\$0<br>\$0<br>\$0<br>\$0<br>\$0<br>\$0<br>\$0                                                                                                    | 0.00 %<br>0.00 %<br>0.00 %<br>0.00 %<br>0.00 %<br>0.00 %<br>0.00 %<br>0.00 %<br>0.00 %                                                   | \$0<br>\$0<br>\$0<br>\$0<br>\$0<br>\$0<br>\$0<br>\$0<br>\$0<br>\$0                                                                                                    | 0.00 %<br>0.00 %<br>0.00 %<br>0.00 %<br>0.00 %<br>0.00 %<br>0.00 %<br>0.00 %<br>0.00 %                                                   |  |
| Core Medical Services     a. Outpatient/Ambulatory Health Services     b. AIDS Pharmaceutical Assistance (LPAP, CPAP)     c. Oral Health Care     d. Early Intervention Services (EIS)     e. Health Insurance Premium and Cost     Sharing Assistance for Low-Income Individuals     f. Home Health Care     g. Home and Community-Based Health     Services     h. Hospice     i. Mental Health Services     j. Medical Nutrition Therapy     k. Medical Case Management, including     Treatment Adherence Services                                                                                                    | \$0<br>\$0<br>\$0<br>\$0<br>\$0<br>\$0<br>\$0<br>\$0<br>\$0<br>\$0<br>\$0<br>\$0<br>\$0<br>\$                                                                                                    |        | 0.00<br>0.00<br>0.00<br>0.00<br>0.00<br>0.00<br>0.00<br>0.0                                                                                                    | %           %           %           %           %           %           %           %           %           %           %           %           %           %           %           %           %           %           %                                                                                                              | \$0           \$0           \$0           \$0           \$0           \$0           \$0           \$0           \$0           \$0           \$0           \$0           \$0           \$0           \$0           \$0           \$0           \$0           \$0           \$0                                                                                                              | 0.00 %<br>0.00 %<br>0.00 %<br>0.00 %<br>0.00 %<br>0.00 %<br>0.00 %<br>0.00 %<br>0.00 %<br>0.00 %                                         | \$0           \$0           \$0           \$0           \$0           \$0           \$0           \$0           \$0           \$0           \$0           \$0           \$0           \$0           \$0           \$0           \$0           \$0           \$0                                                                                                              | 0.00 %<br>0.00 %<br>0.00 %<br>0.00 %<br>0.00 %<br>0.00 %<br>0.00 %<br>0.00 %<br>0.00 %<br>0.00 %                                         |  |
| Core Medical Services     a. Outpatient/Ambulatory Health Services     b. AIDS Pharmaceutical Assistance (LPAP, CPAP)     c. Oral Health Care     d. Early Intervention Services (EIS)     e. Health Insurance Premium and Cost     Sharing Assistance for Low-Income Individuals     f. Home Health Care     g. Home and Community-Based Health     Services     h. Hospice     i. Mental Health Services     j. Medical Nutrition Therapy     k. Medical Case Management, including     Treatment Adherence Services     I. Substance Abuse Outpatient Care                                                                                                    | \$0<br>\$0<br>\$0<br>\$0<br>\$0<br>\$0<br>\$0<br>\$0<br>\$0<br>\$0<br>\$0<br>\$0<br>\$0<br>\$                                                                                                    |        | 0.00<br>0.00<br>0.00<br>0.00<br>0.00<br>0.00<br>0.00<br>0.0                                                                                                    | %           %           %           %           %           %           %           %           %           %           %           %           %           %           %           %           %           %           %           %           %           %                                                                                                              | \$0<br>\$0<br>\$0<br>\$0<br>\$0<br>\$0<br>\$0<br>\$0<br>\$0<br>\$0                                                                                                    | 0.00 %<br>0.00 %<br>0.00 %<br>0.00 %<br>0.00 %<br>0.00 %<br>0.00 %<br>0.00 %<br>0.00 %<br>0.00 %<br>0.00 %                               | \$0           \$0           \$0           \$0           \$0           \$0           \$0           \$0           \$0           \$0           \$0           \$0           \$0           \$0           \$0           \$0           \$0           \$0           \$0           \$0           \$0           \$0           \$0           \$0                                                                                                              | 0.00 %<br>0.00 %<br>0.00 %<br>0.00 %<br>0.00 %<br>0.00 %<br>0.00 %<br>0.00 %<br>0.00 %<br>0.00 %<br>0.00 %<br>0.00 %                     |  |
| Core Medical Services     a. Outpatient/Ambulatory Health Services     b. AIDS Pharmaceutical Assistance (LPAP, CPAP)     c. Oral Health Care     d. Early Intervention Services (EIS)     e. Health Insurance Premium and Cost     Sharing Assistance for Low-Income Individuals     f. Home Health Care     g. Home and Community-Based Health     Services     h. Hospice     i. Mental Health Services     j. Medical Nutrition Therapy     k. Medical Case Management, including     Treatment Adherence Services     I. Substance Abuse Outpatient Care     m. AIDS Drug Assistance Program                                                                                                    | S0         S0           S0         S0           S0         S0           S0         S0           S0         S0           S0         S0           S0         S0           S0         S0           S0         S0           S0         S0           S0         S0           S0         S0           S0         S0           S0         S0                                                       |        | 0.00<br>0.00<br>0.00<br>0.00<br>0.00<br>0.00<br>0.00<br>0.0                                                                                                    | %           %           %           %           %           %           %           %           %           %           %           %           %           %           %           %           %           %           %           %           %           %           %           %           %           %                                                                                                              | \$0<br>\$0<br>\$0<br>\$0<br>\$0<br>\$0<br>\$0<br>\$0<br>\$0<br>\$0                                                                                                    | 0.00 %<br>0.00 %<br>0.00 %<br>0.00 %<br>0.00 %<br>0.00 %<br>0.00 %<br>0.00 %<br>0.00 %<br>0.00 %<br>0.00 %                               | \$0         \$0         \$0         \$0         \$0         \$0         \$0         \$0         \$0         \$0         \$0         \$0         \$0         \$0         \$0         \$0         \$0         \$0         \$0         \$0         \$0         \$0         \$0         \$0         \$0         \$0         \$0         \$0                                                                                                            | 0.00 %<br>0.00 %<br>0.00 %<br>0.00 %<br>0.00 %<br>0.00 %<br>0.00 %<br>0.00 %<br>0.00 %<br>0.00 %<br>0.00 %                               |  |
| Core Medical Services     a. Outpatient/Ambulatory Health Services     b. AIDS Pharmaceutical Assistance (LPAP, CPAP)     c. Oral Health Care     d. Early Intervention Services (EIS)     e. Health Insurance Premium and Cost     Sharing Assistance for Low-Income Individuals     f. Home Health Care     g. Home and Community-Based Health     Services     h. Hospice     i. Mental Health Services     j. Medical Nutrition Therapy     k. Medical Case Management, including     Treatment Adherence Services     I. Substance Abuse Outpatient Care     m. AIDS Drug Assistance Program     Treatments     1. Core Medical Services                                                        | \$0         \$0           \$0         \$0           \$0         \$0           \$0         \$0           \$0         \$0           \$0         \$0           \$0         \$0           \$0         \$0           \$0         \$0           \$0         \$0           \$0         \$0           \$0         \$0           \$0         \$0           \$0         \$0           \$0         \$0 |        | 0.00<br>0.00<br>0.00<br>0.00<br>0.00<br>0.00<br>0.00<br>0.0                                                                                                    | %           %           %           %           %           %           %           %           %           %           %           %           %           %           %           %           %           %           %           %           %           %           %           %           %           %           %                                                                                                              | \$0<br>\$0<br>\$0<br>\$0<br>\$0<br>\$0<br>\$0<br>\$0<br>\$0<br>\$0                                                                                                    | 0.00 %<br>0.00 %<br>0.00 %<br>0.00 %<br>0.00 %<br>0.00 %<br>0.00 %<br>0.00 %<br>0.00 %<br>0.00 %<br>0.00 %<br>0.00 %<br>0.00 %           | \$0         \$0         \$0         \$0         \$0         \$0         \$0         \$0         \$0         \$0         \$0         \$0         \$0         \$0         \$0         \$0         \$0         \$0         \$0         \$0         \$0         \$0         \$0         \$0         \$0         \$0         \$0         \$0         \$0         \$0                                                                                                            | 0.00 %<br>0.00 %<br>0.00 %<br>0.00 %<br>0.00 %<br>0.00 %<br>0.00 %<br>0.00 %<br>0.00 %<br>0.00 %<br>0.00 %<br>0.00 %<br>0.00 %<br>0.00 % |  |
| Core Medical Services     a. Outpatient/Ambulatory Health Services     b. AIDS Pharmaceutical Assistance (LPAP, CPAP)     c. Oral Health Care     d. Early Intervention Services (EIS)     e. Health Insurance Premium and Cost     Sharing Assistance for Low-Income Individuals     f. Home Health Care     g. Home and Community-Based Health     Services     h. Hospice     i. Mental Health Services     j. Medical Nutrition Therapy     k. Medical Case Management, including     Treatment Adherence Services     I. Substance Abuse Outpatient Care     m. AIDS Drug Assistance Program     Treatments     1. Core Medical Services                                                        | \$0         \$0           \$0         \$0           \$0         \$0           \$0         \$0           \$0         \$0           \$0         \$0           \$0         \$0           \$0         \$0           \$0         \$0           \$0         \$0           \$0         \$0           \$0         \$0           \$0         \$0           \$0         \$0           \$0         \$0 |        | 0.00<br>0.00<br>0.00<br>0.00<br>0.00<br>0.00<br>0.00<br>0.0                                                                                                    | %           %           %           %           %           %           %           %           %           %           %           %           %           %           %           %           %           %           %           %           %           %           %           %           %           %           %           %           %           %                                                                                                              | \$0         \$0         \$0         \$0         \$0         \$0         \$0         \$0         \$0         \$0         \$0         \$0         \$0         \$0         \$0         \$0         \$0         \$0         \$0         \$0         \$0         \$0         \$0         \$0         \$0         \$0         \$0         \$0         \$0         \$0                                                                                                            | 0.00 %<br>0.00 %<br>0.00 %<br>0.00 %<br>0.00 %<br>0.00 %<br>0.00 %<br>0.00 %<br>0.00 %<br>0.00 %<br>0.00 %<br>0.00 %                     | \$0         \$0         \$0         \$0         \$0         \$0         \$0         \$0         \$0         \$0         \$0         \$0         \$0         \$0         \$0         \$0         \$0         \$0         \$0         \$0         \$0         \$0         \$0         \$0         \$0         \$0         \$0         \$0         \$0         \$0         \$0         \$0         \$0         \$0         \$0         \$0         \$0         \$0         \$0         \$0         \$0         \$0         \$0         \$0         \$0         \$0         \$0         \$0         \$0         \$0         \$0         \$0         \$0         \$0         \$0 | 0.00 %<br>0.00 %<br>0.00 %<br>0.00 %<br>0.00 %<br>0.00 %<br>0.00 %<br>0.00 %<br>0.00 %<br>0.00 %<br>0.00 %                               |  |
| Core Medical Services     a. Outpatient/Ambulatory Health Services     b. AIDS Pharmaceutical Assistance (LPAP,<br>CPAP)     c. Oral Health Care     d. Early Intervention Services (EIS)     e. Health Insurance Premium and Cost Sharing Assistance for Low-Income Individuals     f. Home Health Care     g. Home and Community-Based Health Services     h. Hospice     i. Mental Health Services     j. Medical Nutrition Therapy     k. Medical Case Management, including Treatment Adherence Services     I. Substance Abuse Outpatient Care     m. AIDS Drug Assistance Program Treatments     1. Core Medical Services                                                                     | \$0         \$0           \$0         \$0           \$0         \$0           \$0         \$0           \$0         \$0           \$0         \$0           \$0         \$0           \$0         \$0           \$0         \$0           \$0         \$0           \$0         \$0           \$0         \$0           \$0         \$0           \$0         \$0                           |        | 0.00 0.00 0. | %         %           %         %           %         %           %         %           %         %           %         %           %         %           %         %           %         %           %         %           %         %           %         %           %         %           %         %           %         %           %         %           %         %           %         %           %         %           %         %           %         %           %         %           %         %           %         % | \$0<br>\$0<br>\$0<br>\$0<br>\$0<br>\$0<br>\$0<br>\$0<br>\$0<br>\$0                                                                                                    | 0.00 %<br>0.00 %<br>0.00 %<br>0.00 %<br>0.00 %<br>0.00 %<br>0.00 %<br>0.00 %<br>0.00 %<br>0.00 %<br>0.00 %<br>0.00 %<br>0.00 %           | \$0         \$0         \$0         \$0         \$0         \$0         \$0         \$0         \$0         \$0         \$0         \$0         \$0         \$0         \$0         \$0         \$0         \$0         \$0         \$0         \$0         \$0         \$0         \$0         \$0         \$0         \$0         \$0         \$0         \$0         \$0         \$0         \$0         \$0         \$0         \$0         \$0         \$0         \$0         \$0         \$0         \$0         \$0         \$0         \$0         \$0         \$0         \$0         \$0         \$0         \$0         \$0         \$0         \$0         \$0 | 0.00 %<br>0.00 %<br>0.00 %<br>0.00 %<br>0.00 %<br>0.00 %<br>0.00 %<br>0.00 %<br>0.00 %<br>0.00 %<br>0.00 %<br>0.00 %                     |  |
| Core Medical Services     a. Outpatient/Ambulatory Health Services     b. AIDS Pharmaceutical Assistance (LPAP,<br>CPAP)     c. Oral Health Care     d. Early Intervention Services (EIS)     e. Health Insurance Premium and Cost Sharing Assistance for Low-Income Individuals     f. Home Health Care     g. Home and Community-Based Health Services     h. Hospice     i. Mental Health Services     j. Medical Nutrition Therapy     k. Medical Case Management, including Treatment Adherence Services     I. Substance Abuse Outpatient Care     m. AIDS Drug Assistance Program Treatments     1. Core Medical Services     a. Non-Medical Case Management Services                         | \$0         \$0           \$0         \$0           \$0         \$0           \$0         \$0           \$0         \$0           \$0         \$0           \$0         \$0           \$0         \$0           \$0         \$0           \$0         \$0           \$0         \$0           \$0         \$0           \$0         \$0           \$0         \$0                           |        | 0.00<br>0.00<br>0.00<br>0.00<br>0.00<br>0.00<br>0.00<br>0.0                                                                                                    | %         %           %         %           %         %           %         %           %         %           %         %           %         %           %         %           %         %           %         %           %         %           %         %           %         %           %         %           %         %           %         %           %         %           %         %           %         %           %         %           %         %                                                                   | \$0<br>\$0<br>\$0<br>\$0<br>\$0<br>\$0<br>\$0<br>\$0<br>\$0<br>\$0                                                                                                    | 0.00 %<br>0.00 %<br>0.00 %<br>0.00 %<br>0.00 %<br>0.00 %<br>0.00 %<br>0.00 %<br>0.00 %<br>0.00 %<br>0.00 %<br>0.00 %<br>0.00 %           | \$0         \$0         \$0         \$0         \$0         \$0         \$0         \$0         \$0         \$0         \$0         \$0         \$0         \$0         \$0         \$0         \$0         \$0         \$0         \$0         \$0         \$0         \$0         \$0         \$0         \$0         \$0         \$0                                                                                                            | 0.00 %<br>0.00 %<br>0.00 %<br>0.00 %<br>0.00 %<br>0.00 %<br>0.00 %<br>0.00 %<br>0.00 %<br>0.00 %<br>0.00 %<br>0.00 %                     |  |
| Core Medical Services     a. Outpatient/Ambulatory Health Services     b. AIDS Pharmaceutical Assistance (LPAP, CPAP)     c. Oral Health Care     d. Early Intervention Services (EIS)     e. Health Insurance Premium and Cost Sharing Assistance for Low-Income Individuals     f. Home Health Care     g. Home and Community-Based Health Services     h. Hospice     i. Mental Health Services     j. Medical Nutrition Therapy     k. Medical Case Management, including Treatment Adherence Services     I. Substance Abuse Outpatient Care     m. AIDS Drug Assistance Program Treatments     1. Core Medical Services     a. Non-Medical Case Management Services     b. Child Care Services | \$0         \$0           \$0         \$0           \$0         \$0           \$0         \$0           \$0         \$0           \$0         \$0           \$0         \$0           \$0         \$0           \$0         \$0           \$0         \$0           \$0         \$0           \$0         \$0           \$0         \$0           \$0         \$0                           |        | 0.00<br>0.00<br>0.00<br>0.00<br>0.00<br>0.00<br>0.00<br>0.0                                                                                                    | %         %           %         %           %         %           %         %           %         %           %         %           %         %           %         %           %         %           %         %           %         %           %         %           %         %           %         %           %         %           %         %           %         %           %         %           %         %           %         %           %         %           %         %           %         %           %         % | \$0         \$0         \$0         \$0         \$0         \$0         \$0         \$0         \$0         \$0         \$0         \$0         \$0         \$0         \$0         \$0         \$0         \$0         \$0         \$0         \$0         \$0         \$0         \$0         \$0         \$0         \$0         \$0         \$0         \$0         \$0         \$0         \$0         \$0         \$0         \$0         \$0         \$0         \$0         \$0         \$0         \$0         \$0         \$0         \$0         \$0         \$0         \$0         \$0         \$0         \$0         \$0         \$0         \$0         \$0 | 0.00 %<br>0.00 %<br>0.00 %<br>0.00 %<br>0.00 %<br>0.00 %<br>0.00 %<br>0.00 %<br>0.00 %<br>0.00 %<br>0.00 %<br>0.00 %<br>0.00 %<br>0.00 % | \$0         \$0         \$0         \$0         \$0         \$0         \$0         \$0         \$0         \$0         \$0         \$0         \$0         \$0         \$0         \$0         \$0         \$0         \$0         \$0         \$0         \$0         \$0         \$0         \$0         \$0         \$0         \$0         \$0         \$0         \$0         \$0         \$0         \$0         \$0         \$0         \$0         \$0         \$0         \$0         \$0         \$0         \$0         \$0         \$0         \$0         \$0         \$0         \$0         \$0         \$0         \$0         \$0         \$0         \$0 | 0.00 %<br>0.00 %<br>0.00 %<br>0.00 %<br>0.00 %<br>0.00 %<br>0.00 %<br>0.00 %<br>0.00 %<br>0.00 %<br>0.00 %<br>0.00 %<br>0.00 %           |  |

*Step Two:* On the "Allocations Report" page, there are several editable fields that you must complete using your agency's final Notice of Award (NoA) and your agency's final budget. These fields include:

- 1. RWHAP Part B Supplemental AIDS Drug Assistance Program Subtotals
  - a) *ADAP Services*—The amount of your agency's RWHAP Part B Supplemental Award that is given to the ADAP program to purchase medications.
  - b) *Health Insurance to Provide Medications*—The amount of your agency's RWHAP Part B Supplemental Award that is given to the ADAP program to purchase insurance for clients.
  - c) *ADAP Access/Adherence/Monitoring Services*—The amount of your agency's RWHAP Part B Supplemental Award that is given to the ADAP program to support ADAP access, adherence, and monitoring activities.
- 2. RWHAP Part B Supplemental Health Insurance Premium and Cost Sharing Assistance— The amount of your agency's RWHAP Part B Supplemental Award that is used to directly purchase health insurance and assist with cost sharing. *Note: Funds captured here are used directly by your agency to purchase insurance for clients and assist with cost sharing. If provided by a subrecipient, this funding amount should be captured in the GCMS.*
- 3. RWHAP Part B Supplemental Home and Community Based Services—The amount of your agency's RWHAP Part B Supplemental Award that is used to directly provide home- and community-based services. *Note: Funds captured here are used directly by your agency to provide home- and community-based services. If provided by a subrecipient, this funding amount should be captured in the GCMS.*
- 4.
- a) *RWHAP Part B Supplemental HIV Care Consortia/EC Services*—The total amount of your agency's RWHAP Part B Supplemental Award that is allocated in the GCMS under the Consortia funding column. *Note: This number is generated automatically by the system based on information in the GCMS.*
- b) *HIV Care Consortia Administration*—The amount of your agency's RWHAP Part B Supplemental Award that is used to cover HIV care consortia administrative costs.
- 5. RWHAP Part B Supplemental State Direct Services—The total amount of your agency's RWHAP Part B Supplemental Award that is allocated in the GCMS under the Direct Services funding column. *Note: This number is generated automatically by the system based on information in the GCMS.*
- 6. RWHAP Part B Supplemental Clinical Quality Management—The amount of your agency's RWHAP Part B Supplemental Award that is used to cover clinical quality management activities. *Note: All Clinical Quality Management may not exceed more than 5 percent of your total RWHAP Part B Supplemental Award amount.*
- 7. RWHAP Part B Supplemental Planning and Evaluation—The amount of your agency's RWHAP Part B Supplemental Award that is used to cover planning and evaluation activities. *Note: All Planning and Evaluation may not exceed more than 10 percent of your total RWHAP Part B Supplemental Award amount.*
- 8. Grantee Administration—The amount of your agency's RWHAP Part B Supplemental Award that is used to cover grantee administration. *Note: All Grantee Administration may*

not exceed more than 10 percent of your total RWHAP Part B Supplemental Award amount. This includes Emerging Communities Grantee Administration.

9. Total RWHAP Part B Supplemental Funding Amount—The sum of all amounts listed in the column. *Note: This field is not editable. The total is generated based on all editable and noneditable totals entered for the Allocations by Program Component section.* 

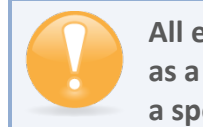

All editable fields must have a numerical value as a response. If you do not allocate funding to a specific area, enter "0."

## Validating and Submitting the RWHAP Part B Supplemental Award

After you have updated all service and non-service categories, validate your report. The validation process looks for potential problems in the information you entered and lets you review it before the PTR is sent to your project officer.

To validate your **RWHAP** Part B Supplemental Award, follow these steps.

*Step One:* On the Navigation panel, under the "Actions" header, select "Validate." A system message will appear indicating that you will need to refresh the page after several minutes. Select "Validate" again, or in your web browser, select the "Refresh" icon. The system will either display your validation results or ask you to continue to wait while the PTR web application processes.

Figure 32. HRSA HAB Web Application: Screenshot of the "Validate" Option in the Navigation Panel

| Actions  Actions                                                               | question online.<br>For questions regarding data content and/or reporting requirements, please contact Data Support at 1-888                      |
|--------------------------------------------------------------------------------|----------------------------------------------------------------------------------------------------|
| Manage Issues Release Lock                                                     | Logged in as: DataSupportUser, HccUser<br>The HAB Web Applications also require Adobe Acrobat Reader 5 or higher installed on your PC. To downloa |
| Comments 🔺                                                                     |                                                                                                    |
| Add Comments                                                                   |                                                                                                    |
| Reports 🔺                                                                      |                                                                                                    |
| Print/Export Allocation<br>Report<br>Action History<br>Print/Export CLC Report |                                                                                                    |

*Step Two:* Once the system displays your validation results, the system will sort validation problems into three categories: Errors, Warnings, and Alerts.

Errors. You must fix errors before submitting the PTR.

- Warnings. Add comments explaining any warnings, and you may then submit the PTR with a warning; however, address warnings to prevent your project officer from returning the report to you.
- Alerts. Alerts are informational; review them and address, if necessary. You may submit the PTR with an alert.

To add a comment to a warning, select "Add Comment" under the "Actions" column to the right of the warning validation. A new window will appear for you to enter your comment. When finished, select "Save" at the bottom of the text box. In your comment, provide an explanation regarding the warning. The comment does not change the information in your report.

#### Figure 33. HRSA HAB Web Application: Screenshot of the Validation Results Page and Warning Comment Text Box

| Validation                                                    | Results                                                                                                    |                                |                                            |                    |
|---------------------------------------------------------------|----------------------------------------------------------------------------------------------------|--------------------------------|--------------------------------------------|--------------------|
| You must fix all e<br>data. To enter wa<br>validation errors, | ors in your report before you can submit your data. Please fix all warnings as appropriate. For the warnings that you cannot or should not fix, enter a w<br>ning comments for a specific check, select the "Add Comment" link located in the Action column of the validation results table(s). Contact the help desk<br>rarnings, or alerts. | arning comm<br>t if you have o | ent before you subn<br>questions about any | nit your<br>of the |
| Grantee Informa                                               | ion                                                                                                    |                                |                                            |                    |
| Row<br>No.<br>No report validatio                             | Required Field: Comment (Maximum 3000 Characters):                                                                                                    |                                | Action                                     |                    |
| Required Docum                                                | en B Z U 14px ▼ S S ♥ ♥                                                                                                    |                                |                                            |                    |
| Row Check N                                                   | Туре                                                                                                    | Comment C                      | ount Action                                |                    |
| 1 12                                                          | Warning                                                                                                    | 0                              | Add Cor                                    | nment              |
| 2 12                                                          | Warning                                                                                                    | 0                              | Add Cor                                    | nment              |
| 3 12                                                          | Warning                                                                                                    | 0                              | Add Cor                                    | nment              |
| 4 12                                                          | Warning                                                                                                    | 0                              | Add Cor                                    | nment              |
|                                                               | 🥕 Design 🔍 Preview 🛛 🖓                                                                                                    |                                |                                            |                    |
| Consolidated Li                                               | Characters left: 3000                                                                                                    |                                |                                            |                    |
|                                                               |                                                                                                    |                                |                                            |                    |
| Row Check N                                                   | Cancel Save                                                                                                    |                                | Action                                     |                    |
| No report validation                                          | errors found.                                                                                                    |                                |                                            |                    |
| Allocations Rep                                               | rt                                                                                                    |                                |                                            |                    |
|                                                               |                                                                                                    |                                |                                            |                    |
| Row Check<br>No. No.                                          | Message                                                                                                    | Туре                           | Comment<br>Count                           | Action             |
| 1 18                                                          | The amount reported for the Part B Base Award should equal the total calculated for Base Award Amount.                                                                                                    | Alert                          | 0                                          | -                  |
| 2 19                                                          | The sum of the amounts reported for Part B ADAP Earmark Award and Part B ADAP Supplemental Award should equal the total calculated for ADA ADAP Supplemental Award Amount.                                                                                                    | P + Alert                      | 0                                          |                    |
| 3 20                                                          | The amount reported for Part B Emerging Communities Award should equal the total calculated for Emerging Communities Award (EC) Amount.                                                                                                    | Alert                          | 0                                          |                    |
| 4 21                                                          | The amount calculated for Total Part B X07 Award must equal the amount calculated for Total Part B X07 allocations.                                                                                                    | Alert                          | 0                                          |                    |
| 5 22                                                          | No more than 5% of your total award or \$3 million (whichever is smaller) can be allocated to clinical quality management.                                                                                                    | Alert                          | 0                                          |                    |

If you make changes to the information in your report, validate your report again. If you do not understand the meaning of a specific error or warning and do not know how to correct it, please contact Data Support.

Once you have addressed all errors and warnings, you are ready to submit your report.

*Step Three:* On the Navigation panel, under the "Action" header, select "Submit." On the new page that appears, enter a meaningful comment in the comment text box relating to your PTR submission. Read and acknowledge that statement under the comment box by checking the box. Select "Submit" at the bottom of the page.

| <b>A</b> Tasks Organiz                                                 | ations Grants Free Clinics FQHC-LALs Resources                                                                          |                                                                               |       |
|------------------------------------------------------------------------|----------------------------------------------------------------------------------------------------|-------------------------------------------------------------------------------|-------|
| Welcome Recently A                                                     | ccessed What's New Guide Me                                                                                             |                                                                               |       |
| NAVIGATION «                                                           | Program Terms Report                                                                                                    |                                                                               |       |
| Inbox 🔺                                                                | <ul> <li>X08HA00000: State Health Department</li> </ul>                                                                 |                                                                               |       |
| Inbox                                                                  | Report ID:                                                                                                    | Status: Working                                                               |       |
| Manage Contracts                                                       | Budget Year: 04/01/2019 - 03/31/2020                                                                                    | Last Modified Date:                                                           |       |
| Search Contracts                                                       | Access Mode: ReadWrite                                                                                                  | DUNS:                                                                         |       |
| Navigation 🔺                                                           | Submit Report                                                                                                    |                                                                               |       |
| Grantee Information<br>File Upload<br>CLC Report<br>Allocations Report | A field with an asterisk * before it is a required field. Please enter comments regarding your certification. Comments: |                                                                               |       |
| References 🔺                                                           | □ 第 書 ・ ・ ・ * ◎ ◎ ・ ● ・ ● * = = =                                                                                       | E B I U Font 🖪 🕒 🍄 🙎                                                          |       |
| Validation Rules<br>Guidance                                           |                                                                                                    |                                                                               |       |
| Actions 🔺                                                              |                                                                                                    |                                                                               |       |
| Validate Submit PO Review PQC Review                                   | 🥕 Design 🔍 Preview                                                                                                    | .25                                                                           |       |
| Manage Issues Release Lock                                             | Characters left: 3000<br>I certify that the data in this report is accurate and complete.                               | understand that reporting accurate and complete data is a condition of this g | ant a |
| Comments 🔺                                                             |                                                                                                    |                                                                               |       |
| Add Comments                                                           | Submit                                                                                                    |                                                                               |       |

#### Figure 34. HRSA HAB Web Application: Screenshot of the Submit Report Page and Comment Text Box

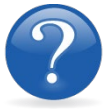

### FREQUENTLY ASKED QUESTIONS

**Are MAI funds captured within the GCMS or within the PTR/Allocations Report?** For programs funded by RWHAP Part B Supplemental funds, MAI funds allocated to client services are entered into the GCMS under question 9 in the "Direct Services Funding column," which relates to the MAI Education, MAI Outreach and Service categories. This will populate the Allocations Report for your agency's RWHAP Part B Supplemental PTR. See Appendix A, **Searching, Entering, and Modifying Contracts in the GCMS,** or the **GCMS Manual** for more details.

**Is my agency required to upload documents to complete the PTR/Allocations Report?** If your agency is required to complete and upload a document, the template will be available in the "File Upload" section of the PTR web application. See the **Uploading RWHAP Part B Supplemental PTR Forms** section for details.

#### How can we correct funding amounts within the report if we need to make changes?

If your agency needs to make changes to amounts allocated to administrative activities, update those amounts on the "Allocations Report" section of your PTR/Allocations Report. If your agency needs to make changes to amounts allocated to client services, update those amounts in the GCMS. See Appendix A, **Searching, Entering, and Modifying Contracts in the GCMS,** or the **GCMS Manual** for more details.

#### Why are we required to enter new contracts into the GCMS each year?

Your agency is required to enter new contracts with subrecipients into the GCMS every year to ensure that accurate funding amounts and subrecipient relationships are indicated within the GCMS.

# In the Allocations Report, there are fields that I cannot edit, such as Core Medical Services. How do I edit them?

Funds allocated to core medical services and support services are captured in the GCMS. See Appendix A, **Searching, Entering, and Modifying Contracts in the GCMS** or the **GCMS Manual** for more details.

# The Allocations Report or CLC <mark>are</mark> not capturing my contracts even though I have entered them in the GCMS. What do I do?

Information entered into the GCMS is not automatically pulled into the Allocations Report or CLC once your agency's PTR/Allocations Report is opened. You will need to synchronize the changes that you have made into the report. See the **Reviewing the Consolidated List of Contracts for the RWHAP Part B Supplemental PTR** section for details.

#### Do I complete a separate PTR/Allocations Report for each of my RWHAP grants?

Yes. You must complete a separate PTR/Allocations Report for every RWHAP grant you have. Each RWHAP Part has its own version of the PTR/Allocations Report.

# My PTR/Allocations Report says that it is "locked," and I cannot edit anything. What does that mean?

Another user from your agency is accessing your report. If you believe this is an error, contact Data Support at 1-888-640-9356 or via email at **RyanWhiteDataSupport@wrma.com**.

#### If my agency awards part of our grant to subrecipients, why is our agency not marked as an administrative agent, fiscal intermediary, or lead agency in the GCMS?

As a recipient, your agency is expected to manage all RWHAP funds. Management of RWHAP funds includes but is not limited to: selecting subrecipients, awarding contracts, providing clinical quality management guidelines, and ensuring subrecipient compliance with RWHAP policies. As a recipient, you may choose to delegate some of your agency's responsibilities. If your agency does choose to delegate some responsibilities to a third party, this entity would be classified as an administrative agent, fiscal intermediary, or lead agency. See the **Glossary** for definitions of these terms.

#### Are the contracts I enter into the GCMS also used for other RWHAP reports?

Yes. See the **GCMS Manual** for more details on how the GCMS is used to populate multiple RWHAP Reports.

# **RECIPIENT REPORTING REQUIREMENTS: RWHAP PART C**

(Last Updated: May 8, 2019)

All RWHAP Part C recipients must submit an Allocations Report within 60 days after the start of the budget period. Recipients can only submit an Allocations Report after HRSA HAB approves a revised budget condition of award and a final budget. Recipients must complete the Allocations Report and reflect the required RWHAP Part C legislative requirements.

The RWHAP statute specifies criteria for the expenditure of RWHAP Part C grant funds. After reserving funds for administration and clinical quality management, at least 75 percent of the remaining funds must be spent on core medical services, which include early intervention services (EIS). At least 50 percent of the total funds awarded must be spent on EIS, which includes:

- Outpatient/Ambulatory Health Services,
- AIDS Pharmaceutical Assistance (local),
- Oral Health Care,
- Mental Health Services,
- Medical Nutrition Therapy,
- Medical Case Management, including Treatment Adherence Services, and
- Substance Abuse Outpatient Care.

No more than 10 percent of the funds awarded may be spent on administrative costs, including planning and evaluation, and excluding costs of a clinical quality management program. The remainder of the funds may be spent on support services, defined as those services needed for low-income people with HIV to achieve their medical outcomes.

RWHAP Part C funds may **not** be used for the following: inpatient services; residential treatment; clinical research; nursing home care; cash payments to intended recipients of services; purchasing or construction of real property; or payments for any item or service to the extent that payment has been made, or reasonably can be expected to be made, with respect to that item or service under any state compensation program, insurance policy, federal or state health benefits program, or by an entity that provides health services on a prepaid basis (except for a program administered by or providing the services of the Indian Health Services).

If you need assistance or have questions about the required RWHAP Part C Allocations Report submission, please contact your Division of Community HIV/AIDS Programs Project Officer or contact Ryan White Data Support at 1-888-640-9356 or via email at RyanWhiteDataSupport@wrma.com.

## Completing the RWHAP Part C Allocations Report Grantee Information

Once the Allocations Report is opened, you see the Grantee Information page. This section is prepopulated with information from your EHBs account. Review all information and ensure it is accurate and up to date. Edit any field by selecting the text box. Once you finish reviewing and updating it, select "Save" on the lower-right corner of the page.

Figure 35. HRSA HAB Web Application: Screenshot of the Grantee Information Page

|                                                                            | 0    |                                                            |                                                                         |                                                                            | 0                                                                                       |
|----------------------------------------------------------------------------|------|------------------------------------------------------------|-------------------------------------------------------------------------|----------------------------------------------------------------------------|-----------------------------------------------------------------------------------------|
| Navigation                                                                 | •    | Grantee Informat                                           | ion                                                                     |                                                                            |                                                                                         |
| Grantee Informat                                                           | tion | The data shown below are p<br>information on this page doe | pre-populated from the HRSA Electers not update your information in the | ronic Handbooks (EHBs). Please veri<br>e EHBs. You must revise your agency | fy that the information shown below is accurate.<br>'s information in the EHBs as well. |
| Allocations Repo                                                           | ort  | 1. Official Mailing Addres                                 | 35:                                                                     |                                                                            |                                                                                         |
| References                                                                 | -    | * a. Street:                                               |                                                                         |                                                                            |                                                                                         |
| Validation Rules                                                           |      |                                                            |                                                                         |                                                                            |                                                                                         |
| Guidance                                                                   |      | b. City:                                                   |                                                                         |                                                                            |                                                                                         |
| Actions                                                                    | *    |                                                            |                                                                         |                                                                            |                                                                                         |
| Validate                                                                   |      | * c. State:                                                | АК                                                                      | \$                                                                         |                                                                                         |
| Comments                                                                   |      | * d. Zip Code:                                             |                                                                         |                                                                            |                                                                                         |
| Add Comments                                                               | 6    | 2. Organization Identifica                                 | ition:                                                                  |                                                                            |                                                                                         |
| Reports                                                                    | -    | a. EIN:                                                    |                                                                         |                                                                            |                                                                                         |
| Print/Export Allocatio<br>Report<br>Action History<br>Print/Export CLC Rep | port | b. DUNS:                                                   |                                                                         |                                                                            |                                                                                         |
| Administration                                                             | -    | 3. Contact information of                                  | f person responsible for this sub                                       | mission:                                                                   |                                                                                         |
| Search                                                                     |      | * a. Name:                                                 |                                                                         |                                                                            |                                                                                         |
| Search Reports                                                             |      |                                                            |                                                                         |                                                                            |                                                                                         |
|                                                                            |      | * b. Title:                                                |                                                                         |                                                                            |                                                                                         |
|                                                                            |      | * c. Phone:                                                | ()                                                                      |                                                                            |                                                                                         |
|                                                                            |      | d. Fax:                                                    | ()                                                                      |                                                                            |                                                                                         |
|                                                                            |      | * e. E-mail:                                               |                                                                         |                                                                            |                                                                                         |
|                                                                            |      |                                                            |                                                                         |                                                                            |                                                                                         |

## Uploading RWHAP Part C Allocations Report Forms

For RWHAP Part C recipients, <mark>you have no required</mark> Allocations Report forms to upload to the PTR web application. If your project officer requires additional documentation or your agency would like to upload additional information, use the "Upload Supplemental Document" link.

To upload supplemental documents, follow these steps:

*Step One:* On the Navigation panel on the left side of the screen, under the "Navigation" header, select "File Upload."

*Step Two:* Select the "Upload Supplemental Document" link, and a new field will appear at the bottom of the page. Select "Browse" and locate the additional file from your computer that you want to upload. Select "Submit" to upload the document.

Figure 36. HRSA HAB Web Application: Screenshot of the File Upload Page

| File Upload                                                                                                    |                |               |           |            |                      |        |  |  |  |
|----------------------------------------------------------------------------------------------------|----------------|---------------|-----------|------------|----------------------|--------|--|--|--|
| Document Name                                                                                                    |                | Description   | Size      | Part       | Budget Year          | Action |  |  |  |
| Part C RWHAP Allocation Report Ins                                                                                                    | structions.doc |               | 45.00 KBs | Part C EIS | 7/1/2019 - 6/30/2020 | View   |  |  |  |
| Submission Components To upload a primary component of your report, select the "Upload" link in the Action column. If you would like to submit a supplemental document to complete your submission, select the "Upload Supplemental Document" button below. Please note that you will be unable to upload files larger than 29MB. Create Compressed Zip File 👔                                                                                                    |                |               |           |            |                      |        |  |  |  |
| Document Name                                                                                                    | Description    | Uploaded File | Size      | Date At    | tached               | Action |  |  |  |
| Document name         Description         Oploaded rise         Size         Date Attached         Action           No records to display.         Upload Supplemental Document         Image: Control of the size of the size of the |                |               |           |            |                      |        |  |  |  |
|                                                                                                    |                |               |           |            |                      |        |  |  |  |

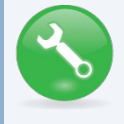

The File Upload feature only stores the most recent version of a file you uploaded. The system does not store past versions of uploaded files.

## Reviewing the Consolidated List of Contracts for the RWHAP Part C Allocations Report

The Consolidated List of Contracts (CLC) is a list of all RWHAP subrecipients that are funded with your agency's RWHAP Part C grant. The list is generated automatically based on the information you entered into the GCMS, as described in Appendix A, **Searching, Entering, and Modifying Contracts in the GCMS**. Review each subrecipient listed.

Figure 37. HRSA HAB Web Application: Screenshot of the Consolidated List of Contracts Page

| 🦿 🍕 📲 🕹                                                     | ctronic Handbo             | oks                     |                                 |                                               |                                             |                        |                               |                    |
|-------------------------------------------------------------|----------------------------|-------------------------|---------------------------------|-----------------------------------------------|---------------------------------------------|------------------------|-------------------------------|--------------------|
| Tasks Organizations Grants Free Clinics FQHC-LALs Resources |                            |                         |                                 |                                               |                                             |                        |                               |                    |
| Welcome Recently Ac                                         | ccessed What's New         | Guide Me                |                                 |                                               |                                             |                        |                               |                    |
| NAVIGATION <                                                | Allocations Repor          | rt                      |                                 |                                               |                                             |                        |                               |                    |
| Inbox 🔹                                                     | <b>▼</b> H76HA00000: H     | lealth and Happi        | ness Clinic                     |                                               |                                             |                        |                               |                    |
| Inbox                                                       | Report ID:                 |                         |                                 |                                               | Status: Working                             |                        |                               |                    |
| Manage Contracts                                            | Budget Year: 4/1/20        | 019 - 3/31/2020         |                                 |                                               | Last Modified Date:                         |                        |                               |                    |
| Search Contracts                                            | Access Mode: Read          | Write                   |                                 |                                               | DUNS:                                       |                        |                               |                    |
| Navigation 🔺                                                | Consolidated               | List of Contr           | actors                          |                                               |                                             |                        |                               |                    |
| Grantee Information                                         | Review the list of your of | organization's contract | s for the fiscal year. If a con | tract is missing, look for the missing contra | ct by selecting the "Search Contracts" link | under the Manage Cont  | tracts heading in the left me | enu.               |
| CLC Report                                                  | Warning                    | ld                      | Funded By                       | Organization                                  | Reference                                   | Start                  | End                           | Services           |
| Allocations Report                                          |                            | 111111                  | H76HA00000                      | Health and Happiness Clinic                   |                                             | 4/1/2019               | 3/31/2020                     | 1                  |
| References ·                                                | Funded Service             | es: Outpatient/Ambula   | tory Health Services            |                                               |                                             |                        |                               |                    |
| Validation Rules                                            |                            |                         |                                 |                                               |                                             |                        |                               |                    |
| Guidance                                                    | For help with EHBs con     | ntact the HRSA Contac   | t Center by phone at 1-877-     | Go4-HRSA (1-877-464-4772) Monday thr          | ough Friday, 8:00 a.m. to 8:00 p.m. Easter  | n Time. Or use the HRS | A Electronic Handbooks Co     | ontact Center help |
| Validate                                                    | For questions regarding    | g data content and/or r | eporting requirements, pleas    | se contact Data Support at 1-888-640-935      | 6 or email to RyanWhiteDataSupport@wrr      | na.com                 |                               |                    |

To review the CLC, follow these steps.

*Step One:* On the Navigation panel on the left side of the screen, under the "Navigation" header, select "CLC Report."

*Step Two:* Within the CLC, on the left side of each subrecipient listed, select the expansion button to display the services for the subrecipient (see Figure 37 above). Confirm that the services for each subrecipient are correct. To make changes to the services listed for a subrecipient, modify the contract in the GCMS. See Appendix A, **Searching, Entering, and Modifying Contracts in the GCMS**.

Once you make any changes, synchronize the changes you made in the GCMS with the Allocations Report. Once back on the CLC Report page, if a yellow warning banner is at the top of the page, the system is indicating you have changes to synchronize. Select the agency's name in blue in the yellow banner. On the page that populates, select "Synchronize" on the bottom right.

#### Figure 38. HRSA HAB Web Application: Screenshot of the Consolidated List of Contracts with Synchronization Warning Page

| Allocations Report                                                                                                    |                                                                                               |                                                                             |                                                    | Your s         |  |  |  |
|----------------------------------------------------------------------------------------------------|-----------------------------------------------------------------------------------------------|-----------------------------------------------------------------------------|----------------------------------------------------|----------------|--|--|--|
| Warning:<br>The program information displayed below does not match the progr<br>differences and. if desired. synchronize the information. Please note<br>STATE HEALTH DEPARTMENT (Added)                                                             | m information in the contract management sys<br>that the synchronization process updates data | em. Select the icon in the "Warning"<br>for both the CLC Report and Allocat | column in the table below (or click<br>ion Report. | on the provide |  |  |  |
| ← H76HA00000: Health and Happiness Clinic                                                                                                    |                                                                                               |                                                                             |                                                    |                |  |  |  |
| Report ID:                                                                                                    | Status: Working                                                                               |                                                                             | Due Date: 06/30/2019 11:59                         | :59 PM         |  |  |  |
| Budget Year:                                                                                                    | Last Modified Date: 04/15/2019 0                                                              | Last Modified Date: 04/15/2019 03:30:15 PM                                  |                                                    |                |  |  |  |
| Access Mode: ReadWrite                                                                                                    | DUNS:                                                                                         | DUNS:                                                                       |                                                    |                |  |  |  |
| Consolidated List of Contractors<br>Review the list of your organization's contracts for the fiscal year. If a contract is missing, look for the missing contract by selecting the "Search Contracts" link under the Manage Contracts heading in the |                                                                                               |                                                                             |                                                    |                |  |  |  |
| Warning Id Funded By Organizat                                                                                                    | on Reference Start                                                                            | End Services                                                                | Funded Through                                     | Is Executed    |  |  |  |
| There are no records that match the search o                                                                                                    | riteria entered. Modify the search                                                            | criteria and try again.                                                     |                                                    |                |  |  |  |

## Completing the Allocations Report for the RWHAP Part C Allocations Report

The RWHAP Part C Allocations Report has three components: Award Information, Program Totals, and Allocations Categories. Each component captures budgetary information on the award amount allocated during a grant period for each category listed.

To complete the Allocations Report, follow these steps.

Step One: On the Navigation panel, under the "Navigation" header, select "Allocations Report."

Figure 39. HRSA HAB Web Application: Screenshot of the RWHAP Part C Allocations Report Page

| Navigation                        | Allocations Report                                    |  |  |  |  |  |  |
|-----------------------------------|-------------------------------------------------------|--|--|--|--|--|--|
| Grantee Information               | All fields are required.                              |  |  |  |  |  |  |
| File Upload                       | Budget Year 04/01/2019 - 03/31/2020 Award Information |  |  |  |  |  |  |
| CLC Report                        | Part C Grant Award Amount:                            |  |  |  |  |  |  |
| References -                      | Part C Program Total                                  |  |  |  |  |  |  |
| Validation Rules<br>Guidance      | Service Base Award Amount Base Award Percent          |  |  |  |  |  |  |
| Actions                           | Non-services                                          |  |  |  |  |  |  |
| Nalidate                          | a. Clinical Quality Management Activities             |  |  |  |  |  |  |
| Manage Issues                     | b. Grantee Administration                             |  |  |  |  |  |  |
| Release Lock                      | Non-services Subtotal                                 |  |  |  |  |  |  |
| Comments 🔺                        | Client Services                                       |  |  |  |  |  |  |
| Add Comments                      | c. Core Medical Services                              |  |  |  |  |  |  |
| View Comments                     | d. Support Services                                   |  |  |  |  |  |  |
| Reports 🔺                         | Service Allocation Subtotal                           |  |  |  |  |  |  |
| Print/Export Allocation<br>Report | Total Allocations (Service+Non-service)               |  |  |  |  |  |  |

*Step Two:* On the "Allocations Report" page, there are only three editable fields that you must complete using your agency's final NoA and your agency's final budget. These fields include:

#### Award Information

1. RWHAP Part C Grant Award Amount—The total amount of your agency's RWHAP Part C award amount indicated on your agency's final NoA.

#### RWHAP Part C Program Total

- 2. Base Award Amount
  - a) *Clinical Quality Management Activities*—The total amount of your agency's RWHAP Part C Award allocated to clinical quality management.
  - b) *Grantee Administration*—The total amount of your agency's RWHAP Part C Award allocated to grantee administration. *Note: This amount may not exceed 10 percent of your total RWHAP Part C award.*

*Step Three:* Once you have completed all editable fields, scroll to the bottom of the page and select "Save."

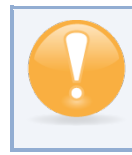

All editable fields must have a numerical value as a response. If you do not allocate funding to a specific area, enter "0."

## Validating and Submitting the RWHAP Part C Allocations Report

After you have updated all service and non-service categories, validate your report. The validation process looks for potential problems in the information you entered and lets you review it before the Allocations Report is sent to your project officer.

To validate your **RWHAP** Part C Allocations Report, follow these steps.

*Step One:* On the Navigation panel, under the "Actions" header, select "Validate." A system message will appear indicating that you will need to refresh the page after several minutes. Select "Validate" again, or in your web browser, select the "Refresh" icon. The system will either display your validation results or ask you to continue to wait while the PTR web application processes.

| I Igui e 40. <mark>III.3A</mark> IIA                                           | b web Appreation. Set censite of the valuate option in the navigation I and                                                 |
|--------------------------------------------------------------------------------|----------------------------------------------------------------------------------------------------|
| Actions  Actions                                                               | question online.<br>For questions regarding data content and/or reporting requirements, please contact Data Support at 1-88 |
| Manage Issues                                                                  | Logged in as:<br>The HAB Web Applications also require Adobe Acrobat Reader 5 or higher installed on your PC. To download   |
| Comments 🔺                                                                     |                                                                                                    |
| Add Comments                                                                   |                                                                                                    |
| Reports 🔺                                                                      |                                                                                                    |
| Print/Export Allocation<br>Report<br>Action History<br>Print/Export CLC Report |                                                                                                    |
|                                                                                |                                                                                                    |

Figure 40. HRSA HAB Web Application: Screenshot of the "Validate" Option in the Navigation Panel

*Step Two:* Once the system displays your validation results, it will sort validation problems into three categories: Errors, Warnings, and Alerts.

- Errors. You must fix errors before submitting the PTR.
- Warnings. Add comments explaining any warnings, and you may then submit the PTR with a warning; however, address warnings to prevent your project officer from returning the report to you.
- Alerts. Alerts are informational; review them and address, if necessary. You may submit the PTR with an alert.

To add a comment to a warning, select "Add Comment" under the "Actions" column to the right of the warning validation. A new window will appear for you to enter your comment. When finished, select "Save" at the bottom of the text box. In your comment, provide an explanation regarding the warning. The comment does not change the information in your report.

#### Figure 41. HRSA HAB Web Application: Screenshot of the Validation Results Page and Warning Comments Text Box

| You mi<br>data. T<br>validati | lation Re<br>ust fix all error<br>o enter warni<br>on errors, wa | e sults<br>s in your report before you can submit your data. Please fix all warnings as appropriate. For the warnings that you cannot or should no<br>ng comments for a specific check, select the "Add Comment" link located in the Action column of the validation results table(s). Contact<br>mings, or alerts. | ot fix, enter a<br>ct the help de | warning co<br>sk if you hi | ommer<br>ave qu | nt before you subm<br>estions about any | it your<br>of the |
|-------------------------------|------------------------------------------------------------------|----------------------------------------------------------------------------------------------------|-----------------------------------|----------------------------|-----------------|-----------------------------------------|-------------------|
| Grante                        | e Informatio                                                     | n                                                                                                    |                                   |                            |                 |                                         |                   |
| Row<br>No.<br>No repo         | Check No.                                                        | Required Field: Comment (Maximum 3000 Characters):                                                                                                    |                                   |                            | A               | action                                  |                   |
| Requir                        | red Documen                                                      | <b>B</b> <i>I</i> <u>U</u> 14px ▼ <b>E</b> ♥ ♥                                                                                                    |                                   |                            |                 |                                         | _                 |
| Row<br>No.                    | Check No.                                                        |                                                                                                    | Туре                              | Comme                      | nt Co           | unt Action                              |                   |
| 1                             | 12                                                               | 1                                                                                                    | Warning                           | 0                          |                 | Add Con                                 | nment             |
| 2                             | 12                                                               |                                                                                                    | Warning                           | 0                          |                 | Add Con                                 | nment             |
| 3                             | 12                                                               |                                                                                                    | Warning                           | 0                          |                 | Add Con                                 | nment             |
| 4                             | 12                                                               |                                                                                                    | Warning                           | 0                          |                 | Add Con                                 | nment             |
|                               |                                                                  | 🥕 Design 🔍 Preview 📰                                                                                                    |                                   |                            |                 |                                         |                   |
| Conso                         | lidated List o                                                   | Characters left: 3000                                                                                                    |                                   |                            |                 |                                         |                   |
|                               |                                                                  |                                                                                                    |                                   |                            |                 |                                         |                   |
| Row                           | Check No.                                                        | Cance Save                                                                                                    |                                   |                            | A               | ction                                   |                   |
| No repo                       | rt validation e                                                  | rrors found.                                                                                                    |                                   |                            |                 |                                         |                   |
|                               |                                                                  |                                                                                                    |                                   |                            |                 |                                         |                   |
| Alloca                        | tions Report                                                     |                                                                                                    |                                   |                            |                 |                                         |                   |
|                               | Oberth                                                           |                                                                                                    |                                   |                            |                 | 0                                       | -                 |
| No.                           | No.                                                              | Message                                                                                                    |                                   | 1                          | ype             | Count                                   | Action            |
| 1                             | 18                                                               | The amount reported for the Part B Base Award should equal the total calculated for Base Award Amount.                                                                                                    |                                   | A                          | lert            | 0                                       |                   |
| 2                             | 19                                                               | The sum of the amounts reported for Part B ADAP Earmark Award and Part B ADAP Supplemental Award should equal the total cale<br>ADAP Supplemental Award Amount.                                                                                                    | culated for AD                    | AP + A                     | lert            | 0                                       |                   |
| 3                             | 20                                                               | The amount reported for Part B Emerging Communities Award should equal the total calculated for Emerging Communities Award (E                                                                                                    | EC) Amount.                       | A                          | lert            | 0                                       |                   |
| 4                             | 21                                                               | The amount calculated for Total Part B X07 Award must equal the amount calculated for Total Part B X07 allocations.                                                                                                    |                                   | A                          | lert            | 0                                       |                   |
| 5                             | 22                                                               | No more than 5% of your total award or \$3 million (whichever is smaller) can be allocated to clinical quality management.                                                                                                    |                                   | A                          | lert            | 0                                       |                   |

If you make changes to the information in your report, validate your report again. If you do not understand the meaning of a specific error or warning and do not know how to correct it, please contact Data Support.

Once you have addressed all errors and warnings, you are ready to submit your report.

*Step Three:* On the Navigation panel, under the "Action" header, select "Submit." On the new page that appears, enter a meaningful comment relating to your Allocations Report submission. Read and acknowledge that statement by checking the box. Select "Submit" at the bottom of the page.

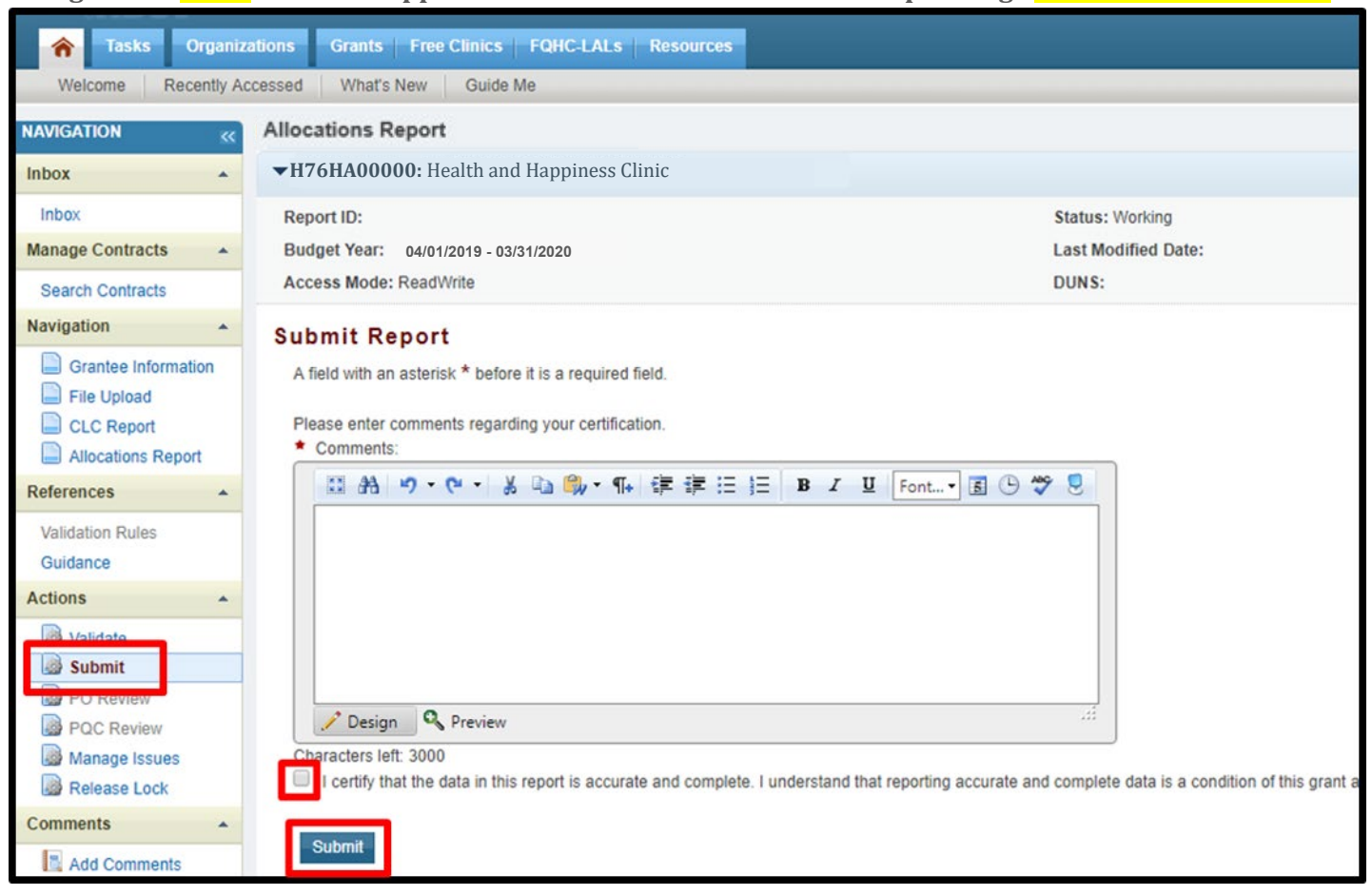

#### Figure 42. <mark>HRSA</mark> HAB Web Application: Screenshot of the Submit Report Page <mark>and Comment Text Box</mark>

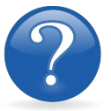

### FREQUENTLY ASKED QUESTIONS

# I am a <mark>RWHAP</mark> Part C grant recipient. Where do I enter funding for the services my agency provides using RWHAP funding?

Funds allocated to core medical services and support services are captured in the GCMS. See Appendix A, **Searching, Entering, and Modifying Contracts in the GCMS** or the **GCMS Manual** for more details. Funds allocated to administrative activities are captured on the Allocations Report. See the **Completing the Allocations Report for the RWHAP Part C Allocations Report** section for details on how to enter and modify these amounts.

# My agency allocated all of its funding to EIS. Why do I receive an error when I go to submit my report?

At least 50 percent of your agency's RWHAP Part C EIS grant must be allocated to the EIS primary medical care service categories. See **Recipient Reporting Requirements: RWHAP Part** C, for the full list of primary medical care service categories. For further details on service category definitions, see **Policy Clarification Notice (PCN) 16-02**, available on the HRSA HAB website.

### Are MAI funds captured within the GCMS or within the PTR/Allocations Report?

For **RWHAP** Part C Programs, funds designated for MAI activities, such as MAI Education and MAI Outreach, are captured in the GCMS. See Appendix A, **Searching, Entering, and Modifying Contracts in the GCMS** or the **GCMS Manual** for more details.

#### **Is my agency required to upload documents to complete the PTR/Allocations Report?** If your agency is required to complete and upload a document, the template will be available in the "File Upload" section of the PTR web application. See the **Uploading RWHAP Part C Allocations Report Forms** section for details.

#### How can we correct funding amounts within the report if we need to make changes?

If your agency needs to make changes to amounts allocated to administrative activities, update those amounts on the "Allocations Report" section of your PTR/Allocations Report. If your agency needs to make changes to amounts allocated to client services, update those amounts in the GCMS. Please see the **GCMS Manual** for more details.

#### Why are we required to enter new contracts into the GCMS each year?

Your agency is required to enter new contracts with subrecipients every year to ensure that accurate funding amounts and subrecipient relationships are indicated within the GCMS.

# In the Allocations Report, there are fields that I cannot edit, such as Core Medical Services. How do I edit them?

Funds allocated to core medical services and support services are captured in the GCMS. See Appendix A, **Searching, Entering, and Modifying Contracts in the GCMS,** or the **GCMS Manual** for more details.

# The Allocations Report or CLC <mark>are</mark> not capturing my contracts even though I have entered them in the GCMS. What do I do?

Information entered into the GCMS is not automatically pulled into the Allocations Report or CLC once your agency's PTR/Allocations Report is opened. Synchronize the changes that you have made into the report. See the **Reviewing the Consolidated List of Contracts for the RWHAP Part C Allocations Report** section for details.

#### Do I complete a separate PTR/Allocations Report for each of my RWHAP grants?

Yes. You must complete a separate PTR/Allocations report for every RWHAP grant you have. Each RWHAP Part has its own version of the PTR/Allocations Report.

# My PTR/Allocations Report says that it is "locked," and I cannot edit anything. What does that mean?

Another user from your agency is accessing your report. If you believe this is an error, contact Data Support at 1-888-640-9356 or via email at **RyanWhiteDataSupport@wrma.com**.

#### If my agency awards part of our grant to subrecipients, why is our agency not marked as an administrative agent, fiscal intermediary, or lead agency in the GCMS?

As a recipient, your agency is expected to manage all RWHAP funds. Management of RWHAP funds includes, but is not limited to: selecting subrecipients, awarding contracts, providing clinical quality management guidelines, and ensuring subrecipient compliance with RWHAP policies. As a recipient, you may choose to delegate some of your agency's responsibilities. If

your agency does choose to delegate some responsibilities to a third party, this entity would be classified as an administrative agent, fiscal intermediary, or lead agency. See the **Glossary** for definitions of these terms.

### Are the contracts I enter into the GCMS also used for other RWHAP reports?

Yes. See the **GCMS Manual** for more details on how the GCMS is used to populate multiple RWHAP reports.

# **RECIPIENT REPORTING REQUIREMENTS: RWHAP PART D**

(Last Updated: May 8, 2019)

All RWHAP Part D recipients must submit an Allocations Report within 60 days after the start of the budget period. Recipients can only submit an Allocations Report after HRSA HAB approves a revised budget condition of award and a final budget. Recipients must complete the Allocations Report and reflect the required RWHAP Part D legislative requirements.

The RWHAP statute specifies criteria for the expenditure of RWHAP Part D grant funds. After reserving funds for administration and clinical quality management, at least 75 percent of the remaining funds must be spent on core medical services. No more than 10 percent of the funds awarded may be spent on administrative costs, including planning and evaluation, and excluding costs of a clinical quality management program. The remainder of the funds may be spent on support services, defined as those services needed for low income people living with HIV to achieve their medical outcomes.

RWHAP Part D funds may **not** be used for the following: inpatient services; residential treatment; clinical research; nursing home care; cash payments to intended recipients of services; purchasing or construction of real property; or payments for any item or service to the extent that payment has been made, or reasonably can be expected to be made, with respect to that item or service under any state compensation program, insurance policy, federal or state health benefits program, or by an entity that provides health services on a prepaid basis (except for a program administered by or providing the services of the Indian Health Services).

If you need assistance or have questions about the required RWHAP Part D Allocations Report submission, please contact your DCHAP Project Officer or contact Ryan White Data Support at 1-888-640-9356 or via email at RyanWhiteDataSupport@wrma.com.

## Completing the RWHAP Part D Allocations Report Grantee Information

Once the Allocations Report is opened, you see the Grantee Information page. This section is prepopulated with information from your EHBs account. Review all information and ensure it is accurate and up to date. You may edit any field by selecting the text box. Once you have finished reviewing and updating all information, select "Save" on the lower-right corner of the page.

Figure 43. HRSA HAB Web Application: Screenshot of the Grantee Information Page

| 0                                                                              |                                                                                    |                                                                                | 0                                                                                                    |
|--------------------------------------------------------------------------------|------------------------------------------------------------------------------------|--------------------------------------------------------------------------------|----------------------------------------------------------------------------------------------------|
| Navigation                                                                     | Grantee Information                                                                |                                                                                |                                                                                                    |
| Grantee Information<br>File Upload                                             | The data shown below are pre-populated<br>information on this page does not update | from the HRSA Electronic Handbooks (<br>your information in the EHBs. You must | EHBs). Please verify that the information shown below is accurate. revise your agency's information in the EHBs as well. |
| Allocations Report                                                             | 1. Official Mailing Address:                                                       |                                                                                |                                                                                                    |
| References                                                                     | t a Oburtu                                                                         |                                                                                |                                                                                                    |
| Validation Rules                                                               | a. Street:                                                                         |                                                                                |                                                                                                    |
| Guidance                                                                       | *                                                                                  |                                                                                |                                                                                                    |
| Actions                                                                        | b. City:                                                                           |                                                                                |                                                                                                    |
| Validate                                                                       | * c. State:                                                                        | AK \$                                                                          |                                                                                                    |
| Comments .                                                                     | * d. Zip Code:                                                                     |                                                                                |                                                                                                    |
| Add Comments View Comments                                                     | 2. Organization Identification:                                                    |                                                                                |                                                                                                    |
| Reports                                                                        | a. EIN:                                                                            |                                                                                |                                                                                                    |
| Print/Export Allocation<br>Report<br>Action History<br>Print/Export CLC Report | b. DUNS:                                                                           |                                                                                |                                                                                                    |
| Administration -                                                               | 3. Contact information of person res                                               | ponsible for this submission:                                                  |                                                                                                    |
| Search 🔺                                                                       | * a. Name:                                                                         |                                                                                |                                                                                                    |
| Search Reports                                                                 | * b. Title:                                                                        |                                                                                |                                                                                                    |
|                                                                                | * c. Phone:                                                                        | ()                                                                             |                                                                                                    |
|                                                                                | d. Fax:                                                                            | ()·                                                                            |                                                                                                    |
|                                                                                | * e. E-mail:                                                                       |                                                                                |                                                                                                    |

## Uploading RWHAP Part D Allocations Report Forms

For RWHAP Part D recipients, you have no required Allocations Report forms to upload to the PTR web application.

If your project officer requires additional documentation or your agency would like to upload additional information, follow the steps below.

*Step One:* On the Navigation panel on the left side of the screen, under the "Navigation" header, select "File Upload."

*Step Two:* Select the "Upload Supplemental Document" link, and a new field will appear at the bottom of the page. Select "Browse" and locate the additional file from your computer that you want to upload. Select "Submit" to upload the document.

#### Figure 44. HRSA HAB Web Application: Screenshot of the File Upload Page

| File Upload                                                                                                    |               |               |           |           |                      |        |  |  |  |
|----------------------------------------------------------------------------------------------------|---------------|---------------|-----------|-----------|----------------------|--------|--|--|--|
| Document Name                                                                                                    |               | Description   | Size      | Part      | Budget Year          | Action |  |  |  |
| Part D RWHAP Allocation Report Ins                                                                                                    | tructions.doc |               | 45.00 KBs | Part D    | 8/1/2019 - 7/31/2020 | 0 View |  |  |  |
| Submission Components<br>To upload a primary component of your report, select the "Upload" link in the Action column. If you would like to submit a supplemental document to complete your submission, select the "Upload Supplemental<br>Document" button below. Please note that you will be unable to upload files larger than 29MB.<br>Create Compressed Zip File 👔 |               |               |           |           |                      |        |  |  |  |
| Document Name                                                                                                    | Description   | Uploaded File | Size      | Date Atta | ched                 | Action |  |  |  |
| No records to display.                                                                                                    |               |               |           |           |                      |        |  |  |  |
| Upload Supplemental Document                                                                                                    |               |               |           |           |                      |        |  |  |  |
|                                                                                                    |               |               |           |           |                      |        |  |  |  |

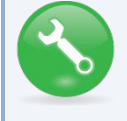

The File Upload feature only stores the most recent version of a file you uploaded. The system does not store past versions of uploaded files.

## Reviewing the Consolidated List of Contracts for the RWHAP Part D Allocations Report

The Consolidated List of Contracts (CLC) is a list of all RWHAP subrecipients that are funded with your agency's RWHAP Part D grant. The list is generated automatically based on the information you entered into the GCMS, as described in Appendix A, **Searching, Entering, and Modifying Contracts in the GCMS**. Review each subrecipient listed to access this list.

Figure 45. HRSA HAB Web Application: Screenshot of the Consolidated List of Contracts Page

| K HRSA Ele          | ctronic Handboo                                       | oks                   |                                   |                                            |                             |                      |                        |                               |                     |
|---------------------|-------------------------------------------------------|-----------------------|-----------------------------------|--------------------------------------------|-----------------------------|----------------------|------------------------|-------------------------------|---------------------|
| 希 Tasks Organiza    | ations Grants Free                                    | Clinics FQHC-L        | ALS Resources                     |                                            |                             |                      |                        |                               |                     |
| Welcome Recently Ac | cessed What's New                                     | Guide Me              |                                   |                                            |                             |                      |                        |                               |                     |
| NAVIGATION <        | Allocations Report                                    | t                     |                                   |                                            |                             |                      |                        |                               |                     |
| Inbox 🔺             | ▼H12HA00000: H                                        | ealth and Happ        | iness Clinic                      |                                            |                             |                      |                        |                               |                     |
| Inbox               | Report ID:                                            |                       |                                   |                                            | Status: Working             |                      |                        |                               |                     |
| Manage Contracts    | Budget Year: 8/1/2019 – 7/31/2020 Last Modified Date: |                       |                                   |                                            |                             |                      |                        |                               |                     |
| Search Contracts    | Access Mode: ReadV                                    | Vrite                 |                                   |                                            | DUNS:                       |                      |                        |                               |                     |
| Navigation          | Consolidated                                          | List of Cont          | ractors                           |                                            |                             |                      |                        |                               |                     |
| Grantee Information | Review the list of your o                             | rganization's contrac | cts for the fiscal year. If a cor | tract is missing, look for the missing cor | ntract by selecting the "Se | arch Contracts" link | under the Manage Cor   | ntracts heading in the left m | ienu.               |
| CLC Report          | Warning                                               | ld                    | Funded By                         | Organization                               |                             | Reference            | Start                  | End                           | Services            |
| Allocations Report  |                                                       | 111111                | H12HA00000                        | Health and Happiness Clinic                |                             |                      | 8/1/2019               | 7/31/2020                     | 1                   |
| References 🔺        | Funded Service                                        | s: Outpatient/Ambul   | atory Health Services             |                                            |                             |                      |                        |                               |                     |
| Validation Rules    |                                                       |                       |                                   |                                            |                             |                      |                        |                               |                     |
| Guidance            | For help with EHBs cont                               | tact the HRSA Conta   | ct Center by phone at 1-877       | -Go4-HRSA (1-877-464-4772) Monday          | through Friday, 8:00 a.m.   | to 8:00 p.m. Easter  | n Time. Or use the HRS | SA Electronic Handbooks C     | Contact Center help |
| Validate            | For questions regarding                               | data content and/or   | reporting requirements, plea      | se contact Data Support at 1-888-640-9     | 356 or email to RyanWhi     | teDataSupport@wrr    | na.com                 |                               |                     |

To review the CLC Report, follow these steps.

Step One: On the Navigation panel, under the "Navigation" header, select "CLC Report."

*Step Two:* On the left side of each subrecipient listed, select the expansion button to display the services for the subrecipient. Confirm that the services for each subrecipient are correct. If you need to make changes to the services listed, see Appendix A, **Searching, Entering, and Modifying Contracts in the GCMS**.

Once you have made any changes, synchronize the changes you made in the Allocations Report with the GCMS. Once back on the CLC Report page, if a yellow banner is at the top of the page, the system is indicating you have changes to synchronize. Select the agency's name in blue in the yellow banner. On the page that populates, select "Synchronize" on the bottom right.

### Figure 46. HRSA HAB Web Application: Screenshot of the Consolidated List of Contracts with Synchronization Warning Page

| Program Terms Report                                                                                                    | :               |                    |                        |                |           |               |                        | Your s                          |  |  |
|----------------------------------------------------------------------------------------------------|-----------------|--------------------|------------------------|----------------|-----------|---------------|------------------------|---------------------------------|--|--|
| Warning:<br>The program information displayed below does not match the program information in the contract management system. Select the icon in the "Warning" column in the table below (or click on the provide differences and. if desired. synchronize the information. Please note that the synchronization process updates data for both the CLC Report and Allocation Report.<br>STATE HEALTH DEPARTMENT (Added) |                 |                    |                        |                |           |               |                        |                                 |  |  |
| ▼ X07HA00000: State                                                                                                    | e Heath Departm | ent                |                        |                |           |               |                        |                                 |  |  |
| Report ID:                                                                                                    |                 |                    | Status: Working        |                |           |               | Due Date: 3/31/2018 11 | Due Date: 3/31/2018 11:59:59 PM |  |  |
| Budget Year:                                                                                                    |                 |                    | Last Modified Date: 5/ | 19/2017 8:49:4 | 5 AM      |               | Last Modified By:      |                                 |  |  |
| Access Mode: ReadWrite                                                                                                    |                 |                    | DUNS:                  |                |           |               | Locked By:             |                                 |  |  |
| Consolidated List of Contractors<br>Review the list of your organization's contracts for the fiscal year. If a contract is missing, look for the missing contract by selecting the "Search Contracts" link under the Manage Contracts heading in the                                                                                                    |                 |                    |                        |                |           |               |                        |                                 |  |  |
| Warning Id                                                                                                    | Funded By       | Organization       | Reference              | Start          | End       | Services      | Funded Through         | Is Executed                     |  |  |
| There are no recor                                                                                                    | ds that match t | he search criteria | entered. Modify th     | ne search d    | riteria a | nd try again. |                        |                                 |  |  |

## Completing the Allocations Report for RWHAP Part D

The RWHAP Part D Allocations Report has three components: Award Information, Program Totals, and Allocations Categories. Each component captures budgetary information on the award amount allocated during a grant period for each category listed.

To complete the Allocations Report, follow these steps.

Step One: On the Navigation panel, under the "Navigation" header, select "Allocations Report."

Figure 47. HRSA HAB Web Application: Screenshot of the RWHAP Part D Allocations Report Page

| Navigation •                    | Allocations Report                        |                                                       |                    |  |  |  |  |
|---------------------------------|-------------------------------------------|-------------------------------------------------------|--------------------|--|--|--|--|
| Grantee Information File Upload | Budget Year 08/01/2019 - 07/31/2020 Award | Budget Year 08/01/2019 - 07/31/2020 Award Information |                    |  |  |  |  |
| CLC Report                      | Part D Grant Award Amount:                |                                                       |                    |  |  |  |  |
| References -                    | Part D Program Total                      |                                                       |                    |  |  |  |  |
| Validation Rules<br>Guidance    | Service                                   | Base Award Amount                                     | Base Award Percent |  |  |  |  |
| Actions 🔺                       | Non-services                              |                                                       |                    |  |  |  |  |
| Validate                        | a. Clinical Quality Management Activities |                                                       |                    |  |  |  |  |
| Manage Issues                   | b. Grantee Administration                 |                                                       |                    |  |  |  |  |
| Release Lock                    | c. Indirect Costs                         |                                                       |                    |  |  |  |  |
| Add Comments                    | Non-services Subtotal                     |                                                       |                    |  |  |  |  |
| View Comments                   | Client Services                           |                                                       |                    |  |  |  |  |
| Reports 🔺                       | d. Core Medical Services                  |                                                       |                    |  |  |  |  |
| Print/Export Allocation         | e. Support Services                       |                                                       |                    |  |  |  |  |
| Report                          | Service Allocation Subtotal               |                                                       |                    |  |  |  |  |
| Print/Export CLC Report         | Total Allocations (Service+Non-service)   |                                                       |                    |  |  |  |  |

*Step Two:* On the Allocations Report page, there are only three editable fields that you must complete using your agency's final Notice of Award (NoA) and your agency's final budget.

Award Information

1. RWHAP Part D Grant Award Amount—The total amount of your agency's RWHAP Part D Award amount indicated on your agency's final NoA.

### RWHAP Part D Program Total

- 2. Base Award Amount
  - a) *Clinical Quality Management Activities*—The total amount of your agency's RWHAP Part D Award allocated to clinical quality management.
  - b) *Grantee Administration*—The total amount of your agency's RWHAP Part D Award allocated to grantee administration. *Note: This amount may not exceed 10 percent of your total RWHAP Part D Award.*
  - c) *Indirect Costs*—The total amount of your RWHAP Part D Award allocated to indirect costs, such as the cost of operating and maintaining facilities, depreciation,

administrative salaries, and so on. *Note: Indirect costs may not exceed 10 percent of your total grant award when combined with grantee administration.* 

*Step Three:* Once you have completed all editable fields, scroll to the bottom of the page and select "Save."

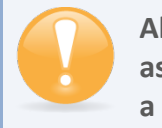

All editable fields must have a numerical value as a response. If you do not allocate funding to a specific area, enter "0."

## Validating and Submitting the RWHAP Part D Allocations Report

After you have updated all service and non-service categories, validate your report. The validation process looks for potential problems in the information you entered and lets you review it before the Allocations Report is sent to your project officer.

To validate your **RWHAP** Part D Allocations Report, follow these steps.

*Step One:* On the Navigation panel, under the "Actions" header, select "Validate." A system message will appear indicating that you will need to refresh the page after several minutes. Select "Validate" again, or in your web browser, select the "Refresh" icon. The system will either display your validation results or ask you to continue to wait while the PTR web application processes.

Figure 48. <mark>HRSA</mark> HAB Web Application: Screenshot of the "Validate" Option in the Navigation Panel

| Actions   Validate                                                             | question online.<br>For questions regarding data content and/or reporting requirements, please contact Data Support at 1-888 |
|--------------------------------------------------------------------------------|----------------------------------------------------------------------------------------------------|
| Manage Issues                                                                  | Logged in as:<br>The HAB Web Applications also require Adobe Acrobat Reader 5 or higher installed on your PC. To downloa     |
| Comments 🔺                                                                     |                                                                                                    |
| Add Comments                                                                   |                                                                                                    |
| Reports 🔺                                                                      |                                                                                                    |
| Print/Export Allocation<br>Report<br>Action History<br>Print/Export CLC Report |                                                                                                    |

*Step Two:* Once the system displays your validation results, the system will sort validation problems into three categories: Errors, Warnings, and Alerts.

Errors. You must fix errors before submitting the Allocations Report.

- Warnings. Add comments explaining any warnings, and you may then submit the Allocations Report with a warning; however, address warnings to prevent your project officer from returning the report to you.
- Alerts. Alerts are informational; review them and address, if necessary. You may submit the Allocations Report with an alert.

To add a comment to a warning, select "Add Comment" under the "Actions" column to the right of the warning validation. A new window will appear for you to enter your comment. When finished, select "Save" at the bottom of the text box. In your comment, provide an explanation regarding the warning. The comment does not change the information in your report.

Figure 49. HRSA HAB Web Application: Screenshot of the Validation Results Page and Warning Comments Text Box

| Valid                         | ation Re                                              | esults                                                                                                    |                        |                                         |                      |
|-------------------------------|-------------------------------------------------------|----------------------------------------------------------------------------------------------------|------------------------|-----------------------------------------|----------------------|
| You mu<br>data. T<br>validati | ust fix all error<br>o enter warnir<br>on errors, war | s in your report before you can submit your data. Please fix all warnings as appropriate. For the warnings that you cannot or should not fix, enter a warning comments for a specific check, select the "Add Comment" link located in the Action column of the validation results table(s). Contact the help desk if y nings, or alerts. | ing comme<br>ou have q | ent before you sub<br>uestions about an | mit your<br>y of the |
| Grante                        | e Information                                         | 1                                                                                                    |                        |                                         |                      |
| Row<br>No.<br>No repo         | Check No.<br>rt validation e                          | Required Field: Comment (Maximum 3000 Characters):                                                                                                    |                        | Action                                  |                      |
| Requir                        | ed Documen                                            | B I U 14px ▼ S ⊕ 🍄 🖳                                                                                                    |                        |                                         |                      |
| Row<br>No.                    | Check No.                                             | Туре Со                                                                                                    | mment C                | ount Action                             |                      |
| 1                             | 12                                                    | Warning 0                                                                                                    |                        | Add Co                                  | mment                |
| 2                             | 12                                                    | Warning 0                                                                                                    |                        | Add Co                                  | mment                |
| 3                             | 12                                                    | Warning 0                                                                                                    |                        | Add Co                                  | mment                |
| 4                             | 12                                                    | Varning 0<br>Varning 0                                                                                                    |                        | Add Co                                  | mment                |
| Conso                         | lidated List o                                        | Characters left: 3000                                                                                                    |                        |                                         |                      |
| Row<br>No.<br>No repo         | Check No.<br>rt validation e                          | Cance Save                                                                                                    |                        | Action                                  |                      |
| Alloca                        | tions Report                                          |                                                                                                    |                        |                                         |                      |
| Row<br>No.                    | Check<br>No.                                          | Message                                                                                                    | Туре                   | Comment<br>Count                        | Action               |
| 1                             | 18                                                    | The amount reported for the Part B Base Award should equal the total calculated for Base Award Amount.                                                                                                    | Alert                  | 0                                       |                      |
| 2                             | 19                                                    | The sum of the amounts reported for Part B ADAP Earmark Award and Part B ADAP Supplemental Award should equal the total calculated for ADAP + ADAP Supplemental Award Amount.                                                                                                    | Alert                  | 0                                       |                      |
| 3                             | 20                                                    | The amount reported for Part B Emerging Communities Award should equal the total calculated for Emerging Communities Award (EC) Amount.                                                                                                    | Alert                  | 0                                       |                      |
| 4                             | 21                                                    | The amount calculated for Total Part B X07 Award must equal the amount calculated for Total Part B X07 allocations.                                                                                                    | Alert                  | 0                                       |                      |
| 5                             | 22                                                    | No more than 5% of your total award or \$3 million (whichever is smaller) can be allocated to clinical quality management.                                                                                                    | Alert                  | 0                                       |                      |

If you make changes to the information in your report, validate your report again. If you do not understand the meaning of a specific error or warning and do not know how to correct it, please contact Data Support.

Once you have addressed all errors and warnings, you are ready to submit your report.

*Step Three:* On the Navigation panel, under the "Action" header, select "Submit." On the new page that appears, enter a meaningful comment relating to your Allocations Report submission. Read and acknowledge that statement under the comment box by checking the box. Select "Submit" at the bottom of the page.

| Tasks Organizations Grants Free Clinics FQHC-LALs Resources            |                                                                                                    |                                                                              |  |  |  |  |  |  |  |  |
|------------------------------------------------------------------------|----------------------------------------------------------------------------------------------------|------------------------------------------------------------------------------|--|--|--|--|--|--|--|--|
| Welcome Recently Accessed What's New Guide Me                          |                                                                                                    |                                                                              |  |  |  |  |  |  |  |  |
| NAVIGATION «                                                           | Allocations Report                                                                                                    |                                                                              |  |  |  |  |  |  |  |  |
| Inbox 🔺                                                                | ▼ H12HA00000: Health and Happiness Clinic                                                                                 |                                                                              |  |  |  |  |  |  |  |  |
| Inbox                                                                  | Report ID:                                                                                                    | Status: Working                                                              |  |  |  |  |  |  |  |  |
| Manage Contracts                                                       | Budget Year: 4/1/2018 08/01/2019 - 07/31/2020                                                                             | Last Modified Date:                                                          |  |  |  |  |  |  |  |  |
| Search Contracts                                                       | Access Mode: ReadVinne                                                                                                    | DUNS:                                                                        |  |  |  |  |  |  |  |  |
| Navigation •                                                           | Submit Report                                                                                                    |                                                                              |  |  |  |  |  |  |  |  |
| Grantee Information<br>File Upload<br>CLC Report<br>Allocations Report | A field with an asterisk * before it is a required field. Please enter comments regarding your certification. * Comments: |                                                                              |  |  |  |  |  |  |  |  |
| References                                                             | ◎品り・(・よ心像・小律罪注注 В                                                                                                    | I U Font • 🖻 🕒 🐡 🌅                                                           |  |  |  |  |  |  |  |  |
| Validation Rules<br>Guidance                                           |                                                                                                    |                                                                              |  |  |  |  |  |  |  |  |
| Actions 🔺                                                              |                                                                                                    |                                                                              |  |  |  |  |  |  |  |  |
| Submit                                                                 |                                                                                                    |                                                                              |  |  |  |  |  |  |  |  |
| PQC Review                                                             | Design Review                                                                                                    |                                                                              |  |  |  |  |  |  |  |  |
| Manage Issues Release Lock                                             | Characters left: 3000                                                                                                    | ind that reporting accurate and complete data is a condition of this grant a |  |  |  |  |  |  |  |  |
| Comments                                                               |                                                                                                    |                                                                              |  |  |  |  |  |  |  |  |
| Add Comments                                                           | Submit                                                                                                    |                                                                              |  |  |  |  |  |  |  |  |

#### Figure 50. HRSA HAB Web Application: Screenshot of the Submit Report Page and Comment Text Box

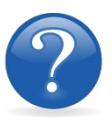

### FREQUENTLY ASKED QUESTIONS

# I am a <mark>RWHAP</mark> Part D grant recipient. Where do I enter funding for the services my agency provides using RWAP funding?

Funds allocated to core medical services and support services are captured in the GCMS. See Appendix A, **Searching, Entering, and Modifying Contracts in the GCMS,** or the **GCMS Manual** for more details. Funds allocated to administrative activities are captured on the Allocations Report. See the **Completing the Allocations Report for the RWHAP Part D Allocations Report** section for details on how to enter and modify these amounts.

### Are MAI funds captured within the GCMS or within the PTR/Allocations Report?

For **RWHAP** Part D Programs, funds designated for MAI activities, such as MAI Education and MAI Outreach, are captured in the GCMS. See Appendix A, **Searching, Entering, and Modifying Contracts in the GCMS**, or the **GCMS Manual** for more details.

### Is my agency required to upload documents to complete the PTR/Allocations Report?

If your agency is required to complete and upload a document, the template will be available in the "File Upload" section of the Allocations Report web application. See the **Uploading RWHAP Part D Allocations Report Forms** section for details.

#### How can we correct funding amounts within the report if we need to make changes?

If your agency needs to make changes to amounts allocated to administrative activities, update those amounts on the "Allocations Report" section of your PTR/Allocations Report. If your agency needs to make changes to amounts allocated to client services, update those amounts in the GCMS. Please see the **GCMS Manual** for more details.

#### Why are we required to enter new contracts into the GCMS each year?

Your agency is required to enter new contracts with subrecipients every year to ensure that accurate funding amounts and subrecipient relationships are indicated within the GCMS.

## In the Allocations Report, there are fields that I cannot edit, such as Core Medical Services. How do I edit them?

Funds allocated to core medical services and support services are captured in the GCMS. See Appendix A, **Searching, Entering, and Modifying Contracts in the GCMS**, or the **GCMS Manual** for more details.

# The Allocations Report or CLC <mark>are</mark> not capturing my contracts even though I have entered them in the GCMS. What do I do?

Information entered into the GCMS is not automatically pulled into the Allocations Report or CLC once your agency's PTR/Allocations Report is opened. Synchronize the changes you have made into the report. See the **Reviewing the Consolidated List of Contracts for the RWHAP Part D Allocations Report** section for details.

#### Do I complete a separate PTR/Allocations Report for each of my RWHAP grants?

Yes. You must complete a separate PTR/Allocations report for every RWHAP grant you have. Each RWHAP Part has its own version of the PTR/Allocations Report.

# My PTR/Allocations Report says that it is "locked," and I cannot edit anything. What does that mean?

Another user from your agency is accessing your report. If you believe this is an error, contact Data Support at 1-888-640-9356 or via email at **RyanWhiteDataSupport@wrma.com**.

#### If my agency awards part of our grant to subrecipients, why is our agency not marked as an administrative agent, fiscal intermediary, or lead agency in the GCMS?

As a recipient, your agency is expected to manage all RWHAP funds. Management of RWHAP funds includes but is not limited to: selecting subrecipients, awarding contracts, providing clinical quality management guidelines, and ensuring subrecipient compliance with RWHAP policies. As a recipient, you may choose to delegate some of your agency's responsibilities. If your agency does choose to delegate some responsibilities to a third party, this entity would be classified as an administrative agent, fiscal intermediary, or lead agency. See the **Glossary** for definitions of these terms.

#### Are the contracts I enter into the GCMS also used for other RWHAP reports?

Yes. See the **GCMS Manual** for more details on how the GCMS is used to populate multiple RWHAP reports.

# APPENDIX A: SEARCHING, ENTERING, AND MODIFYING CONTRACTS IN THE GCMS

## Entering Search Criteria

To find a contract in the GCMS, you can search by any criterion or combination of criteria. If you are not sure of the exact name, date, etc., use broader criteria to search. For example: If an agency's name is "Health and Happiness Clinic," searching for "Happiness" may more likely return the desired result. You can also narrow your search by adding a date range.

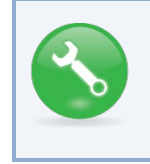

Every subrecipient in the GCMS receives a Registration Code, or "Reg Code." This 5-digit code is unique and does not change year to year. Keeping track of this code will ensure you always select the correct subrecipient.

## Entering and Modifying Contracts

You will see all contracts for your agency that match your search criteria. All users in your agency with access to the GCMS will be able to add, delete, and modify contracts in the system using "Edit/Remove" to the right of each contract. Select the contract you want to enter information for. *Note: Your agency should establish guidelines on who will be responsible for accessing the GCMS to make modifications and enter any new contracts.* 

### Adding Contracts into the GCMS

Before adding a contract, you must first search to be sure it is not already in the system; this prevents you from creating duplicate entries. The "Add Contract" option will only appear after you have performed a search. If you determine that a contract is missing for one of your subrecipients, add the new contract by following these steps:

- 1. Click "Add Contract" below the search results table.
- 2. Search for the organization by Registration Code, Name, or City/State.

Figure 51. HRSA HAB Web Application: Screenshot of the Select Contract Page

| S | elect Contractor |                   |      |                           |
|---|------------------|-------------------|------|---------------------------|
|   | Grant Number:    | Organizaton Name: |      |                           |
|   | Reg Code         | Organization Name | City | State Search Clear Search |

- 3. Locate the subrecipient in the results table, and click "Add" under the "Action" header
- 4. Complete questions 1–9.

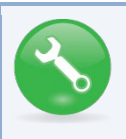

If you need help locating/adding a subrecipient within/ into the GCMS, call Data Support at 1-888-640-9356 or e-mail RyanWhiteDataSupport@wrma.com.

### **Entering Contract Information for New Contracts**

- 1. **Contract Start Date:** Enter the start date by typing into the box or selecting the date from the calendar. To enter the contract date, the format is "MMDDYYYY."
- 2. **Contract End Date:** Enter the end date by typing into the box or selecting the date from the calendar. To enter the contract date, the format is "MMDDYYYY."
- Enter the Contract Reference ID (optional): You may enter any combination of letters, numbers, and/or special characters to make the contract easier to find. You create the Reference ID internally within your organization and is for your reference only. A Reference ID is not required for you to enter the contract.
- 4. **Contract Execution:** Select "Yes" if the contract has been signed and executed.
- 5. Is this agency serving as a consortium, fiscal intermediary provider, administrative agent, or lead agency under this contract? Select "Yes" or "No." If you select "Yes," choose the appropriate designation in question 5a that appears after you select "Yes." *Note: If an agency is serving as an administrative agent, consortia, fiscal intermediary, or lead agency, it is helpful to use the Contract Reference ID by entering the contract year.*

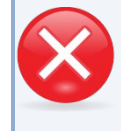

A recipient cannot serve as an administrative agent, consortia, fiscal intermediary, or lead agency for its own grant.

6. Is this agency a subrecipient or second-level provider? Select "Yes" or "No." If you select "Yes," select the provider's fiscal intermediary from the drop-down menu in question 6a that appears after you select "Yes."

### **Entering Service Information for New Contracts**

- 7. Does this agency provide direct client services? Select "Yes" or "No."
- 8. If applicable, select the administrative and technical services that are funded for this contract. Select all that apply:
  - Planning or evaluation
  - Administrative or technical support
  - Fiscal intermediary support

- Technical assistance
- Capacity development
- Quality management

- Other fiscal services
- 9. If applicable, select the core medical and essential support services that are either funded through RWHAP or funded through RWHAP-related funding (program income and pharmaceutical rebates) for this contract by selecting "Update Services." A screen will pop up with the list of services. Select the corresponding checkbox for services funded through RWHAP or funded through RWHAP-related expenditures (program income and pharmaceutical rebates). For a service category funded through RWHAP, enter a funding

amount in the corresponding column below. The award amount should reflect the current year and should only include whole numbers. The award amount should not include carryover funds or RWHAP-related expenditures. To review the service category definitions, refer to Policy Clarification Notice (PCN) 16-02 located on the HRSA HAB website.

#### Figure 52. HRSA HAB Web Application: Screenshot of the Update Services Page

| Services                                                                                          |                                                             |                                                                                  |                                                                                                 |                                                                                       |                                                                 |
|---------------------------------------------------------------------------------------------------|-------------------------------------------------------------|----------------------------------------------------------------------------------|-------------------------------------------------------------------------------------------------|---------------------------------------------------------------------------------------|-----------------------------------------------------------------|
| Select the core medical and ess<br>each service category funded th<br>RWHAP-related expenditures. | ential support services for th<br>rough RWHAP, enter a fund | is contract that are funded either thro<br>ing amount in the corresponding colur | ugh RWHAP or RWHAP-related ex<br>mn. The award amount should refle                              | penditures (Program Income an<br>ct the current year and should n                     | d Pharmaceutical Rebates). For<br>ot include carryover funds or |
| * Your changes will not be saved                                                                  | until you select the "Save"                                 | button on the contract details page.                                             |                                                                                                 | Done                                                                                  | updating services                                               |
| Service Name                                                                                      | RWHAP Funding                                               | RWHAP-Related Funding<br>(Program Income and<br>Pharmaceutical Rebates)          | Base + Supplemental (Do<br>not include Program<br>Income and Pharmaceutical<br>Rebates dollars) | MAI Award (Do not include<br>Program income and<br>Pharmaceutical Rebates<br>dollars) | Total                                                           |
| A Service Category: Core Medic                                                                    | al Services                                                 |                                                                                  |                                                                                                 |                                                                                       |                                                                 |
| Outpatient/Ambulatory Health<br>Services                                                          | 8                                                           |                                                                                  | 100                                                                                             |                                                                                       | \$100                                                           |
| AIDS Pharmaceutical<br>Assistance (LPAP, CPAP)                                                    | 0                                                           | •                                                                                |                                                                                                 |                                                                                       |                                                                 |
| Oral Health Care                                                                                  | 0                                                           | 8                                                                                |                                                                                                 |                                                                                       |                                                                 |
| Early Intervention Services (EIS)                                                                 | 8                                                           |                                                                                  | 61000                                                                                           |                                                                                       | \$61,000                                                        |
| Health Insurance Premium<br>and Cost Sharing Assistance<br>for Low-Income Individuals             | 8                                                           | 8                                                                                | 91325                                                                                           |                                                                                       | \$91,325                                                        |
| Home Health Care                                                                                  | 8                                                           | 8                                                                                |                                                                                                 |                                                                                       |                                                                 |
| Home and Community-Based<br>Health Services                                                       | 0                                                           | 0                                                                                |                                                                                                 | 1                                                                                     |                                                                 |
| Hospice                                                                                           | 0                                                           | 0                                                                                |                                                                                                 |                                                                                       |                                                                 |
| Mental Health Services                                                                            | 0                                                           | 0                                                                                |                                                                                                 |                                                                                       |                                                                 |
| Medical Nutrition Therapy                                                                         |                                                             | 0                                                                                |                                                                                                 |                                                                                       |                                                                 |
| Medical Case Management,<br>including Treatment<br>Adherence Services                             | 8                                                           | 0                                                                                | 1086746                                                                                         |                                                                                       | \$1,086,746                                                     |
| Probabasan Abrian Probabilitat                                                                    |                                                             | 10                                                                               |                                                                                                 |                                                                                       |                                                                 |

Once you have entered all the contract information, <mark>select</mark> "Done Updating Services." Then <mark>select</mark> "Save" at the bottom of the main page

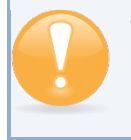

The GCMS does not capture funding amounts allocated to administrative and technical services. This information is captured on the PTR/Allocations Report Table.

### **Editing/Deleting Contracts in the GCMS**

If you need to make modifications to your displayed list of service provider contracts, select "Edit/Remove" at the right side of the table to open the desired contract. Make the edits and select "Save." If successful, a green banner will be displayed at the top of the page. You can now exit the GCMS or select "Search Contracts" on the Navigation panel to continue working.

To delete a contract, select "Edit/ Remove" on the right side of the table to open the contract you want to delete. Scroll to the bottom of the page. Select "Delete Contract." You will receive a warning message. If you want to proceed, select "OK." To cancel the deletion process, select "Cancel."

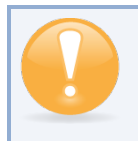

The GCMS populates multiple HRSA HAB deliverables. Only delete a contract from the GCMS if you no longer have a contract in place during the reporting period.

Your agency should establish guidelines on who will be responsible for accessing the GCMS to make modifications and enter any new contracts your agency establishes.
## GLOSSARY

**Administrative Agent:** An entity that functions to assist the grant recipient, consortium, or other planning body in carrying out administrative activities (e.g., disbursing program funds, developing reimbursement and accounting systems, developing funding announcements, monitoring contracts).

**Clinical Quality Management**: The evaluation of clinical outcomes of clients who participate with the Ryan White HIV/AIDS Program (RWHAP) receiving core medical services and support services.

**Consolidated List of Contracts (CLC):** Summarizes each RWHAP-funded contract, the contract amount, and the service(s) provided under the contract.

**Consortia:** Groups of providers, consumers, and others who perform a planning and advisory function to regions or the entire state in determining needs and planning for the delivery of essential health and support services for people living with HIV.

**Emerging Community Funding:** Funding distributed to the states or territories for communities that report between 500 and 999 cumulative reported AIDS cases over the most recent 5 years.

**Fiscal Intermediary:** An administrative agent that acts on the behalf of the recipient to monitor the use of its RWHAP funds.

**Grantee Administration:** Activities relating to routine grant administration and monitoring activities, such as: the development of applications for RWHAP funds; the receipt and disbursal of program funds; the development and establishment of reimbursement and accounting systems; the development of a clinical quality management program; the preparation of routine programmatic reports, financial reports, and compliance with grant conditions and audit requirements; activities associated with the recipient contract award procedures; activities carried out by the HIV health services planning council; the development of requests for proposals; contract proposal review activities; negotiation and awarding of contracts; monitoring of contracts through telephone consultation; written documentation or onsite visits; reporting on contracts; and funding reallocation activities.

**Grantee Contract Management System (GCMS):** A data-storage system that allows recipients to enter and maintain RWHAP subrecipient contracts.

**Lead Agency:** An organization that provides fiscal and administrative management, monitoring, and oversight to HIV providers of direct RWHAP services on behalf of a RWHAP recipient or consortia with which it has contracted.

**Minority AIDS Initiative (MAI):** A national HHS initiative that provides special resources to reduce the spread of HIV/AIDS and improve health outcomes for people living with HIV/AIDS within communities of color. MAI was enacted to address the disproportionate impact of the disease on such communities. Formerly referred to as the Congressional Black Caucus Initiative because of that body's leadership in its development.

**Notice of Award (NoA):** An official document from Health Resources Services Administration (HRSA), HIV/AIDS Bureau (HAB), stating an agency's RWHAP funding amount and funding terms and conditions.

**Provider:** The agency that provides direct services to clients (and their families). A provider may receive funds as a grant recipient (such as under Parts C and D) or through a contractual relationship with a grant recipient funded directly by HRSA's RWHAP. Also see "subrecipient."

**Recipient:** An organization receiving financial assistance directly from an HHS-awarding agency to carry out a project or program. A recipient also may be a recipient-provider if it provides direct services in addition to administering its grant. Recipient of record (or recipient) replaces the term "Grantee of record."

**RWHAP-related funding (program income and pharmaceutical rebates):** Program income means gross income earned by the non-federal entity that is directly generated by a supported activity or earned as a result of the federal award during the period of performance except as provided on 45 CFR §75.307(f). See PCN 15-03 (Clarifications Regarding the Ryan White HIV/AIDS Program and Program Income) and PCN 15-04 (Utilization and Reporting of Pharmaceutical Rebates) for additional information.

**Subrecipient:** The legal entity that receives RWHAP funds from a recipient and is accountable to the recipient for the use of the funds. Subrecipients may provide direct client services or administrative services directly to a recipient.

**Synchronization:** The process of incorporating changes made in the GCMS into the report being updated: the RSR, PTR, or Allocations Report.

**Validation:** A system-administered check that reviews all data entered into the PTR/Allocations Report for consistency with RWHAP guidelines.